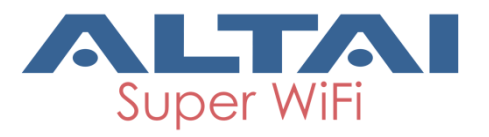

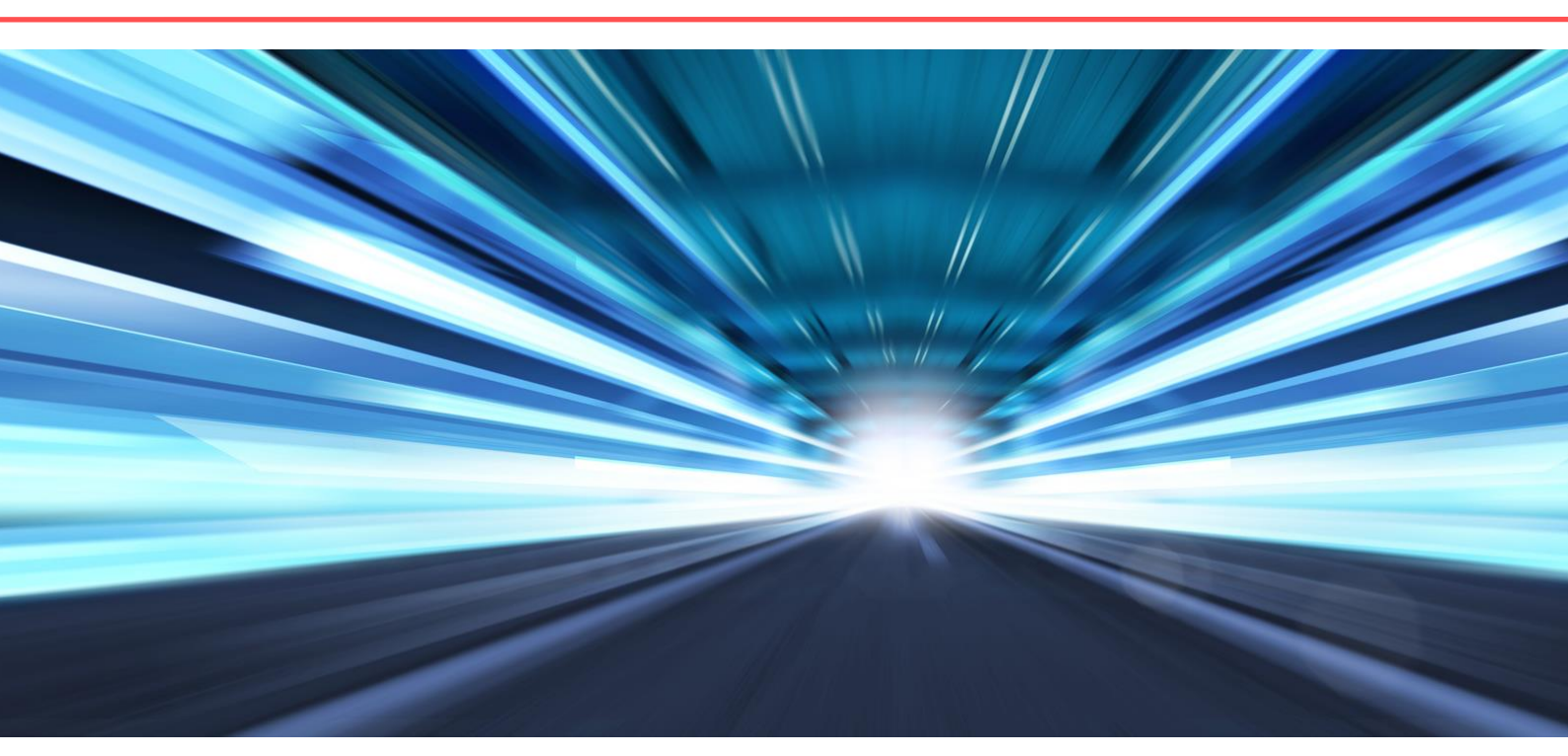

# ALTAI CIN SERIES WIFI AP/CPE **WEB-ADMIN CONFIGURATION MANUAL**

Version 1.3 Date: January, 2016

Altai Technologies Ltd. All rights reserved

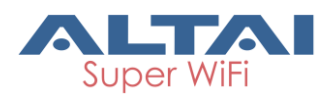

Copyright © 2015 Altai Technologies Limited ALL RIGHTS RESERVED.

#### Altai Technologies Limited

Unit 209, 2/Floor, East Wing, Building 17 Hong Kong Science Park, Sha Tin, New Territories, Hong Kong

Telephone: +852 3758 6000 Fax: +852 2607 4021 Web: <u>www.altaitechnologies.com</u>

#### **Customer Support Centre:**

Email: <a href="mailto:support@altaitechnologies.com">support@altaitechnologies.com</a>

#### **Radio Frequency Interference Requirements**

This device complies with Part 15 of FCC Rules.

Operation is subject to the following conditions:

- 1. This device may not cause harmful interference.
- 2. This device must accept any interference received, including interference that may cause undesired operation.
- 3. This device should not be co-located or operating in conjunction with any other antenna or transmitter.

#### **Interference Statement**

This equipment has been tested and found to comply with the limits for a Class B digital device, pursuant to Part 15 of the FCC Rules. These limits are designed to provide reasonable protection against harmful interference in a residential installation. This equipment generates uses and can radiate radio frequency energy. If it is not installed and used in accordance with the instructions, harmful interference to radio communications may be caused.

However, there is no guarantee that interference will not occur in a particular installation. If this equipment does cause harmful interference to radio or television reception, which can be determined by turning the equipment off and on, the user is encouraged to try to correct the interference by one of the following measures:

- Reorient or relocate the receiving antenna.
- Increase the separation between the equipment and receiver.

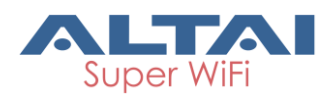

- Connect the equipment into an outlet on a circuit different from that to which the receiver is connected.
- Consult the dealer or an experienced radio/TV technician for help.

FCC Caution: To assure continued compliance, (example – use only shielded interface cables when connecting to computer or peripheral devices) any changes or modifications not expressly approved by the party responsible for compliance could void the user's authority to operate this equipment.

#### Warning

The user is advised to keep away from the base-station and antenna with at least 45cm when the base-station is in operation.

Please install a lightning arrestor to protect the base station from lightning dissipation during rainstorms. Lightning arrestors are mounted outside the structure and must be grounded by means of a ground wire to the nearest ground rod or item that is grounded.

#### Disclaimer

All specifications are subject to changes without prior notice. Altai Technologies assumes no responsibilities for any inaccuracies in this document or for any obligation to update information in this document. This document is provided for information purposes only. Altai Technologies reserves the right to change, modify, transfer, or otherwise revise this publication without notice.

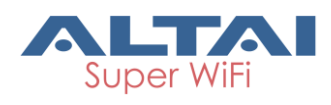

# Contents

| CON | TENTS         |                                                          | 4              |
|-----|---------------|----------------------------------------------------------|----------------|
| MAN |               | TIONS                                                    | 7              |
| 1.  | INTRODUCTIO   | ON                                                       | 8              |
| 2   |               |                                                          |                |
| 2.  | CIN SERIES IN | NODEL AND FIRMWARE VERSION                               | 8              |
| 3.  | GETTING STA   | RTED                                                     | 8              |
| 3.1 | . Setup Lo    | DCAL AREA CONNECTION ON YOUR PC                          | 8              |
| 3.2 | 2. Снеск А    | CCESS                                                    |                |
| 3.3 | B. CONFIGU    | JRATION WITH WEB-ADMIN                                   |                |
| 3.4 | I. Perman     | ENT SECONDARY IP                                         | 13             |
| 3.5 | . INTERFAC    | CE INTRODUCTION                                          |                |
| 3.6 | 5. Logout     | FROM C1N SERIES WEB PAGE                                 |                |
| 3.7 | . Reboot      | C1N SERIES AP/CPE                                        | 14             |
| 4.  | SYSTEM STAT   | rus                                                      | 15             |
| 4.1 | . SYSTEM      | Error! Bookmar                                           | K NOT DEFINED. |
| 4.2 | . INTERFAC    | CE                                                       |                |
|     | 4.2.1. Radi   | o Interface Status                                       |                |
|     | 4.2.1.1.      | RadioO Interface Status-AP Mode                          |                |
|     | 4.2.1.1.1.    | Status                                                   |                |
|     | 4.2.1.1.2.    | Statistic                                                |                |
|     | 4.2.1.1.3.    | Channel Usage                                            |                |
|     | 4.2.1.1.4.    | WLAN                                                     |                |
|     | 4.2.1.1.5.    | Association List                                         |                |
|     | 4.2.1.2.      | Status                                                   |                |
|     | 4.2.1.2.2.    | Statistic                                                |                |
|     | 4.2.1.2.3.    | Channel usage                                            |                |
|     | 4.2.1.2.4.    | STA Info                                                 | 24             |
|     | 4.2.1.2.5.    | AP Info                                                  | 25             |
|     | 4.2.1.3.      | Radio0 Interface Status-Repeater Mode                    | 25             |
|     | 4.2.1.3.1.    | Status                                                   | 26             |
|     | 4.2.1.3.2.    | Statistic                                                |                |
|     | 4.2.1.3.3.    | Channel usage                                            |                |
|     | 4.2.1.3.4.    | AD Info                                                  |                |
|     | 4.2.1.3.3.    | ΑΡ ΠΠΟ<br>WI ΔΝ                                          |                |
|     | 42137         | Association List                                         | 27             |
|     | 4.2.1.4.      | RadioO Interface Status-Bridge Mode (for C1an and C1xan) |                |
|     | 4.2.2. Ethe   | rnet Interface                                           |                |
|     | 4.2.2.1.      | Status                                                   |                |
|     | 4.2.2.2.      | Statistic                                                | 29             |
| 4.3 | B. HISTORIC   | CAL STATISTICS                                           |                |
|     | 4.3.1. Syste  | em Statistics                                            |                |
|     | 4.3.2. Ethe   | rnet Statistics                                          |                |
|     | 4.3.3. Radi   | o Statistics                                             |                |
|     | 4.3.4. Logs   |                                                          |                |
|     | 4.3.4.1.      | System Log                                               |                |
|     | 4.3.4.2.      | Panic Log                                                |                |
|     | 4.3.4.3.      | Alarm Log                                                |                |
| 5.  | SYSTEM CON    | FIGURATION                                               | 40             |
| 5.1 | L. C1N SER    | IES AP/CPE BASIC CONFIGURATION PROCEDURES                |                |
| 5.2 | 2. BASIC SY   | STEM CONFIGURATION                                       |                |
| 5.3 | B. NETWOR     | RK CONFIGURATION                                         | 43             |
|     |               |                                                          |                |

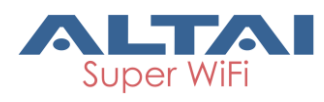

|    | 5.3.1.             | GENERAL NETWORK CONFIGURATION                          | .43 |  |  |  |  |
|----|--------------------|--------------------------------------------------------|-----|--|--|--|--|
|    | 5.3.2.             | .3.2. VLAN                                             |     |  |  |  |  |
|    | 5.3.3. DHCP Server |                                                        |     |  |  |  |  |
|    | 5.3.4.             | Port Forwarding                                        | .53 |  |  |  |  |
|    | 5.3.5.             | SAFE MODE                                              | .55 |  |  |  |  |
|    | 5.4.               | WIRELESS                                               | .56 |  |  |  |  |
|    | 5.4.1.             | RADIOO CONFIGURATION                                   | .57 |  |  |  |  |
|    | 5.4.1.1.           | Radio0 Configuration – AP Mode                         | .57 |  |  |  |  |
|    | 5.4.1.1.1          | General Configuration                                  | .57 |  |  |  |  |
|    | 5.4.1.1.2          | WLAN CONFIGURATION                                     | .59 |  |  |  |  |
|    | 5.4.1.1.2          | 2.1. WLAN X (0-15) GENERAL CONFIGURATION               | .61 |  |  |  |  |
|    | 5.4.1.1.2          | 2.2. WLAN X (0-15) SECURITY                            | .63 |  |  |  |  |
|    | 5.4.1.1.2          | 2.3. WLAN X (0-15) ROGUE STATION LIST                  | .72 |  |  |  |  |
|    | 5.4.1.1.2          | 2.4. WLAN X (0-15) QoS                                 | .73 |  |  |  |  |
|    | 5.4.1.1.2          | 2.5. WLAN X (0-15) BANDWIDTH CONTROL.                  | .74 |  |  |  |  |
|    | 5.4.1.1.3          | Advanced Configuration                                 | .76 |  |  |  |  |
|    | 5.4.1.1.4          | QoS Configuration                                      | .80 |  |  |  |  |
|    | 5.4.1.1.5          | 6. WEP KEY SETTING                                     | .82 |  |  |  |  |
|    | 5.4.1.2.           | RADIOO CONFIGURATION – STATION MODE                    | .82 |  |  |  |  |
|    | 5.4.1.2.1          | . General Configuration                                | .82 |  |  |  |  |
|    | 5.4.1.2.2          | 2. Station Configuration                               | .84 |  |  |  |  |
|    | 5.4.1.2.2          | 2.1. WLAN 0 GENERAL CONFIGURATION                      | .84 |  |  |  |  |
|    | 5.4.1.2.2          | 2.2. WLAN 0 SECURITY                                   | .87 |  |  |  |  |
|    | 5.4.1.2.2          | 2.3. WLAN 0 QoS                                        | .87 |  |  |  |  |
|    | 5.4.1.3.           | RADIOO CONFIGURATION – REPEATER MODE                   | .88 |  |  |  |  |
|    | 5.4.1.3.1          | . General Configuration                                | .88 |  |  |  |  |
|    | 5.4.1.3.2          | 2. WLAN CONFIGURATION                                  | .89 |  |  |  |  |
|    | 5.4.1.3.2          | 2.1. Repeater Configuration                            | .91 |  |  |  |  |
|    | 5.4.1.3.2          | 2.2. WLAN CONFIGURATION                                | .91 |  |  |  |  |
|    | 5.4.1.4.           | RADIOO CONFIGURATION – BRIDGE MODE(FOR C1AN AND C1XAN) | .92 |  |  |  |  |
|    | 5.4.1.4.1          | GENERAL CONFIGURATION                                  | .92 |  |  |  |  |
|    | 5.4.1.4.2          | 2. Static Bridge Setting                               | .94 |  |  |  |  |
|    | 5.4.1.4.2          | 2.1. Bridge General Setting                            | .94 |  |  |  |  |
|    | 5.4.1.4.2          | 2.2. Bridge Security Setting                           | .95 |  |  |  |  |
|    | 5.4.1.4.2          | 2.3. QOS SETTING                                       | .96 |  |  |  |  |
|    | 5.5.               | THIN AP CONFIGURATION                                  | .96 |  |  |  |  |
| ~  |                    |                                                        | 00  |  |  |  |  |
| о. | ADIVI              | INISTRATION CONFIGURATION                              | .99 |  |  |  |  |
|    | 6.1.               | USER ADMIN                                             | .99 |  |  |  |  |
|    | 6.2.               | WEB ADMIN                                              | 100 |  |  |  |  |
|    | 6.3.               | SNMP Setting                                           | 101 |  |  |  |  |
|    | 6.3.1.             | TRAP HOST SETTING                                      | 102 |  |  |  |  |
|    | 6.4.               | CERTIFICATE MANAGEMENT                                 | 102 |  |  |  |  |
|    | 6.5.               | FIRMWARE UPDATE                                        | 103 |  |  |  |  |
|    | 6.6.               | RESTORE FACTORY DEFAULT                                | 106 |  |  |  |  |
|    | 6.6.1.             | RESET BACK TO FACTORY DEFAULT VIA WEB GUI              | 106 |  |  |  |  |
|    | 6.6.2.             | RESET BACK TO FACTORY DEFAULT VIA RESET BUTTON         | 107 |  |  |  |  |
|    | 6.7.               | BACKUP/RESTORE                                         | 108 |  |  |  |  |
|    | 6.8.               | CUSTOMIZATION                                          | 109 |  |  |  |  |
|    | 6.9.               | LICENSE                                                | 112 |  |  |  |  |
| 7  | τοοι               | ς                                                      | 112 |  |  |  |  |
|    | 1001               |                                                        |     |  |  |  |  |
|    | 7.1.               | CHANNEL SCAN                                           | 112 |  |  |  |  |
|    | 7.1.1.             | OVERVIEW INFO                                          | 113 |  |  |  |  |
|    | 7.1.2.             | AP LIST INFO                                           | 114 |  |  |  |  |
|    | 7.2.               | DIAGNOSIS                                              | 115 |  |  |  |  |

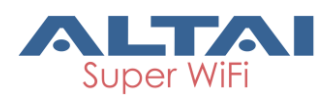

| 3.2.  | PING WATCHDOG                                      |                                                                                            |
|-------|----------------------------------------------------|--------------------------------------------------------------------------------------------|
| 3.1.  | Schedule Reboot                                    |                                                                                            |
| 3.    | WATCHDOG                                           |                                                                                            |
| 12.1. | .2. Traceroute to Host                             |                                                                                            |
| 12.1. | 1. Ping to Host                                    |                                                                                            |
|       | <i>12.1.</i><br><i>12.1.</i><br>3.<br>3.1.<br>3.2. | 12.1.1.Ping to Host12.1.2.Traceroute to Host3.WATCHDOG3.1.SCHEDULE REBOOT3.2.PING WATCHDOG |

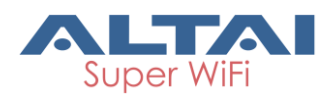

# **Manual Conventions**

| Bold    | Bold type within paragraph text indicates commands, files names, directory names, paths, output, or returned values.                                |
|---------|----------------------------------------------------------------------------------------------------|
| Italic  | Within commands, italics indicate a variable that the user must specify.<br>Titles of manuals or other published documents are also set in italics. |
|         | Underline means that you have to pay attention to the words.                                                                                        |
| Courier | The courier font indicates output or display.                                                                                                    |
| []      | Within commands, items enclosed in square brackets are optional parameters or values that the user can choose to specify or omit.                   |
| {}      | Within commands, item enclosed in braces are options which the user must choose from.                                                               |
|         | Within commands, the vertical bar separates options.                                                                                                |
|         | An ellipsis indicates a repetition of preceding parameter.                                                                                          |
| >       | The right angle bracket separates successive menu selection.                                                                                        |

**NOTE**: This message denotes neutral or positive information that calls out important points to the text. A note provides information that applies only in special cases.

**Caution:** Cautions call special attention to hazards that can cause system damage or data corruption, to a lesser degree than warnings.

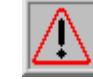

**Warnings:** Warnings call special attention to hazards that can cause system damage, data corruption, personal injury, or death.

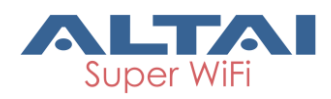

# 1. Introduction

This manual is to summarize how to perform basic configuration for the Altai C1n Series AP/CPE through web-admin interface. C1n Series AP/CPE includes 4 product models: C1n, C1xn, C1an and C1xan. They are all single-band WiFi AP/CPE: C1n and C1xn work at 2.4GHz band, C1an and C1xan work at 5GHz band.

# 2. C1n Series Model and Firmware Version

This manual is applicable for the following models, hardware and firmware versions:

| Product name |            | Hardware   | Firmware |
|--------------|------------|------------|----------|
| FIGUUCI NUME | Model No.  | Version    | Version  |
| Cln          | WA1011N-G  | Above V1.1 | 1.2.6.x  |
| Clan         | WA1011N-A  | Above V1.1 | 1.2.6.x  |
| Clxn         | WA1011N-GX | Above V1.1 | 1.2.6.x  |
| Clxan        | WA1011N-AX | Above V1.1 | 1.2.6.x  |

Table 2-1 C1n Series Model

# 3. Getting Started

# 3.1. Setup Local Area Connection on Your PC

C1n Series AP/CPE can be connected to your PC in wired mode or in wireless mode. In the following, wired mode will be introduced. This is because the configurations are similar in wireless mode, except SSID has to be configured in both C1n Series AP/CPE and PC.

C1n Series AP/CPE can be connected to your PC directly or by a switch or a hub.

Start Network Configuration on your PC.

For <u>Windows XP</u> user,

- 1. Click the "Start" menu and choose "Control Panel".
- 2. Click "Network Connections".

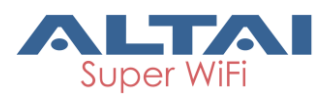

| 🕑 Control Panel                                                 |                          |                           |                        |                            |                                     |                             | E                     |         |
|-----------------------------------------------------------------|--------------------------|---------------------------|------------------------|----------------------------|-------------------------------------|-----------------------------|-----------------------|---------|
| <u>File E</u> dit <u>V</u> iew F <u>a</u> vorites <u>T</u> ools | Help                     |                           |                        |                            |                                     |                             |                       | -       |
| 🌀 Back 👻 🕥 - 🏂 🔎 S                                              | earch 🔀 Fol              | ders                      |                        |                            |                                     |                             |                       |         |
| Address 🔂 Control Panel                                         |                          |                           |                        |                            |                                     |                             | 🖌 🄁 Go                | Links » |
| Control Panel                                                   | Ġ,                       | X                         | <b>S</b>               | -                          | 4                                   | P                           | 1                     |         |
| Switch to Category View                                         | Accessibility<br>Options | Add Hardware              | Add or<br>Remov        | Administrative<br>Tools    | Aut <mark>om</mark> atic<br>Updates | Date and Time               | Display               |         |
| See Also                                                        | I                        | d                         | So and a second        |                            | 몲                                   | 9                           | 1                     |         |
| 🍓 Windows Update                                                | Folder Options           | Fonts                     | Game<br>Controllers    | Intel(R) GMA<br>Driver for | Internal NIC<br>Configuration       | Internet<br>Options         | Java Plug-in          |         |
| Help and Support                                                | 1                        | C                         |                        | 6                          |                                     | -                           |                       |         |
|                                                                 | Keyboard                 | Mouse                     | Network<br>Connections | Network Setup<br>Wizard    | Phone and<br>Modem                  | Power Options               | Printers and<br>Faxes |         |
|                                                                 | 9                        | 3                         | B                      | ۲                          | Ī                                   | Ø,                          | 2                     |         |
|                                                                 | Regional and<br>Language | Scanners and<br>Cameras   | Scheduled<br>Tasks     | Security<br>Center         | SigmaTel<br>Audio                   | Sounds and<br>Audio Devices | Speech                |         |
|                                                                 | <b>S</b>                 |                           |                        | 6                          |                                     |                             |                       |         |
|                                                                 | System                   | Taskbar and<br>Start Menu | User Accounts          | Windows<br>Firewall        | Wireless<br>Network Set             | 郵件                          |                       |         |
|                                                                 |                          |                           |                        |                            |                                     |                             |                       |         |
|                                                                 |                          |                           |                        |                            |                                     |                             |                       |         |
|                                                                 |                          |                           |                        |                            |                                     |                             |                       |         |

Figure 3-1 Control Panel in Windows XP

3. Right-click the "Local Area Connection" and select "Properties".

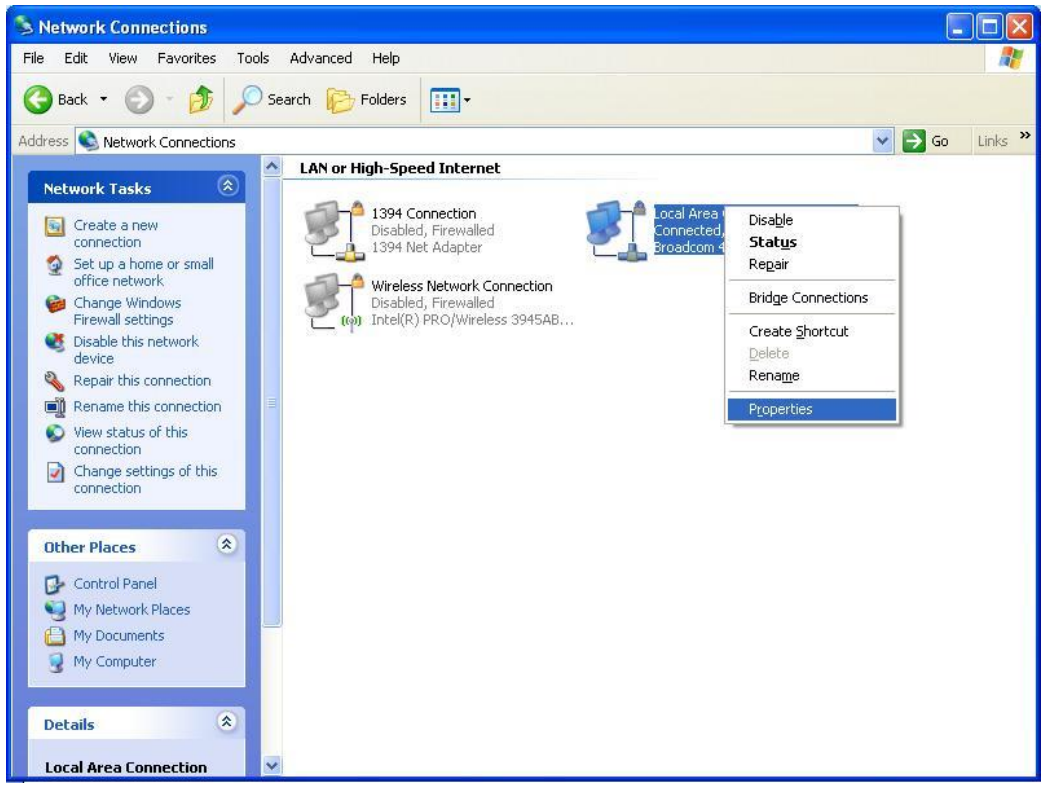

Figure 3-2 Network Connection in Windows XP

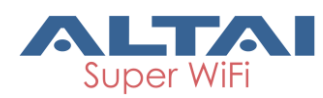

4. After clicking "Properties", you will see the diagram as below.

| 👃 Local Area Connection Properties                                                                                                    | ? 🔀 |
|----------------------------------------------------------------------------------------------------|-----|
| General Authentication Advanced                                                                                                    |     |
| Connect using:                                                                                                    |     |
| Intel(R) PR0/100 VE Network Connection                                                                                                    |     |
| <u>C</u> onfigure                                                                                                    | ן כ |
| This connection uses the following items:                                                                                                    |     |
| Reference American American Am |     |
| Sentration Protocol (TCP/IP)                                                                                                    |     |
|                                                                                                    |     |
| I <u>n</u> stall <u>U</u> ninstall <u>Properties</u>                                                                                                    | כ   |
| Description                                                                                                    |     |
| Allows your computer to access resources on a Microsoft<br>network.                                                                                                    |     |
| Show icon in notification area when connected                                                                                                    |     |
| ОК Сапсе                                                                                                    |     |

Figure 3-3 Local Area Connection Properties in Windows XP

- 5. Mark the "Internet Protocol (TCP/IP)" and click "Properties".
- 6. Type in an "**IP address**", for example, 192.168.1.2, which is under the same subnet as the Default IP Address of C1n Series AP/CPE (192.168.1.222).
- 7. Using the default "Subnet mask" (default: 255.255.255.0) setting in the first time.
- 8. Keep the "Default gateway" as "Blank".
- 9. Keep the "Preferred DNS server" and "Alternate DNS server" as "Blank" also.
- 10. Click "**OK**" when you finish setting and close the Window.

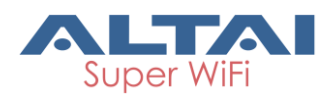

| ernet Protocol (TCP/IP) Prop                                                                                   | Derties                                                                         |  |  |
|----------------------------------------------------------------------------------------------------|---------------------------------------------------------------------------------|--|--|
| eneral                                                                                                    |                                                                                 |  |  |
| You can get IP settings assigned<br>this capability. Otherwise, you n<br>for the appropriate IP settings.      | automatically if your network supports<br>eed to ask your network administrator |  |  |
| C Obtain an IP address autor                                                                                   | natically                                                                       |  |  |
| • Use the following IP addres                                                                                  | is:                                                                             |  |  |
| IP address:                                                                                                    | 192.168.1.2                                                                     |  |  |
| Sybnet mask:                                                                                                   | 255 . 255 . 255 . 0                                                             |  |  |
| Default gateway:                                                                                               |                                                                                 |  |  |
| C Obtain DN5 server address<br>C Use the following DN5 serve<br>Preferred DN5 server:<br>Alternate DN5 server: | eutomatically<br>er addresses:                                                  |  |  |
|                                                                                                    | Advanced                                                                        |  |  |

Figure 3-4 Internet Protocol (TCP/IP) Properties in Windows XP

# 3.2. Check Access

"**ping**" utility of Command Prompt is a handy tool to check the access to the C1n Series AP/CPE.

- 1. Go to the Command Prompt by typing "cmd" in "Run".
- 2. Type command:

ping 192.168.1.222

The C1n Series AP/CPE shall respond to your ping request if C1n Series AP/CPE and your PC have a correct connection.

**NOTE:** Using the same PC to ping different C1n Series AP/CPE may cause ping failure. This is because C1n Series AP/CPE has the same default IP address **but different MAC addresses**. You need to type command "arp –d" in Command Prompt to clear ARP table on PC before each ping.

# 3.3. Configuration with Web-Admin

The C1n Series AP/CPE can be accessed through a Web Browser, for example, Internet Explorer (IE).

1 Open an IE session and type the IP address of the C1n Series AP/CPE. Example: http://192.168.1.222 or https://192.168.1.222, where 192.168.1.222 is the C1n Series 's IP address. The **default IP Address** is **192.168.1.222**.

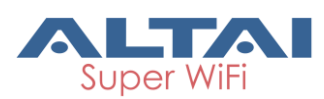

- 2 A window will pop up, as shown in figure 3-5. Enter the user name and password in the corresponding fields, which are the same as for the CLI. The *default User Name* and *Password* are shown in Table 3-1. They are <u>case</u> <u>sensitive</u>.
- 3 Other level account "**guest**" for only view is shown in Table3-1 also. With this view only account, the user only can view the configuration of C1n but no change right.

| Firmware version | Default User Name | Default Password |
|------------------|-------------------|------------------|
| 1.2.6.x          | admin             | admin            |
| 1.2.6.x          | guest             | guest            |

Table 3-1 C1n Series default User Name and Password

| ΑLTΛΙ                                                                                                    | <u>安全中</u> ン<br>Firmware Version: 1.2.6.1002<br>CPU Lead: 1.82, 0.64, 0.23<br>Uptime: Odh 01min 40a |
|----------------------------------------------------------------------------------------------------|----------------------------------------------------------------------------------------------------|
| Authorization Required         Please enter your username and password.         Username:       admin         Password:       •••••         Login       Reset |                                                                                                    |

Figure 3-5 C1n Series AP/CPE web login page

4 A home page in IE appears, as shown in Figure 3-6. A **Menu Bar** is located on the top of the IE window. Different functions can be accessed through the menu bar.

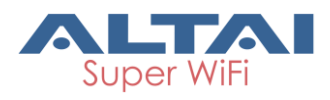

| Status Configuration Adminis<br>tem Interface Historical Statistics                                                                                                    | tration Tools                                                                                                    | About                                                                                                   |                                                                                       |                                          | <u>覚啓主文</u>   <u>Reboot AP</u>  <br>Firmware Version:<br>CPU Load: 00<br>Uptime: 00h<br>CPU Load: 00<br>Uptime: 00h<br>Povini |
|----------------------------------------------------------------------------------------------------|----------------------------------------------------------------------------------------------------|----------------------------------------------------------------------------------------------------|---------------------------------------------------------------------------------------|------------------------------------------|----------------------------------------------------------------------------------------------------|
| System                                                                                                    | Network(Switch M                                                                                                    | ode)                                                                                                    |                                                                                       | More>>                                   |                                                                                                    |
| System Name:         NA           Product Name:         C1n           CPU Usage:         3%           Memory Usage:         25/60/MB (41%)           Time of Day:         Tue Dec 23 20:27:30<br>2014           Uptime:         00h 27min 50s           Thin AP           Thin AP:         OFF | Ethernet<br>IPv4 DHCP Client:<br>IPv4 Address:<br>IPv4 Subnet Mask:<br>IPv4 Default Gateway:<br>IPv4 DNS Server:<br>Interfaces(2)<br>Ethernet<br>MAC:<br>Speed:<br>Duplex: | Disabled<br>192.168.1.222<br>255.255.255.0<br>192.168.1.1<br>NA<br>00:19:be:a0:d7:9c<br>100Mb/s<br>Full | Traffic(Tx/Rx):<br>Throughput(Tx/Rx):<br><u>More&gt;&gt;</u>                          | 206.15/167.16KB<br>0.00/0.57Kbps         |                                                                                                    |
|                                                                                                    | Auto-negotiation:<br>Radio0(2.4G) - AP (on)<br>MAC:<br>Wireless Mode:<br>Channel:<br>Transmit Power:<br>Noise Level:                                                       | 00:19:be:80:d7:9c<br>2.4GHz 130Mbps(802.11ng HT20)<br>2412MHz(Channel 1)<br>23 dBm<br>-94 dBm           | Traffic(Tx/Rx):<br>Throughput(Tx/Rx):<br>Channel Usage(Busy%):<br><u>More&gt;&gt;</u> | 0.00/0.00KB<br>0.00/0.00Kbps<br>88%(87%) |                                                                                                    |

Figure 3-6 Web-admin home Page

# 3.4. Permanent Secondary IP

C1n Series supports a secondary IP address, which uses the last byte of the Ethernet MAC address as the last byte of the IP address.

#### Example:

Device Ethernet MAC address: 00:19:BE:20:03:6E

Factory Default Dynamic Secondary IP Address: 192.168.99.110 (6E (HEX) -> 110 (DEC))

The secondary IP shall use IP address from 192.168.99.5 to 192.168.99.254. The other IP addresses are reserved. If the last byte of the MAC address matches the reserved IP addresses, the supported device shall follow the following MAC to IP address mapping.

| Ethernet MAC<br>address | Reserved Purpose | Replaced MAC<br>byte | Secondary IP<br>address |
|-------------------------|------------------|----------------------|-------------------------|
| XX:XX:XX:XX:XX:00       | Invalid IP       | A0                   | 192.168.99.160          |
| XX:XX:XX:XX:XX:01       | For gateway      | Al                   | 192.168.99.161          |
| XX:XX:XX:XX:XX:02       | For operator     | A2                   | 192.168.99.162          |
|                         | computer         |                      |                         |
| XX:XX:XX:XX:XX:03       | For operator     | A3                   | 192.168.99.163          |

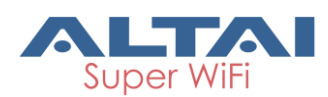

|                   | computer                 |    |                |
|-------------------|--------------------------|----|----------------|
| XX:XX:XX:XX:XX:04 | For operator<br>computer | A4 | 192.168.99.164 |
| XX:XX:XX:XX:XX:FF | Invalid IP               | AF | 192.168.99.175 |

Example:

Device Ethernet MAC address: 00:19:BE:20:03:FF

Factory Default Secondary IP Address: 192.168.99.175 (FF (HEX)->AF(HEX)->175 (DEC))

# 3.5. Interface Introduction

C1n Series web interface is separated to 5 levels: Level 1 menu, Level 2 menu, Interface selection, Level 3 menu and Configuration options

| Level 1 menu                                                              | Language Options ,Rebo        | oot AP & Logout     | <u> 宇主   Reboot AP</u>   Logol<br>Firmware Version: 1.2.6.1002                     |
|---------------------------------------------------------------------------|-------------------------------|---------------------|------------------------------------------------------------------------------------|
|                                                                           |                               | System Info         | CPU Load: 0.00, 0.00, 0.00<br>Uptime: 00h 58min 37s<br>Changes: 0<br>Download Logs |
| Status Configuration Administration Tools System Network Wireless Thin AP | Level 2 menu                  |                     |                                                                                    |
| Radio0(2.46)                                                              | adio0(2.4G) Setting           | Interface selection |                                                                                    |
| General WLAN Advanced QoS WEP                                             |                               | ┙╺┍┷                |                                                                                    |
| Radio Mode:                                                               |                               | Configu<br>& Do     | ration Changes<br>wnload logs                                                      |
| Wireless Mode:                                                            | 2.4GHz 130Mbps(802.11ng HT20) |                     |                                                                                    |
| Radio Frequency:                                                          | 2412MHz(Channel 1)            |                     |                                                                                    |
| Maximum Clients: 2                                                        | 256 (1-256)                   |                     | Carls weth                                                                         |
| Enable Inter-WLAN User Isolation:                                         |                               |                     | SUDMIT                                                                             |
| Configuration options                                                     |                               | Submit Help         | help                                                                               |
| Configuration options                                                     |                               |                     |                                                                                    |

Figure 3-7 C1n Series Webpage

# 3.6. Logout from C1n Series Web Page

On the top right corner of C1n Series AP/CPE web interface, click "Logout" button to logout from C1n Series. On the other side, you can directly close C1n Series AP/CPE webpage to logout from C1n Series.

| ALTAI                                                                                                    | <b>호亞主文</b>   <u>Reboot AP</u><br>Firmware Version: 1.2.6.1002<br>CPU Load: 1.05, 1.06, 1.00<br>Uptime 2010 02mi 023 |
|----------------------------------------------------------------------------------------------------|----------------------------------------------------------------------------------------------------|
| Status         Configuration         Administration         Tools         About           System         Interface         Historical Statistics         Logs | Chanass.0<br>Download Loas                                                                                           |

Figure 3-8 Logout

# 3.7. Reboot C1n Series AP/CPE

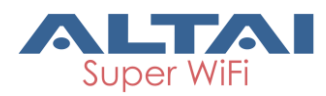

On the top right corner of C1n Series AP/CPE Web interface, click "Reboot AP" button then select "Perform reboot" to reboot C1n Series AP/CPE.

# 4. System Status

C1n Status function gives System information, interface information, Historical Statistics information and Log information.

# 4.1. System

User may check C1n basic information and real time status via Status -> System.

| em   Interface   Historical Statistics   Lo                                                                                                    | ogs                                                                                                    |                                                                                    |                                                                                       |                                          |
|----------------------------------------------------------------------------------------------------|----------------------------------------------------------------------------------------------------|------------------------------------------------------------------------------------|---------------------------------------------------------------------------------------|------------------------------------------|
| System                                                                                                    | Network(Switch Mo                                                                                                    | de)                                                                                |                                                                                       | <u>More&gt;</u>                          |
| System Name:         NA           Product Name:         C1n           CPU Usage:         2%           Memory Usage:         22/60 MB (36%)           Time of Day:         Tue Dec 23 21:15:14 2014           Uptime:         01h 15min 34s | Ethernet<br>IPv4 DHCP Client:<br>IPv4 Address:<br>IPv4 Subnet Mask:<br>IPv4 Default Gateway:<br>IPv4 DNS Server:<br>Interfaces(2) | Disabled<br>192.168.1.222<br>255.255.255.0<br>192.168.1.1<br>NA                    |                                                                                       |                                          |
| Thin AP<br>Thin AP: OFF                                                                                                    | Ethernet<br>MAC:<br>Speed:<br>Duplex:<br>Auto-negotiation:                                                                        | 00:19:be:a0:d7:9c<br>100Mb/s<br>Full<br>ON                                         | Traffic(Tx/Rx):<br>Throughput(Tx/Rx):<br>More>>                                       | 821.18/613.15KB<br>0.13/0.93Kbps         |
|                                                                                                    | Radio0(2.4G) - AP (on)<br>MAC:<br>Wireless Mode:<br>Channel:<br>Transmit Power:                                                   | 00:19:be:80:d7:9c<br>2.4GHz 130Mbps(802.11ng HT20)<br>2412MHz(Channel 1)<br>23 dBm | Traffic(Tx/Rx):<br>Throughput(Tx/Rx):<br>Channel Usage(Busy%):<br><u>More&gt;&gt;</u> | 0.46/0.00KB<br>0.00/0.00Kbps<br>87%(87%) |

Figure 4-1 System Information

Following information can be found from "System" function: 1) System

**System Name**: System name for C1n Series AP/CPE, it can be customized by customer.

**Product Name**: C1n Series AP/CPE Product name.

**CPU Usage**: C1n Series AP/CPE CPU Usage (%).

Memory Usage: C1n Series AP/CPE memory Usage "used/all" MB (%).

Time of Day: system time.

**Uptime**: Operation time from last time reboot.

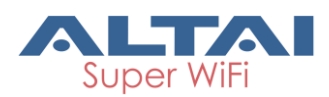

#### 2) Thin AP

Show the status of thin AP function (On/Off).

When the thin AP function is On, We'll see more information about AC:

AC IP Address: shows the AC IP address.

AC Association Status: shows the status of thin AP associate to AC.

AC IP Address(DHCP Option 43): shows the AC IP acquired from DHCP Option 43.

**AC IP Address(DHCP Option 60)**: shows the AC IP acquired from DHCP Option 60.

**AC Online Time**: shows the AC online time.

#### 3) Network (Switch/Gateway)

It shows the status and information of network. It is switch mode as default.

**IPv4 DHCP Client**: Whether C1n Series AP/CPE was configured as IPv4 DHCP client.

IPv4 Address: current IPv4 address

IPv4 Subnet Mask: IPv4 subnet mask

IPv4 Default Gateway Address: IPv4 gateway address

IPv4 DNS Server: IPv4 DNS Server

#### 4) Interfaces (2)

#### - Ethernet

It shows the status and information of Ethernet including Mac address, Traffic (Tx/Rx), Speed, Throughput (Tx/Rx), Duplex and Auto-negotiation. If click the "More>>", more detail information will be shown.

#### Radio0 (2.4G) (for C1n & C1xn)

It shows Radio0 interface information including Operation Mode, Mac address, Traffic (Tx/Rx), Wireless Mode, Throughput (Tx/Rx), Channel, Channel Usage(Busy%), Transmit Power and Noise Level. If click the "More>>", more detail information will be shown. As default, the 2.4G radio is on.

#### - Radio0 (5G) (for C1an & C1xan)

It shows Radio0 interface information including Operation Mode, Mac address, Traffic (Tx/Rx), Wireless Mode, Throughput (Tx/Rx), Channel, Channel Usage(Busy%),Transmit Power and Noise Level. If click the "More>>", more detail information will be shown. As default, the 5G radio is off.

# 4.2. Interface

User may check the interface information of Radio0 and Ethernet via

Status->Interface.

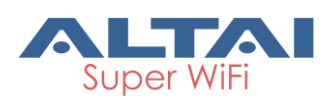

| Status Configuration Administration Too     | ols About                     |
|---------------------------------------------|-------------------------------|
| System Interface Historical Statistics Logs |                               |
| Radio0(2.46) - Ethernet                     |                               |
| Status Statistic Channel Usage WLAN Associa | ation List                    |
| Mode:                                       | AP                            |
| Radio Enable:                               | ON                            |
| MAC Address:                                | 00:19:be:80:d7:9c             |
| Country Code:                               | HONG KONG                     |
| Radio Channel:                              | 2412MHz(Channel 1)            |
| Transmit Power:                             | 23 dBm                        |
| Wireless Mode:                              | 2.4GHz 130Mbps(802.11ng HT20) |
|                                             |                               |
|                                             |                               |

Figure 4-2 Interface Status

# 4.2.1. Radio Interface Status

User may obtain the information about Radio0 interface via  $5tatus \rightarrow 1nterface \rightarrow Radio0(2.4G or 5G)$ . The information is shown with the corresponding radio mode (AP/Station/Repeater), C1an and C1xan also have Bridge mode.

## 4.2.1.1. Radio0 Interface Status-AP Mode

When Radio0 work at AP mode, interface information includes following 5 parts: Status, Statistic, Channel Usage, WLAN and Association List.

#### 4.2.1.1.1. Status

User may obtain the current status of Radio0 interface via **Status**→**Interface**→**Radio0** →**Status**. The parameters include Radio mode, Radio Enable, MAC Address, Country Code, Radio Channel, Transmit Power, and Wireless Mode.

| Status Configuration Administration Too | ls About                      |
|-----------------------------------------|-------------------------------|
| Radio0(2.4G) - Ethernet                 |                               |
| Status Statistic Channel Usage WLAN     | Association List              |
| Mode:                                   | AP                            |
| Radio Enable:                           | ON                            |
| MAC Address:                            | 00:19:be:80:d7:9c             |
| Country Code:                           | HONG KONG                     |
| Radio Channel:                          | 2412MHz(Channel 1)            |
| Transmit Power:                         | 23 dBm                        |
| Wireless Mode:                          | 2.4GHz 130Mbps(802.11ng HT20) |
|                                         |                               |

Figure 4-3 Radio0 Interface Status

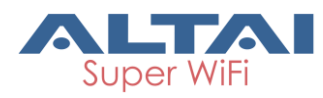

Mode:Operation mode (AP)Radio Enable:Radio0 status (ON/OFF)MAC Address:Radio0 MAC address.Country Code:The default country code is HONG KONG.Radio Channel:Radio0 current channelTransmit Power: Radio0 transmit powerWireless Mode: Radio0 wireless mode

## 4.2.1.1.2. Statistic

User may collect Radio0 statistical information via **Status→Interface→Radio0** →**Statistic**. The statistic includes Radio0 Tx and Rx Packets, Tx and Rx Packet Rate, Tx and Rx total traffic, and Tx and Rx Throughput.

| Status Configurati        | on Administration Tools About                                                        |          |  |  |  |  |
|---------------------------|--------------------------------------------------------------------------------------|----------|--|--|--|--|
| System Interface Historia | al Statistics Logs                                                                   |          |  |  |  |  |
| Radio0(2.4G) - Etherne    | et                                                                                   |          |  |  |  |  |
| Status Statistic          | Status         Statistic         Channel Usage         WLAN         Association List |          |  |  |  |  |
|                           | ТХ                                                                                   | RX       |  |  |  |  |
| Packets                   | 0.00K                                                                                | 0.00K    |  |  |  |  |
| Packet Rate               | 0.00Kpps                                                                             | 0.00Kpps |  |  |  |  |
|                           |                                                                                      |          |  |  |  |  |
| Total Traffic             | 0.00KB                                                                               | 0.00KB   |  |  |  |  |

Figure 4-4 Radio0 Statistic Information

Packets : Radio0 received and sent packets.

Packet Rate : Radio0 packet rate.

**Total Traffic**: Radio0 received and sent total traffic.

Throughput : Radio0 throughput.

## 4.2.1.1.3. Channel Usage

User may obtain the Radio0 channel usage information via **Status**→**Interface**→**Radio0** →**Channel Usage**. The Radio0 channel usage information includes Tx% (Avg), Rx% (Avg), Busy% (Avg), Noise Floor(dBm), CTL0, CTL1, EXT0, EXT1, Interference Mitigation Offset (0~50dB), Traffic Distribution, Nearby AP List and Auto Refresh Interval.

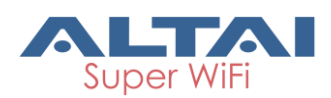

|      | Status Configu              | Configuration Administration Tools About |                             |                         |      |      |      |         |                                              |              |  |
|------|-----------------------------|------------------------------------------|-----------------------------|-------------------------|------|------|------|---------|----------------------------------------------|--------------|--|
| Syst | em   <b>Interface</b>   His | torical Statistics 🕴 Log                 | s                           |                         |      |      |      |         |                                              |              |  |
| Rac  | lio0(2.4G) - Eth            | ernet                                    |                             |                         |      |      |      |         |                                              |              |  |
|      | Status                      | Channel Usage                            | WLAN Associ                 | iation List             |      |      |      |         |                                              |              |  |
|      |                             | Traffi                                   | c Distribution: <u>View</u> |                         |      |      | Auto | Refresh | Interval: 10                                 | <b>Y</b> (s) |  |
|      | Channel Usage Lis           | t [Operating Chann                       | el: 2412MHz(Chann           | nel 1)]                 |      |      |      |         |                                              |              |  |
|      | Tx% (Avg)                   | Rx% (Avg)                                | Busy% (Avg)                 | Noise<br>Floor<br>(dBm) | CTLO | CTL1 | EXT0 | EXT1    | Interference<br>Mitigation<br>Offset(0-50dB) |              |  |
|      | 2%(2%)                      | <mark>3</mark> 0%(32%)                   | 34%(36%)                    | -93                     | -92  | -94  | 0    | 0       | 0                                            | Apply        |  |
|      | Nearby AP List [En          | able/Disable]                            |                             |                         |      |      |      |         |                                              |              |  |

- Not Available -

Figure 4-5 Radio0 Channel Usage information

**Tx% (Avg)**: Average transmit frames percentage of operating channel.

**Rx%(Avg)**: Average receive frames percentage of operating channel.

Busy%(Avg): Average busy state percentage of operating channel.

Noise Floor(dBm): Noise floor of operating channel.

**CTLO**: Chain 0 Noise Floor of the Control Channel (i.e. the center channel for HT20 case).

**CTL1**: Chain 1 Noise Floor of the Control Channel (i.e. the center channel for HT20 case).

**EXTO**: Chain 0 Noise Floor of the Extension Channel (i.e. the 2<sup>nd</sup>channel of the HT40 case).

**EXT1**: Chain 1 Noise Floor of the Extension Channel (i.e. the 2<sup>nd</sup>channel of the HT40 case).

Interference Mitigation Offset(0-50dB): This option will mask all noise / valid signal below "0-50" dB.

**Traffic Distribution**: Shows the distribution of control frame, data frame, management frame, etc. This information can be used to analyses device's performance. Click '**reset statistics'** can rest the #TX, TxBytes, TxBytes%, #Rx, RxBytes and RxBytes% data. Click '**Refresh**' button can refresh the #TX, TxBytes, TxBytes%, #Rx, RxBytes%, #Rx, RxBytes, RxBytes% data. Click '**close**' button at the bottom can close the 'Traffic Distribution Statistics' webpage.

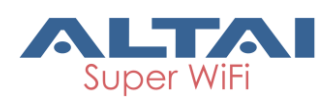

|                  |     |         |          |      |         | IVER     |
|------------------|-----|---------|----------|------|---------|----------|
| Rate             | #Tx | TxBytes | TxBytes% | #Rx  | RxBytes | RxBytes% |
| Control Frame    | 0   | 0       | 0%       | 0    | 0       | 0%       |
| Data Frame       | 0   | 0       | 0%       | 0    | 0       | 0%       |
| Management Frame | 660 | 204600  | 100%     | 1938 | 150567  | 100%     |
| 1M               | 0   | 0       | 0%       | 0    | 0       | 0%       |
| 2M               | 0   | 0       | 0%       | 0    | 0       | 0%       |
| 5.5M             | 0   | 0       | 0%       | 0    | 0       | 0%       |
| 11M              | 0   | 0       | 0%       | 0    | 0       | 0%       |
| 6M               | 660 | 204600  | 100%     | 978  | 76557   | 100%     |
| 9M               | 0   | 0       | 0%       | 0    | 0       | 0%       |
| 12M              | 0   | 0       | 0%       | 0    | 0       | 0%       |
| 18M              | 0   | 0       | 0%       | 0    | 0       | 0%       |
| 24M              | 0   | 0       | 0%       | 0    | 0       | 0%       |
| 36M              | 0   | 0       | 0%       | 0    | 0       | 0%       |
| 48M              | 0   | 0       | 0%       | 0    | 0       | 0%       |
| 54M              | 0   | 0       | 0%       | 0    | 0       | 0%       |
| MCS0             | 0   | 0       | 0%       | 0    | 0       | 0%       |
| MCS1             | 0   | 0       | 0%       | 0    | 0       | 0%       |
| MCS2             | 0   | 0       | 0%       | 0    | 0       | 0%       |
| MCS3             | 0   | 0       | 0%       | 0    | 0       | 0%       |
| MCS4             | н   | 리       | 0%       | re   | 51      | 0%       |
| 1 11011          | η.  | 3       | 0%       | 8    | ล       | 0%       |
| MP96             | ß   | 0       | 0%       | 0    | 0       | 0%       |
| MCS7             | 0   | 0       | 0%       | 0    | 0       | 0%       |
| MCS8             | 0   | 0       | 0%       | 0    | 0       | 0%       |
| MCS9             | 0   | 0       | 0%       | 0    | 0       | 0%       |
| MCS10            | 0   | 0       | 0%       | 0    | 0       | 0%       |
| MCS11            | 0   | 0       | 0%       | 0    | 0       | 0%       |
| MCS12            | 0   | 0       | 0%       | 0    | 0       | 0%       |
| MCS13            | 0   | 0       | 0%       | 0    | 0       | 0%       |
| MCS14            | 0   | 0       | 0%       | 0    | 0       | 0%       |
| MCS15            | 0   | 0       | 0%       | 0    | 0       | 0%       |
| MCS16            | 0   | 0       | 0%       | 0    | 0       | 0%       |
| MCS17            | 0   | 0       | 0%       | 0    | 0       | 0%       |
| MCS18            | 0   | 0       | 0%       | 0    | 0       | 0%       |
| MCS19            | 0   | 0       | 0%       | 0    | 0       | 0%       |
| MCS20            | 0   | 0       | 0%       | 0    | 0       | 0%       |
| MCS21            | 0   | 0       | 0%       | 0    | 0       | 0%       |
| MCS22            | 0   | 0       | 0%       | 0    | 0       | PIC.     |
| MCS23            | 0   | 0       | 34       | 0    | 0       | :01      |
| Total            | 660 | 204600  | -        | 978  | 76557   | -        |

Figure 4-6 Traffic Distribution Statistics

**Nearby AP List**: When the function is enabled, user can obtain the nearby AP information.

Auto Refresh Interval: Select the refresh interval of this webpage.

## 4.2.1.1.4. WLAN

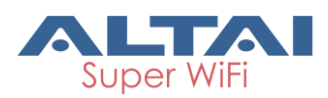

User may collect Radio0 wireless network information via Status →Interface →Radio0 →WLAN. The information includes Device ID, WLAN ID, SSID, MAC Address, Auth Mode, Unicast Cipher, Multicast Cipher, Num of Station, Throughput (TX/RX), Traffic (Tx/Rx) and State.

| Status       | Configuration Administration Tools About             |                             |                   |      |            |        |         |                   |                |         |
|--------------|------------------------------------------------------|-----------------------------|-------------------|------|------------|--------|---------|-------------------|----------------|---------|
| System Inter | ystem Interface Historical Statistics Logs           |                             |                   |      |            |        |         |                   |                |         |
| Radio0(2.4G) | Radio0(2.4G) - Ethernet                              |                             |                   |      |            |        |         |                   |                |         |
| Status       | Status Statistic Channel Usage WLAN Association List |                             |                   |      |            |        |         |                   |                |         |
| Deviler      |                                                      |                             |                   | a    | the law at |        | N       | Thomas have       |                |         |
| ID           | ID ID                                                | SSID                        | MAC Address       | Mode | Cipher     | Cipher | Station | (Tx/Rx)           | Traffic(Tx/Rx) | State   |
| radio0       | 0                                                    | Superwi<br>fi Netwo<br>rk 0 | 00:19:be:80:d7:9c | open | none       | none   | 0       | 0.00Kbps/0.00Kbps | 0.00KB/0.00KB  | Enabled |

Figure 4-7 Radio0 WLAN Information

Device Id: Radio interface ID
WLAN: Wireless network number
SSID: SSID of WLAN, default SSID is Superwifi Network x (x is from 0 to 15)
MAC Address: wireless network MAC address (BSSID)
Auth Mode: Authentication mode for each wireless network
Unicast Cipher : Unicast cipher mode for each wireless network
Multicast Cipher : Multicast cipher mode for each wireless network
Num of Station: Number of associated client of each wireless network
Throughput (TX/RX): Actual throughput of each wireless network
State: Wireless network state

## 4.2.1.1.5. Association List

User may collect the associated clients' information via  $Status \rightarrow Interface \rightarrow RadioO$   $\rightarrow Association List$ . The information includes Total Client Association, Client Association Histogram, STA ID, MAC Address, IP Address, WLAN ID, Sector, SNR(dB), Throughput STA (Tx/Rx), Traffic STA (Tx/Rx), and Data Rate STA (Tx/Rx).

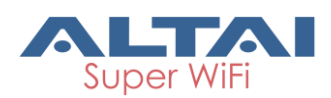

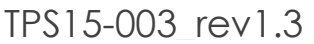

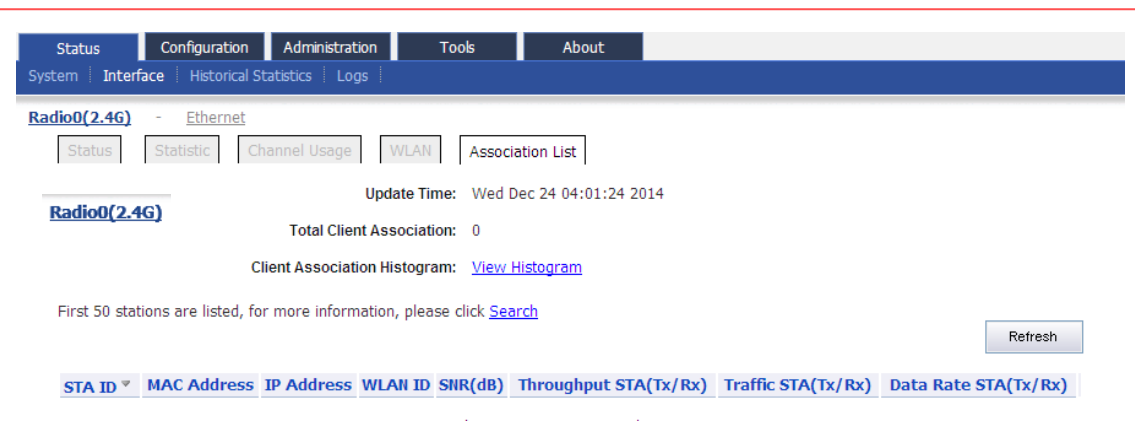

#### Figure 4-8 Radio0 Association List

Total Client Association: Total number of associated clients in Radio0

Client Association Histogram: Association client history records

**STA ID**: Wireless client's ID

MAC Address: Wireless client's MAC address

IP Address: Wireless client's IP address

WLAN ID: WLAN ID that wireless clients associated

**SNR**: Wireless client's SNR (Uplink)

Throughput STA (Tx/Rx): Wireless client's actual throughput (kbps)

Traffic STA (Tx/Rx): Wireless client's download and upload traffic (Bytes)

Data Rate STA (Tx/Rx): Wireless client's download and upload rate (Mbps)

Click this icon <sup>9</sup>, below prompt will pop up. If choice 'OK', the associated client will be disconnected and added into rogue station list.

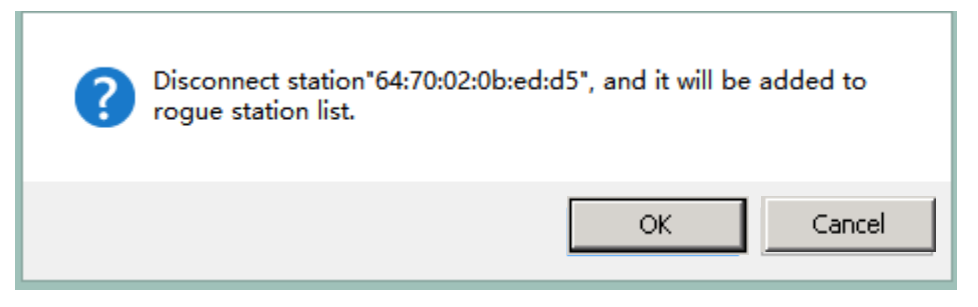

Figure 4-9 Add Client to Rogue Station List

Click the "View Histograms" user can see "SNR Histogram" and "Tx/Rx Rate Histogram".

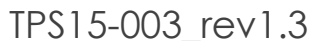

Refresh

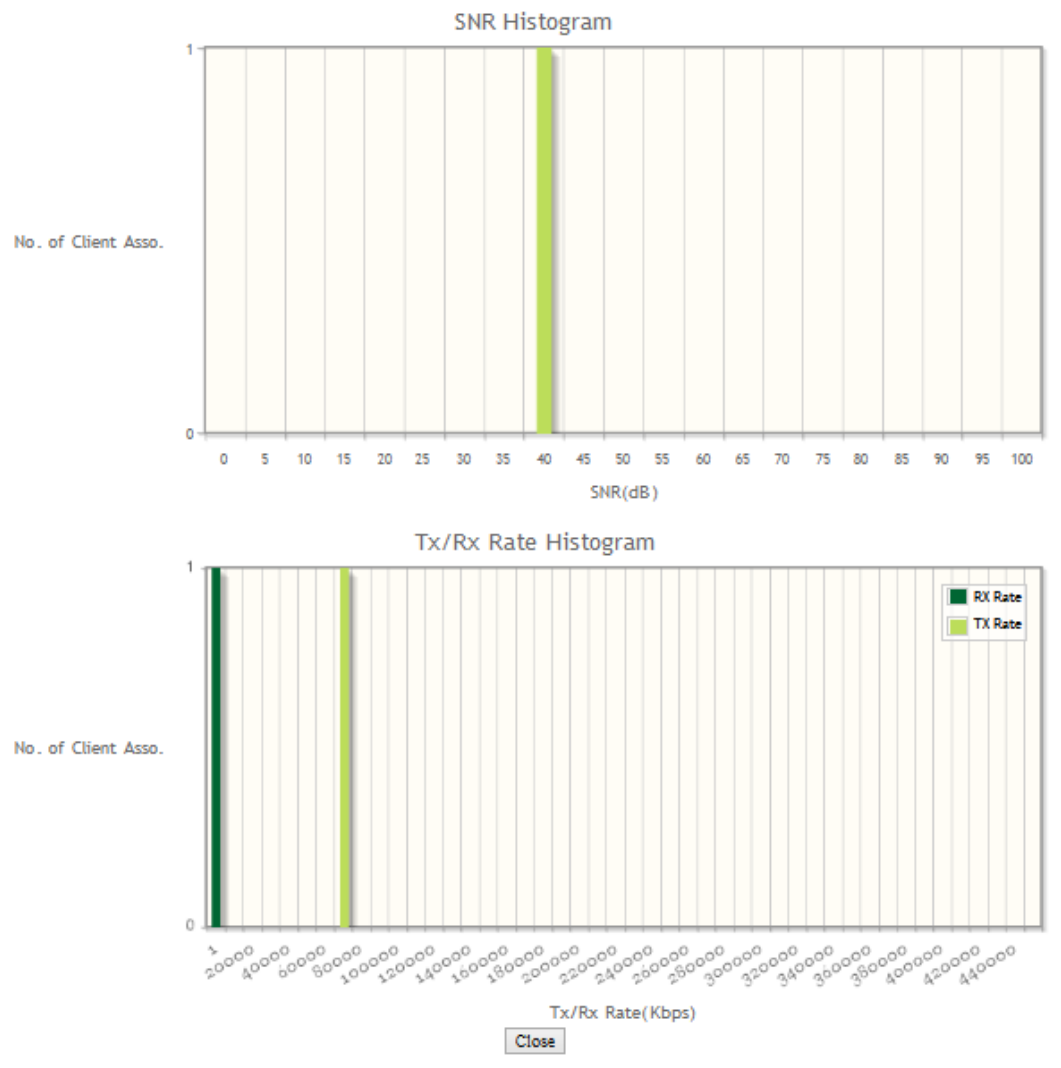

Figure 4-10 Radio0 Histogram Page

**SNR Histogram**: Shows No. of Client Associated and Client's SNR information. **Tx/Rx Rate Histogram**: Shows No. of Client Associated and Client's Tx/Rx Rate information.

## 4.2.1.2. Radio0 Interface Status-Station Mode

When Radio0 work mode is configured to Station, C1n Series AP/CPE will be operated as a workstation, user need to associate Radio0 to a remote AP. At Station mode, Radio0 interface information includes: Status, Statistic, Channel Usage, STA Info, and AP Info.

#### 4.2.1.2.1. Status

Please refer to section 4.2.1.1.1 for more details about radio status.

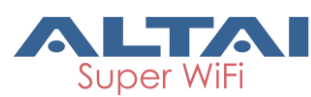

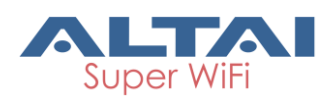

| Status         Configuration         Administration         Too           System         Interface         Historical Statistics         Logs | ols About                 |
|----------------------------------------------------------------------------------------------------|---------------------------|
| Radio0(2.46) - Ethernet<br>Status Statistic Channel Usage WLAN                                                                                | Association List          |
| Mode:                                                                                                    | AP                        |
| Radio Enable:                                                                                                    | ON                        |
| MAC Address:                                                                                                    | 00:19:be:80:d7:9c         |
| Country Code:                                                                                                    | HONG KONG                 |
| Radio Channel:                                                                                                    | 2412MHz(Channel 1)        |
| Transmit Power:                                                                                                    | 23 dBm                    |
| Wireless Mode:                                                                                                    | 2.4GHz 130Mbps(802.11ng H |

Figure 4-11 Radio0 station mode status

## 4.2.1.2.2. Statistic

Please refer to section 4.2.1.1.2 for more details about radio statistic.

| Configuration           | n Administration                                                                      | Tools                                                                                                    | About                                                                                                    |                                                                                                    |  |  |
|-------------------------|---------------------------------------------------------------------------------------|----------------------------------------------------------------------------------------------------|----------------------------------------------------------------------------------------------------|----------------------------------------------------------------------------------------------------|--|--|
| face Historica          | al Statistics 🕴 Logs 🕴                                                                |                                                                                                    |                                                                                                    |                                                                                                    |  |  |
| Radio0(2.46) - Ethernet |                                                                                       |                                                                                                    |                                                                                                    |                                                                                                    |  |  |
| Statistic               | Channel Usage                                                                         | /LAN Associa                                                                                                    |                                                                                                    |                                                                                                    |  |  |
|                         |                                                                                       | ТХ                                                                                                    |                                                                                                    | RX                                                                                                    |  |  |
|                         |                                                                                       | 0.00K                                                                                                    |                                                                                                    | 0.00K                                                                                                    |  |  |
| ate                     |                                                                                       | 0.00Kpps                                                                                                    |                                                                                                    | 0.00Kpps                                                                                                    |  |  |
| fic                     | 0.00KB                                                                                |                                                                                                    |                                                                                                    | 0.00KB                                                                                                    |  |  |
| ut                      |                                                                                       | 0.00Kbps                                                                                                    |                                                                                                    | 0.00Kbps                                                                                                    |  |  |
|                         | Configuratio<br>face Historic<br>- <u>Etherne</u><br>Statistic  <br>ate<br>ffic<br>ut | Configuration     Administration       face     Historical Statistics     Logs       -     Ethernet       Statistic     Channel Usage     W | Configuration     Administration     Tools       face     Historical Statistics     Logs       -     Ethernet       Statistic     Channel Usage     WLAN       Statistic     Channel Usage     TX       0.00K     0.00KB       ut     0.00Kbps | Configuration     Administration     Tools     About       face     Historical Statistics     Logs       -     Ethernet       Statistic     Channel Usage     WLAN     Association List       TX       0.00K       ate     0.00KB       ut     0.00Kbps |  |  |

Figure 4-12 Radio0 station mode statistic

## 4.2.1.2.3. Channel usage

Please refer to 4.2.1.1.3 section for more details about channel usage.

| Status Config                   | uration Administration | on Tools                    | Abou                    | Jt   |      |      |         |                                              |       |
|---------------------------------|------------------------|-----------------------------|-------------------------|------|------|------|---------|----------------------------------------------|-------|
| System i Intenace i m           |                        | <b>5</b> ;                  |                         |      |      |      |         |                                              |       |
| <u>Radio0(2.4G)</u> - <u>Et</u> | <u>nernet</u>          |                             |                         |      |      |      |         |                                              |       |
| Status                          | Channel Usage          | WLAN Associ                 | ation List              |      |      |      |         |                                              |       |
|                                 | Traffi                 | c Distribution: <u>View</u> |                         |      |      | Auto | Refresh | Interval: 10                                 | 💙 (s) |
| Channel Usage Li                | st [Operating Chann    | el: 2412MHz(Chann           | el 1)]                  |      |      |      |         |                                              |       |
| Tx% (Avg)                       | Rx% (Avg)              | Busy% (Avg)                 | Noise<br>Floor<br>(dBm) | CTLO | CTL1 | EXTO | EXT1    | Interference<br>Mitigation<br>Offset(0-50dB) |       |
| 2%(2%)                          | <mark>3</mark> 0%(32%) | 34%(36%)                    | -93                     | -92  | -94  | 0    | 0       | 0                                            | Apply |
| Nearby AP List [En              | able/Disable]          |                             |                         |      |      |      |         |                                              |       |
| - Not Available -               |                        |                             |                         |      |      |      |         |                                              |       |

Figure 4-13 Radio0 station mode channel usage

#### 4.2.1.2.4. STA Info

User may obtain the station information via  $Status \rightarrow Interface \rightarrow RadioO \rightarrow STA Info$ . The information includes MAC Address, Auth Mode, Unicast Cipher, Multicast Cipher, and State.

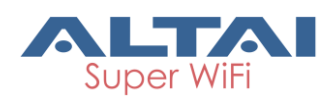

| Status              | Configuration     | Administration | Tools       | About          |                  |          |
|---------------------|-------------------|----------------|-------------|----------------|------------------|----------|
| System Interf       | ace Historical St | atistics Logs  |             |                |                  |          |
| <u>Radio0(2.4G)</u> | - <u>Ethernet</u> |                |             |                |                  |          |
| Status              | Statistic         | annel Usage    | STA Info AP | Info           |                  |          |
| M                   | AC Address        | Auth           | Mode        | Unicast Cipher | Multicast Cipher | State    |
| 00:1                | 9:be:80:d7:9c     | ope            | en          | none           | none             | Disabled |
|                     |                   |                |             |                |                  |          |

Figure 4-14 Radio0 station mode STA info

#### MAC Address: Radio0 MAC address.

**Auth Mode**: Authentication mode configured on C1n Series AP/CPE, the configuration is required to match with the remote AP.

**Unicast Cipher**: Unicast cipher mode configured on C1n Series AP/CPE, the configuration is required to match with the remote AP.

**State**: Radio0 current state.

#### 4.2.1.2.5. AP Info

User may obtain the associated AP information via  $\underline{Status} \rightarrow \underline{Interface} \rightarrow \underline{Radio0} \rightarrow \underline{AP}$ Info. The information includes MAC Address, SSID, SNR (dB), Channel, Max Data Rate, Throughput AP (Tx/Rx), Data Rate AP (Tx/Rx), and Connected Status.

| Status              | Configuration     | Administration | Tools    | About        |                   |              |                  |
|---------------------|-------------------|----------------|----------|--------------|-------------------|--------------|------------------|
| System Interfa      | ce Historical St  | atistics Logs  | l        |              |                   |              |                  |
| <u>Radio0(2.4G)</u> | - <u>Ethernet</u> |                |          |              |                   |              |                  |
| Status              | Statistic         | annel Usage    | STA Info | AP Info      |                   |              |                  |
| 0.0.110             |                   |                |          |              | Thusun have AD    | Data Data AD |                  |
| APMAG               | SSID              | SNR(dB)        | Channel  | Max DataRate | (Tx/Rx)           | (Tx/Rx)      | Connected Status |
|                     |                   |                |          | Mbps         |                   |              |                  |
| NA                  | Network 0         | II             | NA       | NA           | 0.00Kbps/0.00Kbps | 0Mbps/0Mbps  | Not Connected    |

Figure 4-15 Radio0 station mode AP info

AP MAC Address: MAC address of remote AP.

**SSID**: SSID information of remote AP.

**SNR(dB)**: Remote AP SNR (Downlink).

**Channel**: Operating channel of remote AP.

Max DataRate: Maximum data transfer rate between station and remote AP.

Throughput AP(Tx/Rx): Actual throughput between station and remote AP.

Data Rate AP: Actual data transfer rate between station and remote AP.

**Connected Status**: Whether Radio0 is connected to remote AP.

## 4.2.1.3. Radio0 Interface Status-Repeater Mode

When Radio0's work mode is configured to Repeater, C1n Series AP/CPE will be

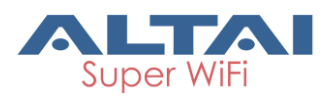

operated as a wireless repeater, you need to associate it to a remote AP, then Radio0 forwards the remote AP's wireless signal. At Repeater mode, Radio0 interface information includes: Status, Statistic, Channel Usage, STA Info, AP Info, WLAN, and Association List.

## 4.2.1.3.1. Status

Please refer to section 4.2.1.1.1 for more details about status.

| Status         Configuration         Administration         Too           System         Interface         Historical Statistics         Logs | ls About                      |
|----------------------------------------------------------------------------------------------------|-------------------------------|
| Radio0(2.4G)         - Ethernet           Status         Statistic         Channel Usage         WLAN                                         | Association List              |
| Mode:                                                                                                    | AP                            |
| Radio Enable:                                                                                                    | ON                            |
| MAC Address:                                                                                                    | 00:19:be:80:d7:9c             |
| Country Code:                                                                                                    | HONG KONG                     |
| Radio Channel:                                                                                                    | 2412MHz(Channel 1)            |
| Transmit Power:                                                                                                    | 23 dBm                        |
| Wireless Mode:                                                                                                    | 2.4GHz 130Mbps(802.11ng HT20) |
|                                                                                                    |                               |

Figure 4-16 Radio0 repeater mode status

## 4.2.1.3.2. Statistic

Please refer to section 4.2.1.1.2 for more details about radio statistic.

| Status Configuration      | on Administration Tools About       |          |
|---------------------------|-------------------------------------|----------|
| System Interface Historic | al Statistics   Logs                |          |
| Radio0(2.4G) - Etherne    | <u>et</u>                           |          |
| Status Statistic          | Channel Usage WLAN Association List |          |
|                           | ТХ                                  | RX       |
| Packets                   | 0.00K                               | 0.00K    |
| Packet Rate               | 0.00Kpps                            | 0.00Kpps |
| Total Traffic             | 0.00KB                              | 0.00KB   |
| Throughput                | 0.00Kbps                            | 0.00Kbps |

Figure 4-17 Radio0 repeater mode statistic

## 4.2.1.3.3. Channel usage

Please refer to section 4.2.1.1.3 for more details about channel usage.

| Status         | Configuration         | Administration              | Tools                    | About                   | t           |        |          |            |                                              |       |
|----------------|-----------------------|-----------------------------|--------------------------|-------------------------|-------------|--------|----------|------------|----------------------------------------------|-------|
| System Interfa | ce Historical Sta     | atistics Logs               |                          |                         |             |        |          |            |                                              |       |
| Radio0(2.4G)   | - Radio1(50           | <u>G)</u> - <u>Ethern</u> e | et                       |                         |             |        |          |            |                                              |       |
| Status St      | atistic Channe        | el Usage STA                | Info AP Info             | WLAN                    | Association | n List |          |            |                                              |       |
|                |                       | Traffic D                   | istribution: <u>View</u> |                         |             |        | Auto Rei | fresh Inte | rval: 10                                     | ✓ (s) |
| Channel Us     | age List [Oper        | ating Channel               | : 2412MHz(Chan           | nel 1)]                 |             |        |          |            |                                              |       |
| Tx% (/         | Avg) Rx               | % (Avg)                     | Busy% (Avg)              | Noise<br>Floor<br>(dBm) | CTLO        | CTL1   | EXTO     | EXT1       | Interference<br>Mitigation<br>Offset(0-50dB) |       |
| 1%(81%         | ) 0%                  | (33%)                       | 3%(36%)                  | -95                     | -95         | -95    | -85      | -85        | 0                                            | Apply |
| Nearby AP      | List <u>[Enable/D</u> | isable]                     |                          |                         |             |        |          |            |                                              |       |
| - Not Availat  | ble -                 |                             |                          |                         |             |        |          |            |                                              |       |
|                | Fi                    | igure 4-18                  | 3 Radio0 re              | peate                   | r mod       | e chc  | annel u  | Jsage      | ;                                            |       |

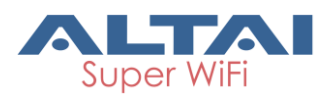

## 4.2.1.3.4. STA Info

Please refer to section 4.2.1.2.4 for more details about STA info.

| Status        | Configuration     | Administration | Tools                                 | About          |                  |          |
|---------------|-------------------|----------------|---------------------------------------|----------------|------------------|----------|
| System Interf | ace Historical St | atistics Logs  |                                       |                |                  |          |
| Radio0(2.4G)  | - <u>Ethernet</u> |                |                                       |                |                  |          |
| Status        | Statistic         | annel Usage S  | TA Info AP I                          | nfo            |                  |          |
| M             | AC Address        | Auth M         | tode                                  | Unicast Cipher | Multicast Cipher | State    |
| 00:1          | 0.00.00.07.00     | , and          | n n n n n n n n n n n n n n n n n n n | nono           | nuclease cipiter | Disphled |
| 00:1          | 9106100107190     | oper           |                                       | none           | none             | Disabled |

Figure 4-19 Radio0 repeater mode STA info

## 4.2.1.3.5. AP Info

Please refer to section 4.2.1.2.5 for more details about AP info.

| Status          | Configuration       | Administration | Tools       | About       |                          |                         |                  |
|-----------------|---------------------|----------------|-------------|-------------|--------------------------|-------------------------|------------------|
| System Interf   | ace 🕴 Historical St | atistics Logs  |             |             |                          |                         |                  |
| Radio0(2.4G)    | - <u>Ethernet</u>   |                |             |             |                          |                         |                  |
| Status          | Statistic Cha       | annel Usage    | STA Info AF | P Info      |                          |                         |                  |
|                 |                     | -              |             | 1           |                          |                         |                  |
| AP MA<br>Addres | SSID                | SNR(dB)        | Channel M   | ax DataRate | Throughput AP<br>(Tx/Rx) | Data Rate AP<br>(Tx/Rx) | Connected Status |
|                 |                     |                |             | Mbps        |                          |                         |                  |
| NA              | Network 0           | -<br>1116      | NA          | NA          | 0.00Kbps/0.00Kbps        | 0Mbps/0Mbps             | Not Connected    |

Figure 4-20 Radio0 repeater mode AP info

### 4.2.1.3.6. WLAN

Please refer to section 4.2.1.1.4 for more details about WLAN.

| Status       | Config      | juration                    | Administration    | Tools        |                   | About               |                   |                       |                |         |
|--------------|-------------|-----------------------------|-------------------|--------------|-------------------|---------------------|-------------------|-----------------------|----------------|---------|
| System Inter | face 🕴 H    | istorical S                 | tatistics Logs    |              |                   |                     |                   |                       |                |         |
| Radio0(2.46) | - <u>Et</u> | hernet                      |                   |              |                   |                     |                   |                       |                |         |
| Status       | Statist     | ic Ch                       | iannel Usage 🛛 🛚  | /LAN A       | ssociation I      | List                |                   |                       |                |         |
|              |             |                             | - 1 1             |              |                   |                     |                   |                       |                |         |
| Device<br>ID | WLAN<br>ID  | SSID                        | MAC Address       | Auth<br>Mode | Unicast<br>Cipher | Multicast<br>Cipher | Num of<br>Station | Throughput<br>(Tx/Rx) | Traffic(Tx/Rx) | State   |
| radio0       | 0           | Superwi<br>fi Netwo<br>rk 0 | 00:19:be:80:d7:90 | open         | none              | none                | 0                 | 0.00Kbps/0.00Kbps     | 0.00KB/0.00KB  | Enabled |

Figure 4-21 Radio0 repeater mode WLAN

## 4.2.1.3.7. Association List

Please refer to section 4.2.1.1.5 for more details about association list.

| Status                 | Configuration                    | Administration    | Tools                     | About                 |                    |                      |
|------------------------|----------------------------------|-------------------|---------------------------|-----------------------|--------------------|----------------------|
| System Inter           | face Historical S                | tatistics Logs    |                           |                       |                    |                      |
| Radio0(2.46)<br>Status | - <u>Ethernet</u><br>Statistic C | hannel Usage      | WLAN Asso                 | ciation List          |                    |                      |
|                        |                                  | U                 | pdate Time: Wea           | Dec 24 04:01:24 2014  |                    |                      |
|                        |                                  | Total Client A    | Association: 0            |                       |                    |                      |
|                        | C                                | lient Association | Histogram: <u>Viev</u>    | v Histogram           |                    |                      |
| First 50 stat          | ions are listed, fo              | or more informati | on, please click <u>S</u> | <u>earch</u>          |                    | Refresh              |
| STA ID ♥               | MAC Address                      | IP Address W      | LAN ID SNR(dB)            | Throughput STA(Tx/Rx) | Traffic STA(Tx/Rx) | Data Rate STA(Tx/Rx) |

Figure 4-22 Radio0 repeater mode association list

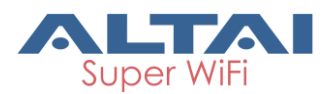

## 4.2.1.4. Radio0 Interface Status-Bridge Mode (for C1an and C1xan)

When Radio0(5G) work mode is configured to Bridge, C1an/C1xan will be operated as a wireless Bridge. 5G interface information shows the Status:

| Status  | (             | Configuration  | Administration | Tools          | About            |
|---------|---------------|----------------|----------------|----------------|------------------|
| System  | Interface     | Historical Sta | atistics Logs  |                |                  |
| Radio0( | 5 <u>G)</u> - | Ethernet       |                |                |                  |
| Status  | -             |                |                |                |                  |
|         |               |                |                | Mode: Brida    | IP.              |
|         |               |                | Radio          | Enable: ON     |                  |
|         |               |                | Bridge         | Status: Disco  | nnected          |
|         |               |                | MACA           | ddress: 00.10  | Dihor74142175    |
|         |               |                | Countr         | address. 00;1  | 9:De:74:4a:75    |
|         |               |                | Count          | y coue. HON    | G KONG           |
|         |               |                | Radio C        | nannel: 5180   | MHz(Channel 36)  |
|         |               |                | Transmit       | t Power: 17 de | 3m               |
|         |               |                | Wireles        | s Mode: 5GHz   | 130Mbps(802.11na |

Figure 4-23 5G Radio bridge mode status

Mode: Operation mode, here is Bridge

Radio Enable: Radio0 (5G) status (ON/OFF)

Bridge Status: The status of bridging link to remote bridge

MAC Address: Radio0(5G) MAC address.

**Country Code**: Country Code information of Radio0(5G).

Radio Channel: Radio0(5G)operating channel

Transmit Power: Radio0(5G)current transmit power

Wireless Mode: Radio0(5G) wireless mode

## 4.2.2. Ethernet Interface

User may obtain Ethernet interface information via **Status**→**Interface**→**Ethernet**. The information includes Status and Statistic.

#### 4.2.2.1. Status

User may obtain Ethernet interface status via **Status** -> Interface -> Ethernet -> Status. The

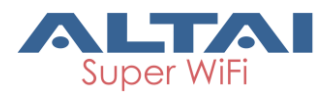

parameters include Ethernet MAC Address, Speed, Duplex, Auto-negotiation, and Link Detected.

Figure 4-24 Ethernet Interface State

MAC Address: C1n Series AP/CPE Ethernet MAC address
Speed: Ethernet speed
Duplex: Ethernet duplex mode (Full/Half)
Auto-negotiation: Ethernet auto-negotiation mode ON or OFF, by default it is "ON".
Link Detected: Whether Ethernet does link detection, by default it is "yes".

## 4.2.2.2. Statistic

User may obtain Ethernet statistic information via Status → Interface → Ethernet → Statistic. The parameters include Ethernet Tx & Rx Packets, Packet Rate, Total Traffic, and Throughput.

| Status Configurati                          | on Administration Too | ls About |          |
|---------------------------------------------|-----------------------|----------|----------|
| System Interface Historical Statistics Logs |                       |          |          |
| Radio0(2.4G) - Ethernet                     |                       |          |          |
| Status Statistic                            |                       |          |          |
|                                             | ТХ                    |          | RX       |
| Packets                                     | 17.14K                |          | 2.48M    |
| Packet Rate                                 | 0.00Kpps              |          | 0.00Kpps |
| Total Traffic                               | 4.70MB                |          | 2.45GB   |
| Throughput                                  | 9.74Kbps              |          | 2.04Kbps |

Figure 4-25 Ethernet Interface Statistic

Packets: Ethernet transmitted and received packets Packet Rate: Ethernet interface packet rate Total Traffic: Ethernet transmitted and received total traffic. Throughput: Ethernet interface throughput

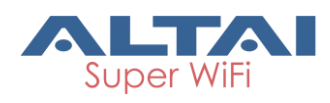

# 4.3. Historical Statistics

C1n Series AP/CPE can offer historical statistics of system, Ethernet and radio. These information can give helps to troubleshooting. We can also download the historical statistics information.

# 4.3.1.System Statistics

User may check system statistics via  $Status \rightarrow Historical Statistics \rightarrow System$ . It includes Memory free, and CPU Usage statistics.

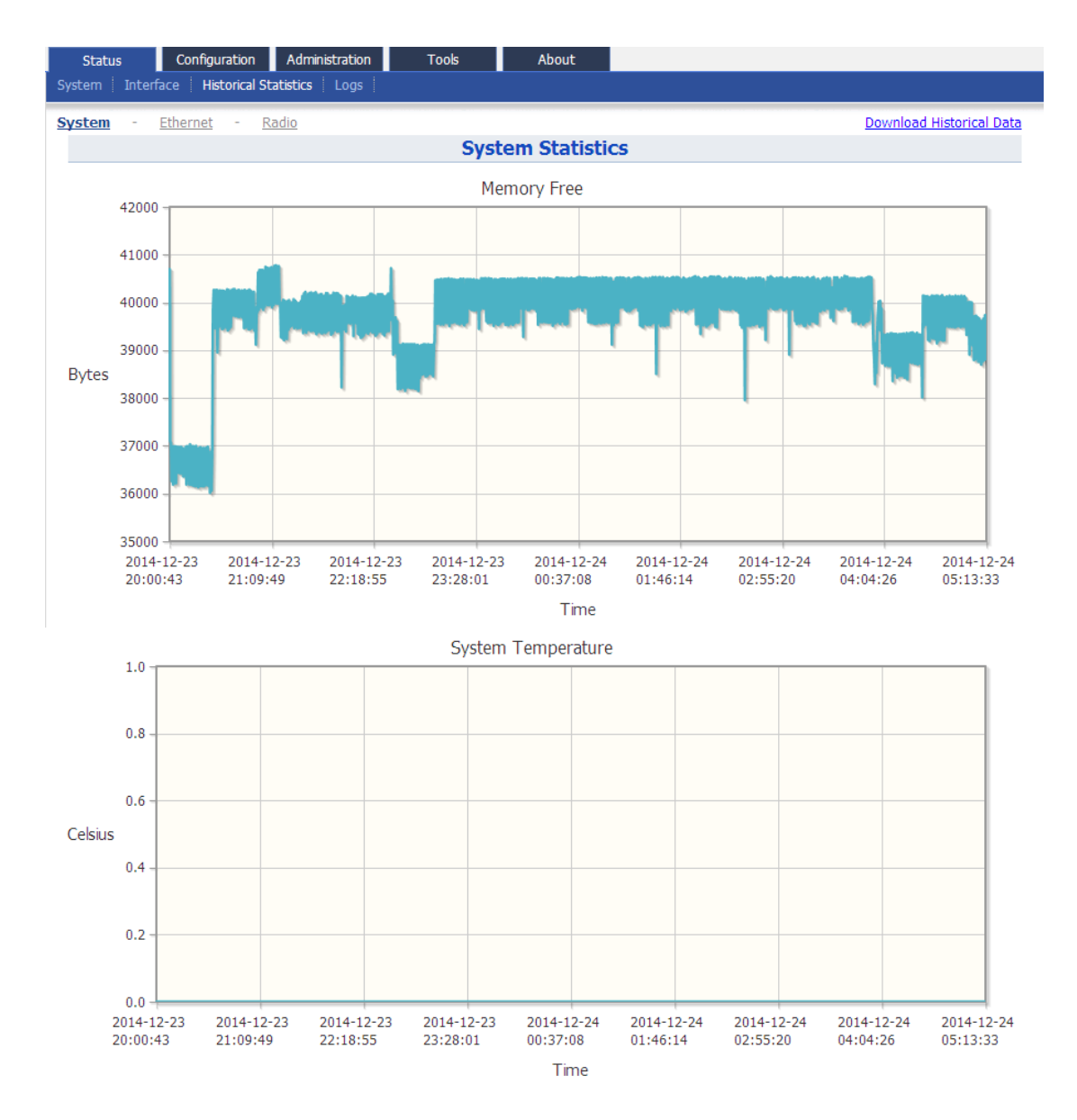

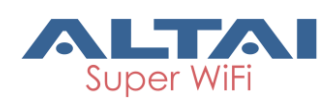

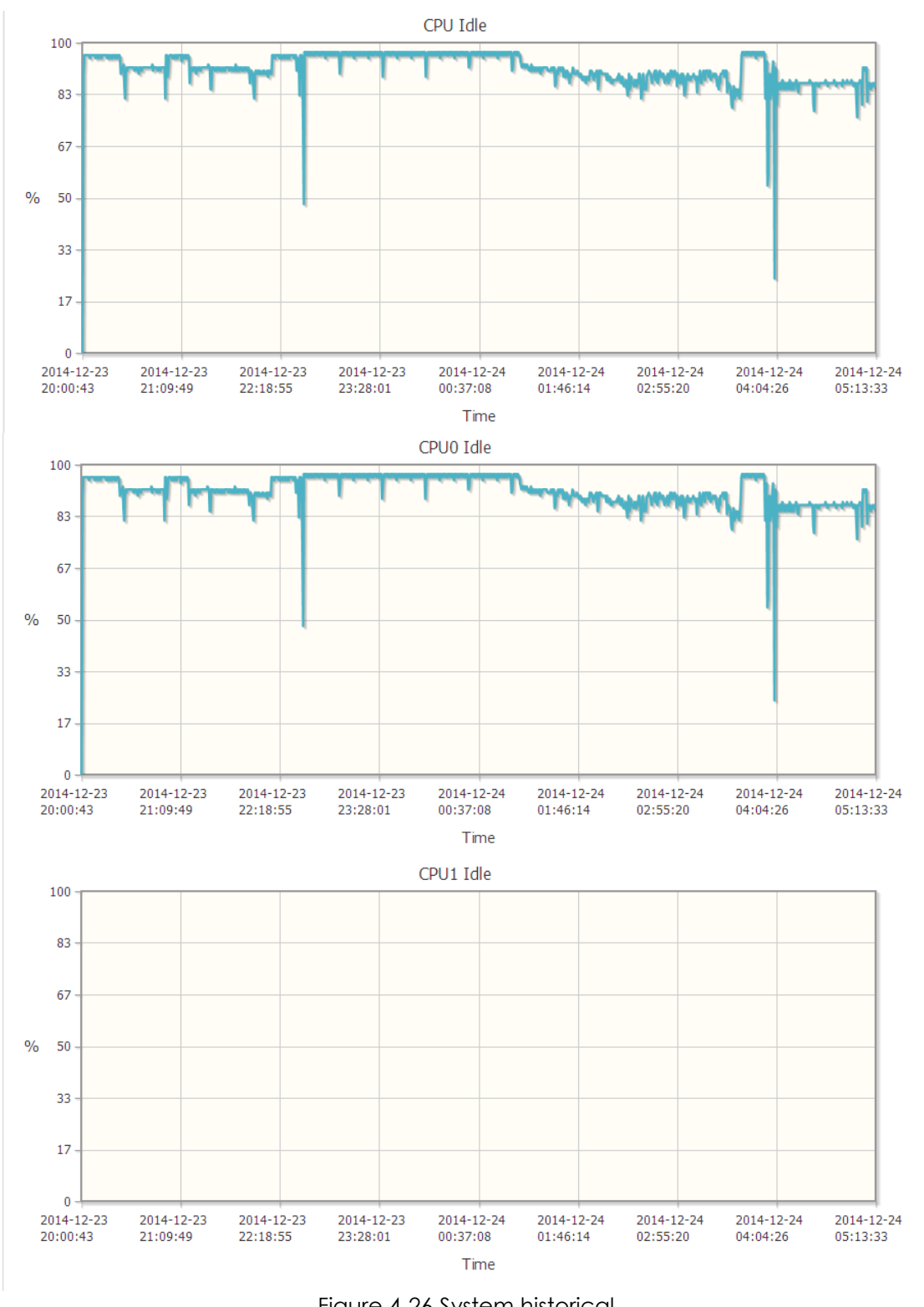

Figure 4-26 System historical

# 4.3.2. Ethernet Statistics

User may check Ethernet statistics via Status -> Historical Statistics -> Ethernet.

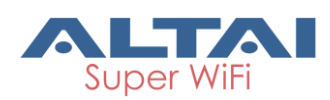

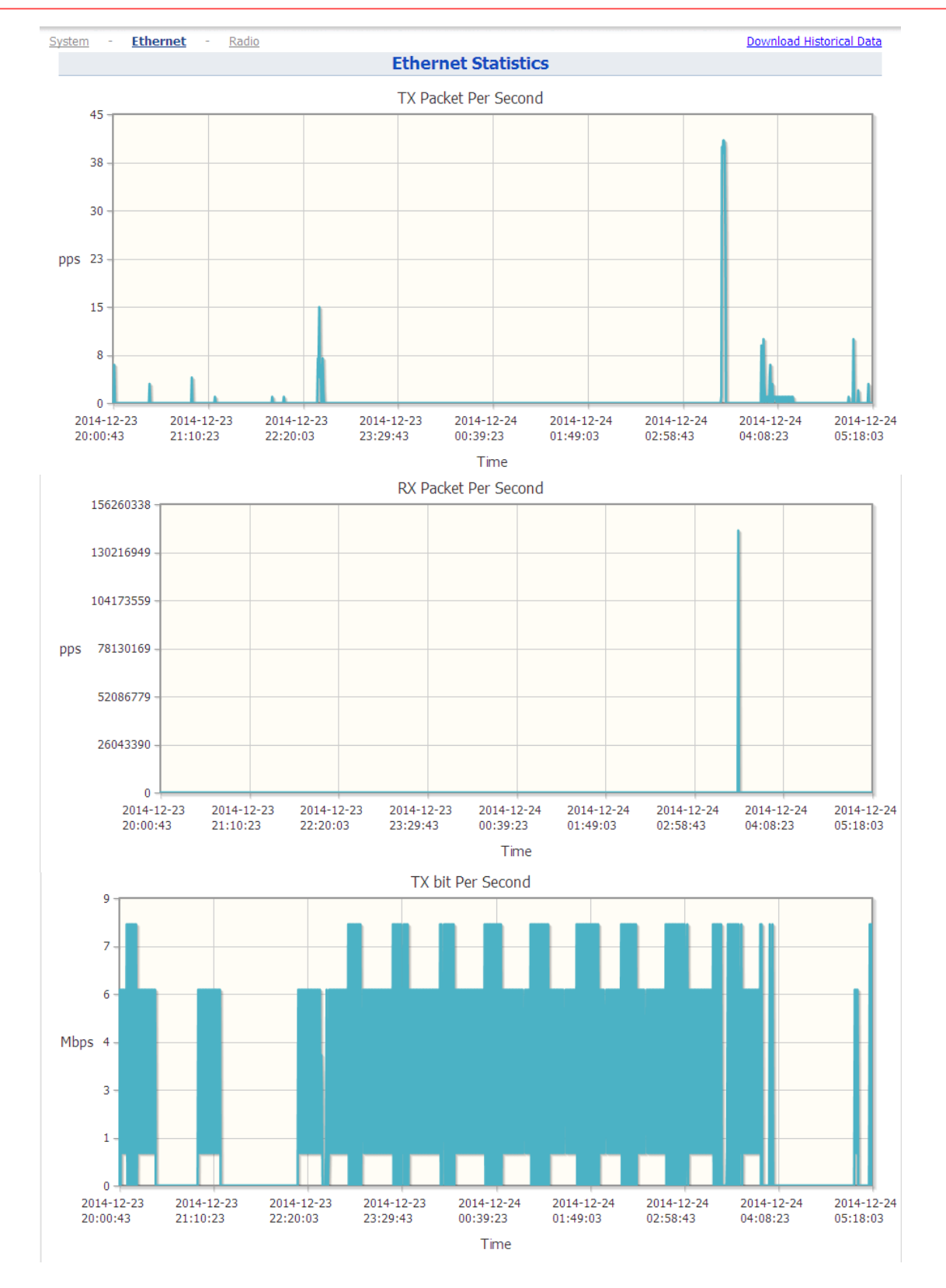

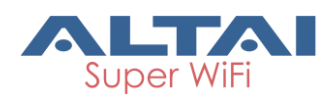

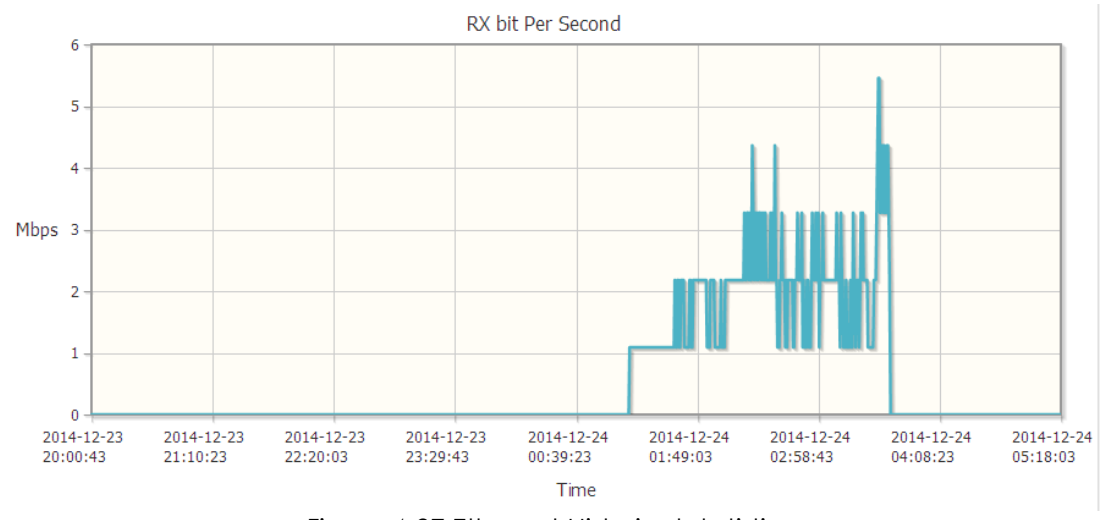

Figure 4-27 Ethernet Historical statistic

# 4.3.3. Radio Statistics

User may check radios statistics via Status  $\rightarrow$  Historical Statistics  $\rightarrow$  Radio  $\rightarrow$  Radio 0.

It includes "Throughput", "Busy%", "Tx Usage", "Rx Usage" and "Noise Floor". Select an item from the drop-down menu and click the **Show** button will show detail information.

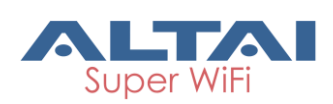

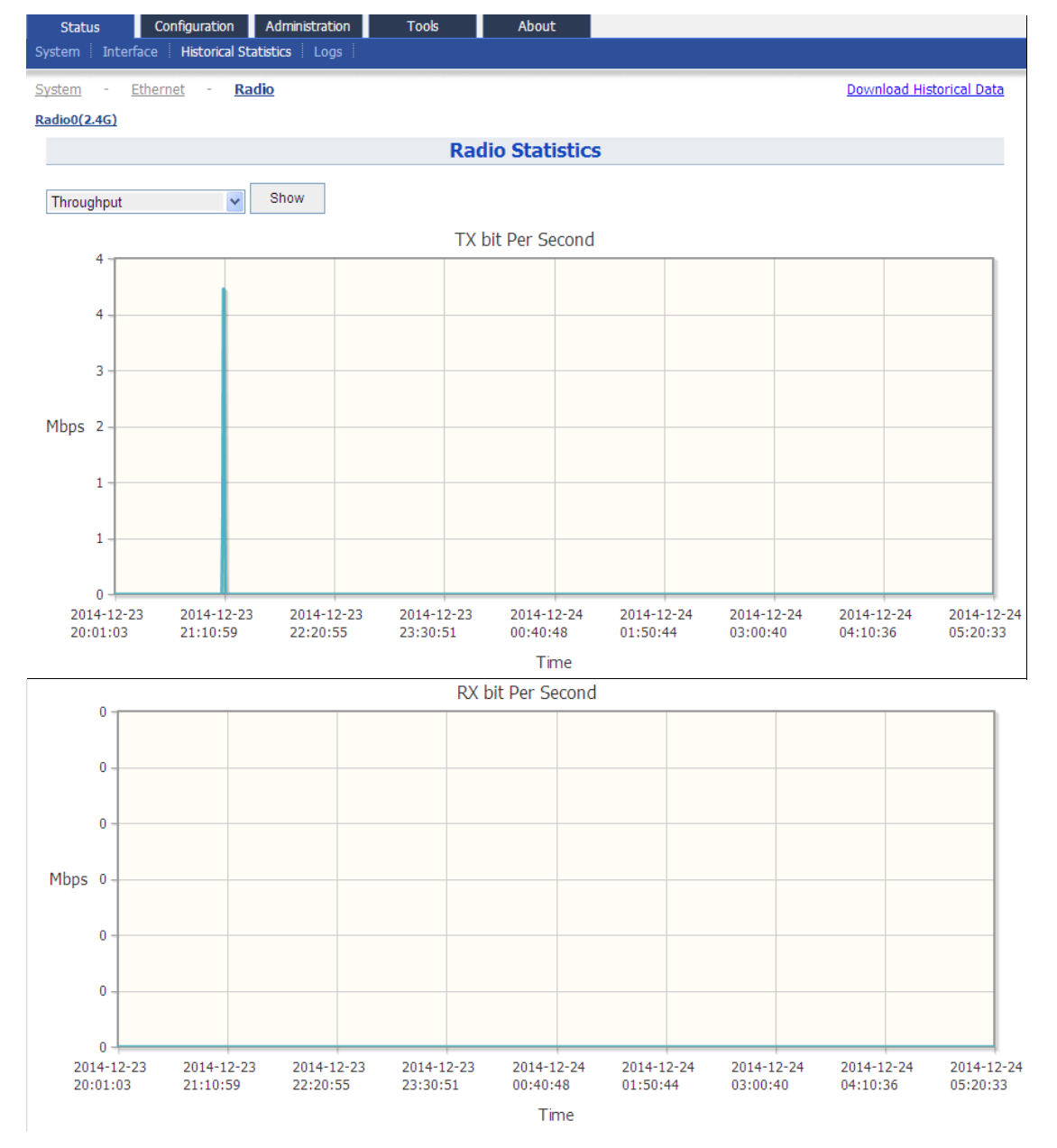

Figure 4-28 Radio0 Historical statistic

#### 1) Radio Historical Statistics - Throughput

Select the "throughput" then click the **Show** button to check the Tx/Rx bit Per Second histogram.

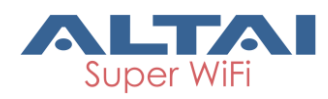

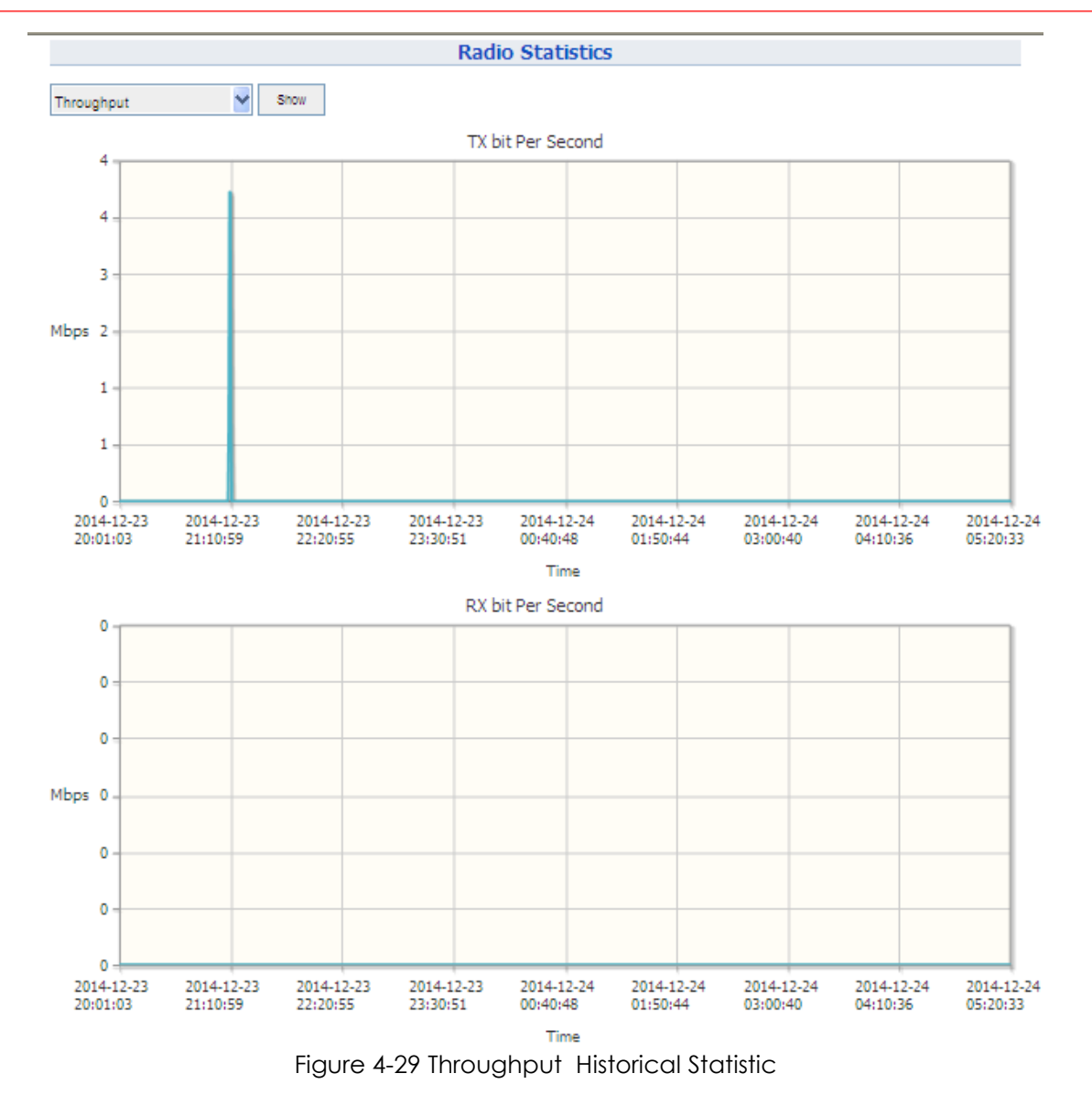

#### 2) Radio Historical Statistics - Busy%

Select the "Busy%" then click the **Show** button to check the Radio system busy percentage histogram.

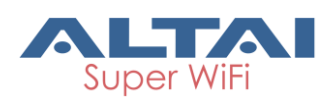

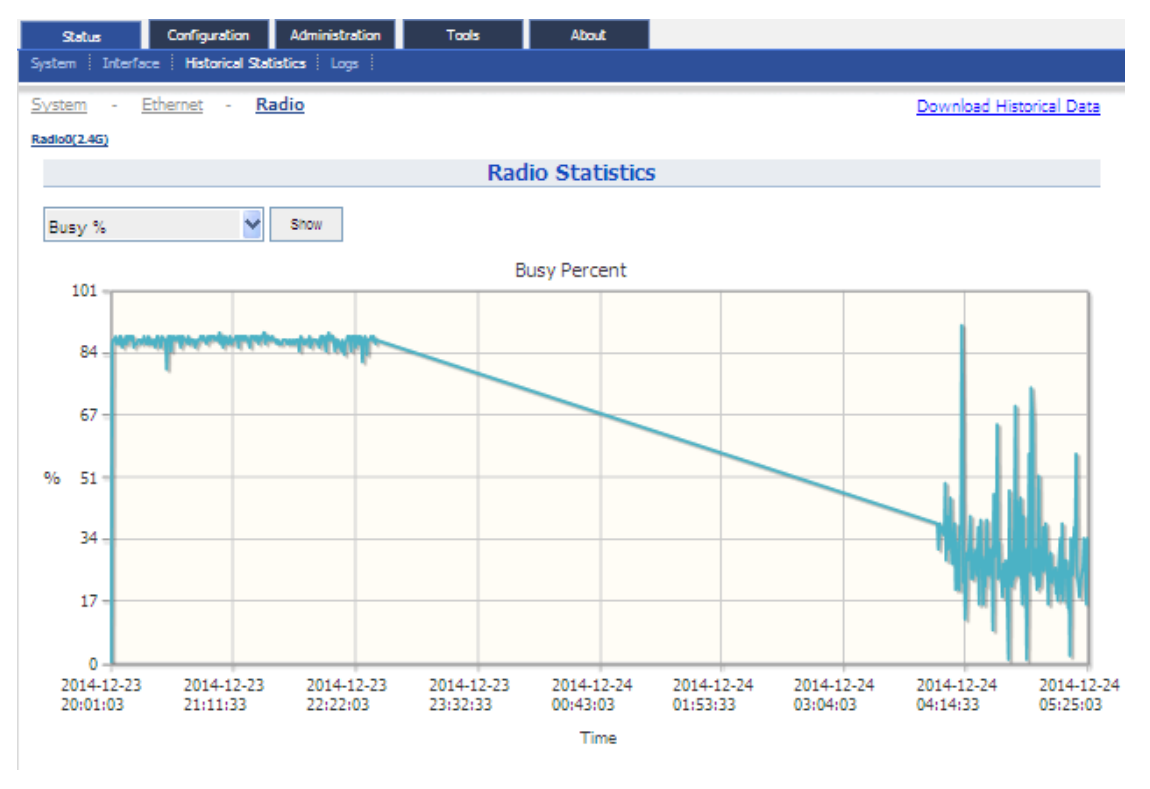

Figure 4-30 Busy% Historical Statistic

#### 3) Radio Historical Statistics - Tx Usage / Rx Usage

Select the "Tx Usage / Rx Usage" then click the **Show** button to check the Tx/Rx usage percentage histogram.

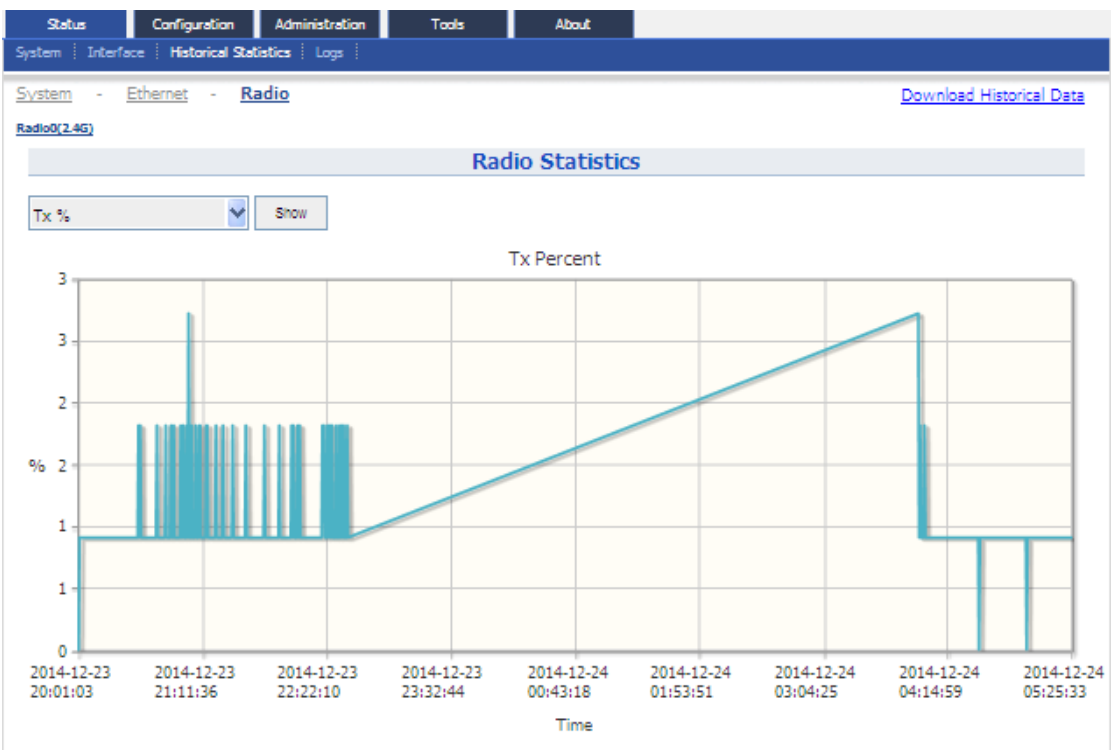

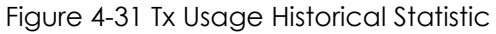
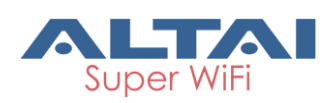

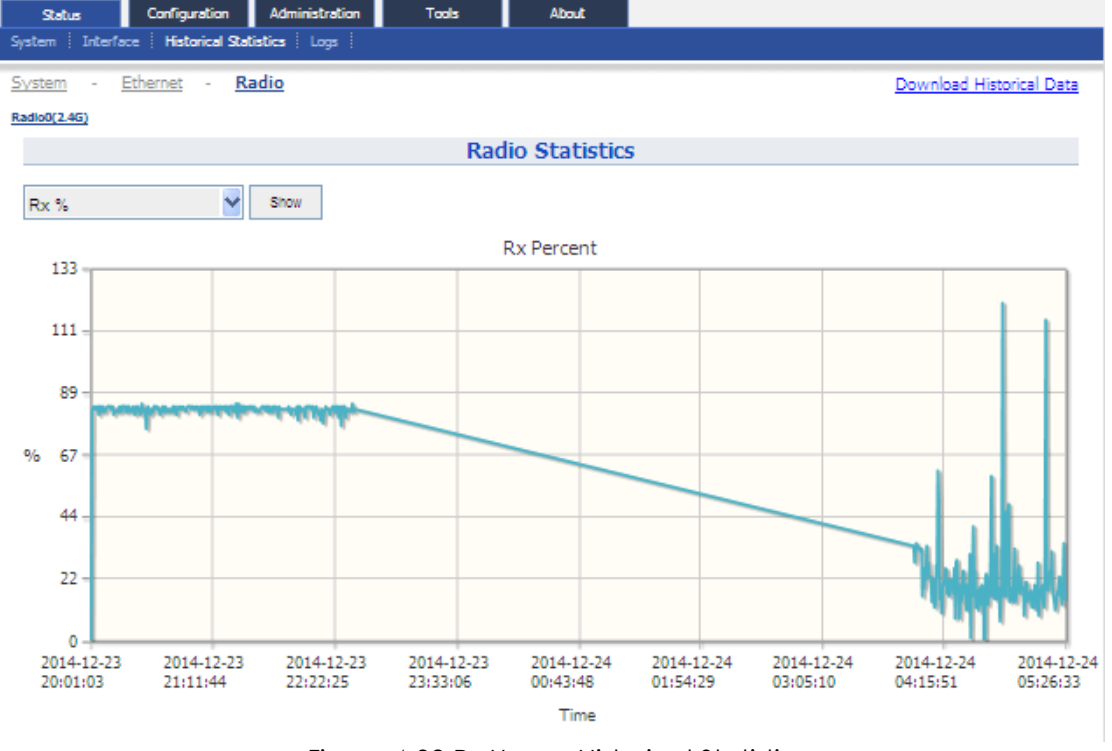

### Figure 4-32 Rx Usage Historical Statistic

### 4) Radio Historical Statistics - Noise Floor

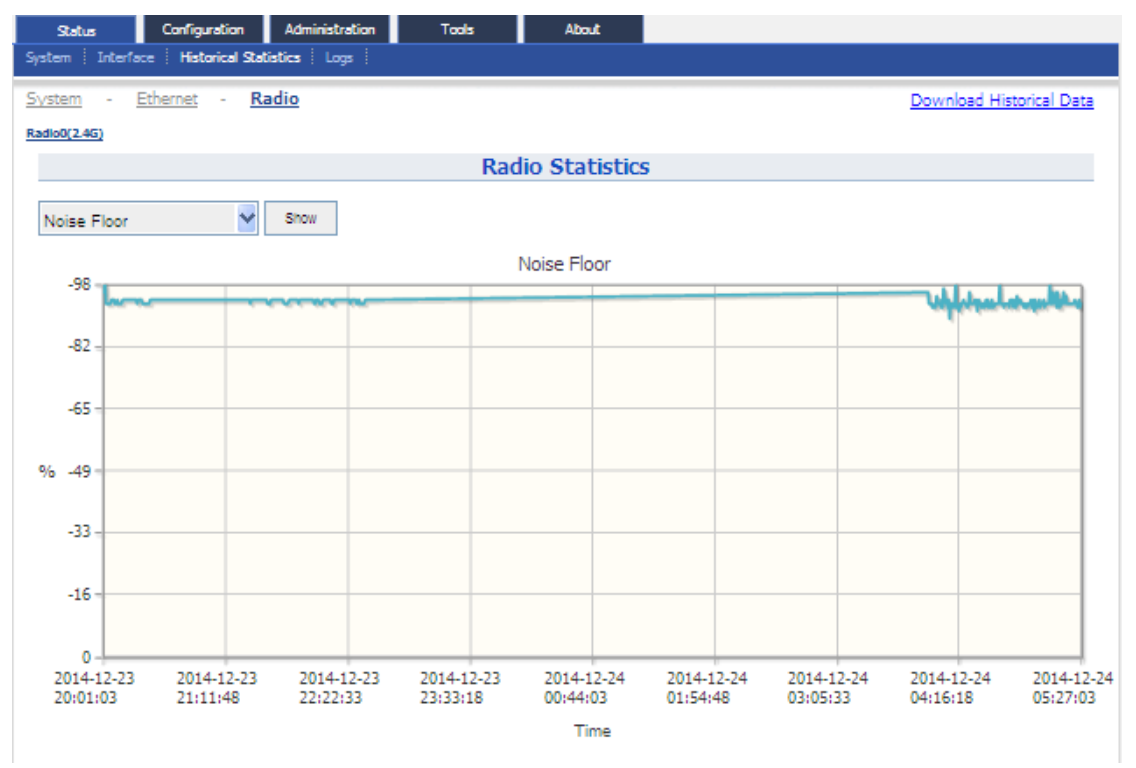

Select the "Noise Floor" then click the **Show** button to check the noise floor histogram.

Figure 4-33 Noise Floor Historical Statistic

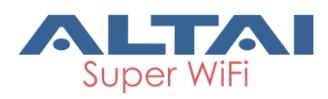

# 4.3.4.Logs

In order to realize easier monitoring and diagnosis, C1n Series AP/CPE provides log function. Selecting **Status** -> **Logs**, you will find 3 sub-items below: SysLog, Panic Log, and Alarm Logs.

# 4.3.4.1. System Log

The system log gives C1n Series AP/CPE system information like: software, hardware, system configuration, and self-checking result. User may check system log via **Status**→**Log**→**SysLog**.

| S      | tatus                                       | Configura | tion Administration | Tools | About      |  |  |  |  |
|--------|---------------------------------------------|-----------|---------------------|-------|------------|--|--|--|--|
| Syste  | System Interface Historical Statistics Logs |           |                     |       |            |  |  |  |  |
| Sysic  | <u>ig</u> - <u>i</u>                        | Panic Log | - <u>Alarm Log</u>  |       |            |  |  |  |  |
|        |                                             |           |                     | S     | ystem Logs |  |  |  |  |
|        | File                                        | Name      | Download            |       |            |  |  |  |  |
| syslog |                                             |           |                     |       |            |  |  |  |  |
|        | <u>wifi</u>                                 |           |                     |       |            |  |  |  |  |

Figure 4-11 System Log

File Name: The name of log files, you can click it to open the log file.

**Download**: Download log file. Please click the green downward arrow to download the log file.

Click "syslog" under the **File Name**, and you will find the log page below:

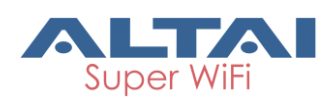

|  | TPS1 | 5-003 | rev1 | .3 |
|--|------|-------|------|----|
|--|------|-------|------|----|

| Stat                                                        | us                                                                              |                                                                      | Cont                                                                          | iguratio                                                                                                   | n                                                                           | Admini                                                                    | stration                                                                                                    | 10015                                                                                                    | ADOL                                                                                                    | IC                                                                                      |                                      |           |         |          |  |
|-------------------------------------------------------------|---------------------------------------------------------------------------------|----------------------------------------------------------------------|-------------------------------------------------------------------------------|----------------------------------------------------------------------------------------------------|-----------------------------------------------------------------------------|---------------------------------------------------------------------------|----------------------------------------------------------------------------------------------------|----------------------------------------------------------------------------------------------------|----------------------------------------------------------------------------------------------------|-----------------------------------------------------------------------------------------|--------------------------------------|-----------|---------|----------|--|
| System                                                      | Int                                                                             | erfa                                                                 |                                                                               | Historica                                                                                                  | al Stat                                                                     | istics                                                                    | Logs                                                                                                    |                                                                                                    |                                                                                                    |                                                                                         |                                      |           |         |          |  |
| <u>Syslog</u>                                               | -                                                                               | <u>Pa</u>                                                            | nic Lo                                                                        | g -                                                                                                    | <u>Ala</u>                                                                  | rm Log                                                                    |                                                                                                    |                                                                                                    |                                                                                                    |                                                                                         |                                      |           |         |          |  |
| Tue<br>Tue<br>Tue<br>Tue<br>Tue<br>Tue<br>Tue<br>Tue        | Dec<br>Dec<br>Dec<br>Dec<br>Dec<br>Dec<br>Dec<br>Dec<br>Dec                     | 23<br>23<br>23<br>23<br>23<br>23<br>23<br>23<br>23<br>23<br>23<br>23 | 12:0<br>12:0<br>12:0<br>12:0<br>12:0<br>12:0<br>12:0<br>12:0                  | 00:05<br>00:05<br>00:05<br>00:05<br>00:05<br>00:05<br>00:05<br>00:05<br>00:06<br>00:06<br>00:06            | UTC<br>UTC<br>UTC<br>UTC<br>UTC<br>UTC<br>UTC<br>UTC<br>UTC<br>UTC          | 2014<br>2014<br>2014<br>2014<br>2014<br>2014<br>2014<br>2014              | syslog@<<br>syslog@<<br>syslog@<<br>syslog@<<br>syslog@<<br>syslog@<<br>syslog@<<br>syslog@<                                                                                                    | <pre>(6&gt; import<br/>(6&gt; import<br/>(6&gt; import<br/>(6&gt; import<br/>(6&gt; import<br/>(6&gt; import<br/>(6&gt; import<br/>(6&gt; import<br/>(6&gt; import<br/>(6&gt; import<br/>(6&gt; import</pre> | config: a<br>config: b<br>config: c<br>config: c<br>config: l<br>config: l<br>config: r<br>config: s<br>config: s                         | larm<br>lackli<br>md<br>vent<br>uci<br>uci_st<br>letwork<br>basswor<br>snmpd<br>system. | st<br>atistics.<br><br>d             |           |         |          |  |
| Tue<br>Tue<br>Tue<br>Dec<br>Dec<br>Dec<br>Dec<br>Dec<br>Dec | Dec<br>Dec<br>Dec<br>23<br>23<br>23<br>23<br>23<br>23<br>23<br>23<br>23         | 23<br>23<br>23<br>20:0<br>20:0<br>20:0<br>20:0<br>20:0<br>20:0       | 12:0<br>12:0<br>12:0<br>00:18<br>00:23<br>00:25<br>00:25<br>00:25<br>00:27    | 00:06<br>00:06<br>00:06<br>00:06<br>8 kern<br>8 kern<br>5 kern<br>5 kern<br>7 kern<br>7 kern               | UTC<br>UTC<br>UTC<br>UTC<br>nel:<br>nel:<br>nel:<br>nel:<br>nel:<br>nel:    | 2014<br>2014<br>2014<br>2014<br>syste<br>syste<br>syste<br>syste<br>syste | syslog@<<br>syslog@<<br>syslog@<<br>syslog@<<br>syslog@<<br>og@<6> Mi<br>og@<6> AI<br>og@<6> AI<br>og@<6> Mi<br>og@<6> ip                                                                                                    | <pre>(6&gt; import<br/>(6&gt; import<br/>(6&gt; import<br/>(1 100Mbps<br/>(1 100Mbps<br/>(1 100Mbps<br/>(1 100Mbps)<br/>(1 100Mbps<br/>(1 100Mbps)<br/>(1 100Mbps)<br/>(1 100Mbps)</pre>                     | <pre>config: t<br/>config: t<br/>config: t<br/>config: w<br/>full dupl<br/>full dupl<br/>ER: unit 0<br/>full dupl<br/>0.0.0 &gt; 19</pre> | empsen<br>hinap.<br>tiliti<br>rireles<br>.ex<br>): phy<br>lex<br>2.168.                 | sor<br>es<br>s<br>4 not up (         | carrier 1 |         |          |  |
| Dec<br>Dec<br>Dec<br>Dec<br>Dec<br>Dec<br>Dec<br>Dec<br>Dec | 23<br>23<br>23<br>23<br>23<br>23<br>23<br>23<br>23<br>23<br>23<br>23<br>23<br>2 | 20:0<br>20:0<br>20:0<br>20:0<br>20:0<br>20:0<br>20:0<br>20:0         | 00:42<br>00:42<br>00:46<br>00:47<br>00:47<br>00:58<br>00:58<br>00:58<br>00:58 | 2 kern<br>2 sys]<br>5 kern<br>7 kern<br>8 kern<br>8 kern<br>8 kern<br>8 kern<br>8 kern<br>8 kern<br>8 kern | nel:<br>log:<br>nel:<br>nel:<br>nel:<br>nel:<br>nel:<br>nel:<br>nel:<br>nel | syste<br>syste<br>syste<br>syste<br>syste<br>syste<br>syste<br>syste      | og@<6>         ch           og@<3>:         s           og@<5>:         ra           og@<6>         ra           og@<6>         br           og@<6>         br           og@<6>         br           og@<6>         br           og@<6>         br           og@<6>         br           og@<6>         br           og@<6>         br           og@<6>         br           og@<6>         br           og@<6>         br | weck_memory<br>sirq watch<br>dic0 up<br>whedule chi<br>annel scat<br>didge name<br>-lan 8000<br>whooo<br>ridge table<br>didge chait                                                                          | y(0): 10M<br>dog start<br>annel scar<br>n for radi<br>bridge id<br>.0019bea0d<br>e: filter<br>n: INPUT,<br>c. FORMAR                      | nemory<br>-t 1 -<br>for r<br>.00 fin<br>i STP e<br>i79c no<br>entrie                    | adio0<br>ished.<br>nabled in<br>eth0 | terfaces  |         | v        |  |
| <                                                           |                                                                                 |                                                                      |                                                                               |                                                                                                    |                                                                             |                                                                           |                                                                                                    | IIII                                                                                                    |                                                                                                    |                                                                                         |                                      |           | Daurata | ed Basti |  |

Figure 4-34 System Log "Download and Back" Button

Please click **Download** to download the system log file and click **Back** at the end of log to come back the previous page.

### 4.3.4.2. Panic Log

Panic Log is a self-generated log when the system finds some internal errors and need to reboot itself.

User may check the panic log via **Status <del>\</del>Log <del>\</del>Panic Log.** 

| Sta                                               | tus Confi  | guration             | Administration | n Tools | About |  |  |  |
|---------------------------------------------------|------------|----------------------|----------------|---------|-------|--|--|--|
| System   Interface   Historical Statistics   Logs |            |                      |                |         |       |  |  |  |
| Syslog                                            | - Panic Lo | <b>g</b> - <u>Al</u> | arm Log        |         |       |  |  |  |
| Panic Logs                                        |            |                      |                |         |       |  |  |  |
|                                                   | File Name  | Dow                  | nload          | Delete  |       |  |  |  |

Figure 4-35 Panic Logs

**File Name**: The name of Panic log files, you can click it to open the log file.

**Download**: Download Panic log file. Please click the green downward arrow to download the log file.

**Delete**: Delete Panic log file.

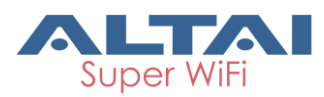

# 4.3.4.3. Alarm Log

User may check the alarm log via **Status**→**Log**→**Alarm Log**.

| Status Confi <u>c</u>                       | puration Administration T | ools About |  |  |  |  |  |  |
|---------------------------------------------|---------------------------|------------|--|--|--|--|--|--|
| System Interface Historical Statistics Logs |                           |            |  |  |  |  |  |  |
| Syslog - Panic Log                          | - <u>Alarm Log</u>        |            |  |  |  |  |  |  |
|                                             | Alarm Logs                |            |  |  |  |  |  |  |
| File Name                                   | Download                  |            |  |  |  |  |  |  |
| alarm                                       | 4                         |            |  |  |  |  |  |  |
|                                             |                           |            |  |  |  |  |  |  |

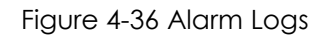

**File Name**: The name of log files, you can click it to open the log file. **Download**: Download log file. Please click the green downward arrow to download the log file.

# 5. System Configuration

# 5.1. C1n Series AP/CPE basic Configuration Procedures

1. Users need to click **Submit** button to store the changed settings.

| 3io0(2.4G)                        |                               |          |
|-----------------------------------|-------------------------------|----------|
| Ra                                | adio0(2.4G) Setting           |          |
| General WLAN Advanced WEP         |                               |          |
| Enable Radio:                     |                               |          |
| Radio Mode:                       | AP                            | ×        |
| Country Code:                     | ROW                           | ×        |
| Wireless Mode:                    | 2.4GHz 130Mbps(802.11ng HT20) | Y        |
| Radio Frequency:                  | 2437MHz(Channel 6)            | ×        |
| Transmit Power:                   | 20                            | <b>v</b> |
| Maximum Clients:                  | 64                            | (1-64)   |
| Enable Inter-WLAN User Isolation: |                               |          |

- Figure 5-1 Submit Change
- 2. On the top right corner, there is an <u>Unsaved Changes</u> link; User may click it to check submitted items.

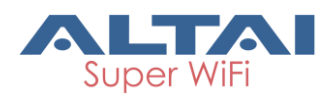

|                                                                                                    | <u>简体中文</u>   <u>Reboot AP</u>   <u>Loqout</u>                                                                           |
|----------------------------------------------------------------------------------------------------|----------------------------------------------------------------------------------------------------|
| Status         Configuration         Administration         Tools         About           System         Network         Wireless         Thin AP | CPU Load: 0.10, 0.04, 0.01<br>University 17h 56min 51s<br>Unsaved Changes: 7<br>Developed in 2<br>Barrier 1<br>Alarms: 0 |
|                                                                                                    |                                                                                                    |

Figure 5-2 Unsaved Change

3. Please click <u>Unsaved Changes</u> link to review the pending configuration detail information.

|    | -                                                                     | <u> 始体中文</u>   <u>Reboot AP</u>   <u>Logou</u>                                                         |
|----|-----------------------------------------------------------------------|----------------------------------------------------------------------------------------------------|
|    | Status Configuration Administration Tools About                       | CPU Leads 0.10, 0.04, 0.0<br>Uptim: 17h 58min 23<br>Unsaved Changes; 7<br>Save 8, Appt<br>Save 8, Appt |
|    |                                                                       |                                                                                                    |
|    | Configuration / Changes                                               |                                                                                                    |
|    | Legend:                                                               |                                                                                                    |
| ١. | Section added Option changed Option removed                           | 1                                                                                                    |
| ſ  | wireless.device_radio0                                                |                                                                                                    |
| L  | wireless.device_radioO.channel=auto                                   |                                                                                                    |
| L  | wireless.device_radio0.rate_lm=0                                      |                                                                                                    |
| L  | wireless.device_radio0.rate_2m=0                                      |                                                                                                    |
| L  | wireless.device_radio0.rate_s_sm=0 wireless.device_radio0.rate_s_sm=0 |                                                                                                    |
| L  | wireless.device_radio0.wireless_mode=11anonly                         |                                                                                                    |
|    |                                                                       |                                                                                                    |
|    | Back Save & Apply Revert                                              |                                                                                                    |
| 1  |                                                                       |                                                                                                    |
| 1  |                                                                       |                                                                                                    |

Figure 5-3 Unsaved Change Detail

4. Click **Save&Apply** link to apply all submitted changes:

|                                                                          | <u> 篇体中文</u>   <u>Reboot AP</u>   <u>Logour</u>                      |
|--------------------------------------------------------------------------|----------------------------------------------------------------------|
| Status Configuration Administration Tools About                          | CPU Load: 0.02, 0.03, 0.05<br>Uptime: 18h Domin 03:<br>Download Logs |
| Configuration / Apply                                                    | Click                                                                |
| Applying changes                                                         |                                                                      |
| The following changes have been committed:                               | Suvearphiy                                                           |
| Legend:<br>Section added Option changed Option removed                   |                                                                      |
| wireless.device_radio0                                                   |                                                                      |
| wireless.device_radio0.channel=auto<br>wireless.device_radio0.rate_llm=0 |                                                                      |
| wireless.device_radio0.rate_lm=0                                         |                                                                      |
| wireless.device_radio0.rate_2m=0                                         |                                                                      |
| wireless.device_radio.trate_5_5m=U                                       |                                                                      |
| wireless.device_radio0.wireless_mode=11anonly                            |                                                                      |
| Back                                                                     |                                                                      |

Figure 5-4 Save and Apply Changes

5. You will find "The following changes have been committed"

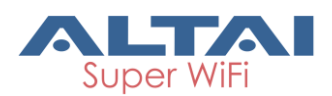

|                                                                                 | Reboot AP Logost                                                                                 |
|---------------------------------------------------------------------------------|--------------------------------------------------------------------------------------------------|
|                                                                                 | Build Time: 2012-02-03 19:22:57<br>Load: 1.05, 1.03, 0.68<br>Uptime: 00h 33min 47s<br>Chances: 0 |
| Status Configuration Administration Tools Statistics About                      | -                                                                                                |
|                                                                                 |                                                                                                  |
| Configuration / Apple                                                           |                                                                                                  |
| The following changes have been committed:                                      |                                                                                                  |
|                                                                                 |                                                                                                  |
| Legend:<br>Section added Section removed Option changed Option removed          |                                                                                                  |
| <pre>wireless.interface_radio0_2 wireless.interface_radio0_2.vap_enable=1</pre> |                                                                                                  |
|                                                                                 |                                                                                                  |

Figure 5-5 Changes have been committed

6. The whole committing changes progress, it is no need to reboot C1n Series AP/CPE.

# 5.2. Basic System Configuration

User may specify the basic system parameters via  $\bigcirc$  Configuration  $\rightarrow$  System. The parameters include System Info Setting, Network Time Protocol (NTP) Setting, and Historical Statistics Collection Setting.

| Status        | Configuration                            | Administration | Tools | About  |                      |                |             |  |  |  |
|---------------|------------------------------------------|----------------|-------|--------|----------------------|----------------|-------------|--|--|--|
| System Netwo  | rk Wireless 7                            | Thin AP        |       |        |                      |                |             |  |  |  |
|               |                                          |                |       |        |                      |                |             |  |  |  |
|               | Basic System Setting                     |                |       |        |                      |                |             |  |  |  |
| System Info   | Setting                                  |                |       | NTP Se | tting                |                |             |  |  |  |
|               | System Name:                             |                |       |        | IP Address Type:     | ● IPv4 ○ IPv6  |             |  |  |  |
|               | System NE ID:                            |                |       |        | NTP Server IP:       | 10.6.161.206   | <u> </u>    |  |  |  |
| Sys           | stem Location:                           |                |       | N      | TP Polling Interval: | 120            |             |  |  |  |
|               |                                          |                |       |        |                      | (15-86400s)    |             |  |  |  |
|               |                                          |                |       |        | NTP Time Zone:       | Asia/Hong Kong | ×           |  |  |  |
|               |                                          |                |       | Da     | ylight Saving Time:  |                |             |  |  |  |
| Historical S  | Historical Statistics Collection Setting |                |       |        |                      |                |             |  |  |  |
| Enable Histor | rical Statistics:                        | <b>v</b>       |       |        |                      |                |             |  |  |  |
| Sampli        | ng Frequency:                            | 30             | ✓ (s) | )      |                      |                |             |  |  |  |
|               |                                          |                |       |        |                      |                | Submit Help |  |  |  |

### Figure 5-6 NTP Setting

"System Info Setting" is used to set network management information. **System Name**: Set system name of the device, the system name can be up to 255 characters long.

**System NE ID**: Set system NE ID, the system NE ID can be up to 64 characters long. **System Location**: Set system location, the system location can be up to 255 characters long.

"NTP Setting" is used to set NTP (network time protocol) information. NTP is a network time protocol for the C1n Series AP/CPE to synchronize the system time. If NTP is

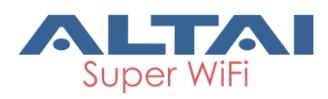

needed, IP address of the NTP server must be added and C1n Series AP/CPE will synchronize with the NTP server. It is useful to maintain the network and make sure all <u>APs are using the same system time by setting the same NTP server.</u>

**IP Address Type**: IPv4 or IPv6. (Please note that IPv6 is available only if enabling IPv6 in Network setting web page).

**NTP Server IP**: NTP server IP address, please click """ to add new NTP server IP address.

NTP Polling Interval: By default, it is 600s

**NTP Time Zone**: Time Zone setting, by default it is Asia/Hong Kong. **Daylight Saving Time**: By default, it is not selected.

"Historical Statistics Collection Setting" is used to set Historical Statistics function and the sampling frequency.

**Enable Historical Statistics**: Enable or Disable Historical Statistic function.

Sampling Frequency: Specify sampling frequency of statistics ; the default setting is 30

seconds per sample.

### Procedures:

- 1. Select **Configuration**->**System**, to go to system setting page.
- 2. Type in the system information if necessary.
- 3. Assign NTP IP address in **NTP Server IP**. Click """ to add NTP server if necessary.
- 4. Set polling interval in **NTP Polling Interval** from 15s to 86400s. The default setting is 600s.
- 5. Choose suitable time zone in NTP Time Zone
- 6. Enable day light saving time in **Daylight Saving Time** if necessary
- 7. Enable Historical Statistics function and select sampling frequency if necessary
- 8. Click **Submit**
- 9. Click Save&Apply to commit changes.

# 5.3. Network Configuration

User may configure the network via **Configuration** ->**Network**. The configuration includes General Network Setting, VLAN, DHCP, Port Forward, and Safe Mode.

# 5.3.1. General Network Configuration

User may configure the network via **Configuration**→**Network**→**General**. The parameters include Network Setting, WAN Setting (IPv4 and IPv6), STP Setting, WLAN/LAN Interface Assignment, LAN Setting, and Ethernet Setting.

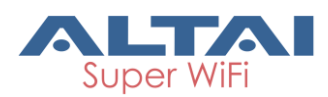

| Status Configuration<br>System Network Wireless                                                         | Administration Tools Thin AP | About                  |                     |  |  |  |  |  |  |
|----------------------------------------------------------------------------------------------------|------------------------------|------------------------|---------------------|--|--|--|--|--|--|
| ieneral - <u>VLAN</u> - <u>DHCP</u> - <u>Port Forward</u> - <u>Safe Mode</u><br>General Network Setting |                              |                        |                     |  |  |  |  |  |  |
| Network Setting                                                                                         |                              | WAN/LAN Interface Assi | gnment              |  |  |  |  |  |  |
| Network Setting:                                                                                        | Switch Mode                  | Ethernet:              | ⊛ wan O lan         |  |  |  |  |  |  |
| Enable IPv6:                                                                                            |                              | Radio0(2.4G):          | O WAN ( LAN         |  |  |  |  |  |  |
|                                                                                                    |                              | Enable NAT Mode:       | $\checkmark$        |  |  |  |  |  |  |
| WAN Setting(IPv4)                                                                                       |                              | LAN Setting(IPv4)      |                     |  |  |  |  |  |  |
| Internet Connection Type:                                                                               | Static                       | LAN IP Address:        | 192 168 98 1        |  |  |  |  |  |  |
| IPv4 Address:                                                                                           | 10 . 6 . 161 . 222           | LAN IP Address Mask:   | 255 . 255 . 255 . D |  |  |  |  |  |  |
| IPv4 Subnet Mask:                                                                                       | 255 255 255 0                |                        |                     |  |  |  |  |  |  |
| IPv4 Default Gateway:                                                                                   | 192 . 168 . 1 . 1            |                        |                     |  |  |  |  |  |  |
| IPv4 DNS Server IP Address:                                                                             | <b>`</b>                     |                        |                     |  |  |  |  |  |  |
| DHCP Option 60 Enterprise                                                                               | 3902                         |                        |                     |  |  |  |  |  |  |
| Code:                                                                                                   | (0-65535)                    |                        |                     |  |  |  |  |  |  |
| WAN Setting(IPv6)                                                                                       |                              | Ethernet Setting       |                     |  |  |  |  |  |  |
| Internet Connection Type:                                                                               | Static 🗸                     | Ethernet Mode:         | auto 🗸              |  |  |  |  |  |  |
| STP Setting                                                                                             |                              | _                      |                     |  |  |  |  |  |  |
| Enable STP Mode:                                                                                        |                              |                        |                     |  |  |  |  |  |  |
|                                                                                                    |                              |                        | Submit Help         |  |  |  |  |  |  |

Figure 5-7 Network Setting

### 1) Network Setting

C1n can act as Layer 2 switch or Layer 3 gateway.

| Status Configuration Administration Tools                                    | About                        |  |  |  |  |  |  |  |  |  |  |
|------------------------------------------------------------------------------|------------------------------|--|--|--|--|--|--|--|--|--|--|
| System Network Wireless Thin AP                                              |                              |  |  |  |  |  |  |  |  |  |  |
| General - <u>VLAN</u> - <u>DHCP</u> - <u>Port Forward</u> - <u>Safe Mode</u> |                              |  |  |  |  |  |  |  |  |  |  |
| General Network Setting                                                      |                              |  |  |  |  |  |  |  |  |  |  |
| Network Setting                                                              | WAN/LAN Interface Assignment |  |  |  |  |  |  |  |  |  |  |
| Network Setting: Switch Mode                                                 | Ethernet:      WAN O LAN     |  |  |  |  |  |  |  |  |  |  |
| Enable IPv6:                                                                 | Radio0(2.4G): O WAN      IAN |  |  |  |  |  |  |  |  |  |  |
|                                                                              | Enable NAT Mode: 🗹           |  |  |  |  |  |  |  |  |  |  |

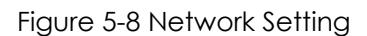

**Network Setting**: The operating mode of C1n, it can be configured as either Switch mode or Gateway mode. If configuring as Switch mode, C1n acts as a switch. It interexchanges the packets between Ethernet and WLAN(s); if configuring as Gateway mode, C1n acts as an IP gateway. NAT and DHCP server are available only in Gateway mode. By default, Switch mode is configured.

**Enable IPv6**: C1n is able to work with both IPv4 network and IPv6 network. Please enable it if AP is connected to IPv6 network; otherwise disable this option. By default, it is disabled.

### Configure C1n as switch:

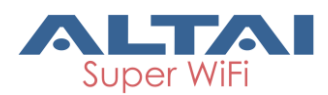

In switch mode, C1n works as a switch to deliver data between Ethernet interface and wireless interfaces.

- 1 Select **Configuration**->**Network**->**General** to go to configuration page.
- 2 Select "Switch Mode" in Network Setting.
- 3 Click **Submit**.
- 4 Click **Save&Apply** to apply changes.

### Configure C1n as gateway:

In Gateway mode, C1n acts as a gateway. By default, Ethernet is assigned as WAN interface; while Radio interfaces (2.4G or 5G) are assigned as LAN interface. The LAN IP information, i.e. LAN IP address and LAN IP address mask, must be specified in gateway mode. C1n use LAN IP address communicate with the clients inside LAN; C1n use WAN IP address (the IP address under WAN Setting) to communicate with the outside network.

- 1 Select Configuration->Network->General to go to configuration page.
- 2 Select "Gateway Mode" in **Network Setting**.
- 3 Click **Submit**.
- 4 Click **Save&Apply** to apply changes.

### Warnings: When the C1n acts as gateway, VLAN function is not available.

2) WLAN Setting (IPv4)

| Status Configuration           | Administration Tools          | About                  |                     |
|--------------------------------|-------------------------------|------------------------|---------------------|
| System <b>Network</b> Wireless | Thin AP                       |                        |                     |
| General - VLAN - DH            | ICP - Port Forward - Safe Mod | <u>e</u>               |                     |
|                                |                               |                        |                     |
| Network Setting                |                               | WAN/LAN Interface Assi | gnment              |
| Network Setting:               | Switch Mode 🗸                 | Ethernet:              | ● wan O lan         |
| Enable IPv6:                   |                               | Radio0(2.4G):          | O wan 💿 lan         |
|                                |                               | Enable NAT Mode:       | $\checkmark$        |
| WAN Setting(IPv4)              |                               | LAN Setting(IPv4)      |                     |
| Internet Connection Type:      | Static 🗸                      | LAN IP Address:        | 192 • 168 • 98 • 1  |
| IPv4 Address:                  | 10 . 6 . 161 . 222            | LAN IP Address Mask:   | 255 • 255 • 255 • 0 |
| IPv4 Subnet Mask:              | 255 . 255 . 255 . 0           |                        |                     |
| IPv4 Default Gateway:          | 192 . 168 . 1 . 1             |                        |                     |
| IPv4 DNS Server IP Address:    | <u>1</u>                      |                        |                     |
| WAN Setting(IPv6)              |                               | Ethernet Setting       |                     |
| Internet Connection Type:      | Static                        | Ethernet Mode:         | auto                |
| STP Setting                    |                               | _                      |                     |
| Enable STP Mode:               |                               |                        |                     |

Figure 5-9 WLAN Setting (IPv4)

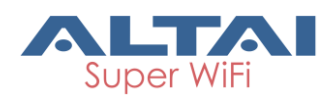

Internet Connection Type: Static IP or DHCP client IPv4 Address: If C1n uses static IP, please give it a fixed IP IPv4 Subnet Mask: If C1n uses static IP, please give it a subnet mask IPv4 Default Gateway: If C1n uses static IP, please give it a Gateway address IPv4 DNS Server: If C1n uses static IP, please set DNS IP address

There are 2 internet connection types: Static or DHCP, in both Switch mode and Gateway mode.

### Configure C1n with static IPv4 IP address:

User configures C1n IP address, subnet mask, gateway address, and DNS server IP address manually:

- 1 Select Configuration->Network->General
- 2 Select "Static" in Internet Connection Type.
- 3 Set IP address in IP Address.
- 4 Set IP address mask in **Subnet Mask**.
- 5 Set gateway's IP address mask in **Default Gateway Address**.
- 6 Set DNS server's IP address mask in DNS Server IP Address.
- 7 Click **Submit**
- 8 Click **Save&Apply** to apply

### Configure C1n to obtain IPv4 address from DHCP server:

C1n obtains IP configuration from DHCP server automatically:

- 1 Select Configuration->Network->General
- 2 Select "DHCP" in Internet Connection Type.
- 3 Click **Submit**
- 4 Click Save&Apply to apply
- 3) WLAN Setting (IPv6)

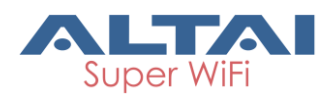

| Status Configuration                    | Administration Tools           | About                  |                     |
|-----------------------------------------|--------------------------------|------------------------|---------------------|
| System Network Wireless                 | Thin AP                        |                        |                     |
| <u>General</u> - <u>VLAN</u> - <u>D</u> | HCP - Port Forward - Safe Mode |                        |                     |
|                                         | General Net                    | work Setting           |                     |
| Network Setting                         |                                | WAN/LAN Interface Assi | gnment              |
| Network Setting:                        | Switch Mode                    | Ethernet:              | ● WAN O LAN         |
| Enable IPv6:                            | V                              | Radio0(2.4G):          | O wan 💿 lan         |
|                                         |                                | Enable NAT Mode:       | $\checkmark$        |
| WAN Setting(IPv4)                       |                                | LAN Setting(IPv4)      |                     |
| Internet Connection Type:               | DHCP                           | LAN IP Address:        | 192 . 168 . 98 . 1  |
| Enable DHCP Option 60:                  |                                | LAN IP Address Mask:   | 255 . 255 . 255 . 0 |
| WAN Setting(IPv6)                       |                                | Ethernet Setting       |                     |
| Internet Connection Type:               | Static 🗸                       | Ethernet Mode:         | auto 🗸              |
| IPv6 Address:                           | <u> </u>                       |                        |                     |
| IPv6 Default Gateway:                   |                                |                        |                     |
| IPv6 DNS Server:                        | <u> </u>                       |                        |                     |

Figure 5-10 WLAN Setting (Ipv6)

Internet Connection Type: Static IP or DHCP client IPv6 Address: If C1n uses static IP, please give it a fixed IP IPv6 Default Gateway: If C1n uses static IP, please give it a Gateway address IPv6 DNS Server: If C1n uses static IP, please set DNS IP address The WAN Setting(IPv6) configure procedure is similar to WAN Setting(IPv4)

### 4) <u>STP Setting</u>

| Status       | Configuration   | Administration | Tools              | About            |                    |                 |             |  |  |  |
|--------------|-----------------|----------------|--------------------|------------------|--------------------|-----------------|-------------|--|--|--|
| System Netwo | rk Wireless     | Thin AP        |                    |                  |                    |                 |             |  |  |  |
| General -    | VLAN - D        | HCP - Port For | ward - <u>Safe</u> | Mode             |                    |                 |             |  |  |  |
|              |                 |                | General            | <b>Network S</b> | etting             |                 |             |  |  |  |
| Network Se   | tting           |                |                    | WAN/L            | AN Interface Assi  | gnment          |             |  |  |  |
| Ne           | etwork Setting: | Switch Mode    | ~                  |                  | Ethernet:          | ⊛ wan O lan     |             |  |  |  |
|              | Enable IPv6:    | ✓              |                    |                  | Radio0(2.4G):      | O WAN ( LAN     |             |  |  |  |
|              |                 |                |                    |                  | Enable NAT Mode:   | $\checkmark$    |             |  |  |  |
| WAN Settin   | g(IPv4)         |                |                    | LAN Se           | LAN Setting(IPv4)  |                 |             |  |  |  |
| Internet Cor | nection Type:   | DHCP           | $\sim$             |                  | LAN IP Address:    | 192 . 168 . 98  | - 1         |  |  |  |
| Enable DH    | ICP Option 60:  |                |                    | LAI              | N IP Address Mask: | 255 · 255 · 255 | - 0         |  |  |  |
| WAN Settin   | g(IPv6)         |                |                    | Etherne          | et Setting         |                 |             |  |  |  |
| Internet Cor | nection Type:   | DHCP           | $\sim$             |                  | Ethernet Mode:     | auto            | ~           |  |  |  |
| STP Setting  |                 |                |                    |                  |                    |                 |             |  |  |  |
| Ena          | ble STP Mode:   |                |                    |                  |                    |                 |             |  |  |  |
|              |                 |                |                    |                  |                    |                 | Submit Help |  |  |  |

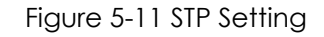

**Enable STP Mode**: Enable or disable the STP service.

#### 5) WAN/LAN Interface Assignment

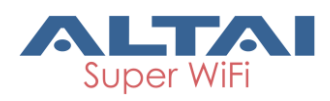

| Status Configuration           | Administration Tools          | About                  |                     |
|--------------------------------|-------------------------------|------------------------|---------------------|
| System <b>Network</b> Wireless | Thin AP                       |                        |                     |
| General - <u>VLAN</u> - D      | HCP - Port Forward - Safe Mod | <u>e</u>               |                     |
|                                | General Ne                    | twork Setting          |                     |
| Network Setting                |                               | WAN/LAN Interface Assi | gnment              |
| Network Setting:               | Switch Mode 🗸                 | Ethernet:              | ● wan O lan         |
| Enable IPv6:                   | $\checkmark$                  | Radio0(2.4G):          | O WAN ( LAN         |
|                                |                               | Enable NAT Mode:       | $\checkmark$        |
| WAN Setting(IPv4)              |                               | LAN Setting(IPv4)      |                     |
| Internet Connection Type:      | DHCP                          | LAN IP Address:        | 192 • 168 • 98 • 1  |
| Enable DHCP Option 60:         |                               | LAN IP Address Mask:   | 255 . 255 . 255 . 0 |
| WAN Setting(IPv6)              |                               | Ethernet Setting       |                     |
| Internet Connection Type:      | DHCP                          | Ethernet Mode:         | auto 🗸              |
| STP Setting                    |                               | _                      |                     |
| Enable STP Mode:               |                               | -                      |                     |
|                                |                               |                        | Submit Help         |

Figure 5-12 WAN/LAN Interface Assignment

**Ethernet/Radio0**: Specify Ethernet, Radio0 as either LAN interface or WAN interface, it is only available in gateway mode.

**Enable NAT Mode**: If NAT Mode is set as "disable", the AP will not perform any network address translations on all traffics. The traffics that passed from the wireless clients to the DS (Ethernet) port or wireless bridge (802.11a radio) is not modified. If NAT Mode is set as "enable", the AP will perform network address translations on all traffic. AP translates IP address between the wireless client subnet and the DS subnet for the traffics that passed from the wireless clients to the DS (Ethernet) port or wireless bridge (802.11a radio). This option is only available in gateway mode.

6) LAN Setting (IPv4)

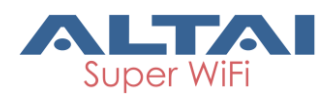

| Status Configuration Administration Tools        | About                                    |  |  |  |  |  |
|--------------------------------------------------|------------------------------------------|--|--|--|--|--|
| System Network Wireless Thin AP                  |                                          |  |  |  |  |  |
| General - VLAN - DHCP - Port Forward - Safe Mode |                                          |  |  |  |  |  |
| General Net                                      | work Setting                             |  |  |  |  |  |
| Network Setting                                  | WAN/LAN Interface Assignment             |  |  |  |  |  |
| Network Setting: Switch Mode                     | Ethernet:      WAN O LAN                 |  |  |  |  |  |
| Enable IPv6: 🔽                                   | Radio0(2.4G): O WAN O LAN                |  |  |  |  |  |
|                                                  | Enable NAT Mode: 🗹                       |  |  |  |  |  |
| WAN Setting(IPv4)                                | LAN Setting(IPv4)                        |  |  |  |  |  |
| Internet Connection Type: DHCP 🗸                 | LAN IP Address: 192 . 168 . 98 . 1       |  |  |  |  |  |
| Enable DHCP Option 60:                           | LAN IP Address Mask: 255 . 255 . 255 . 0 |  |  |  |  |  |
| WAN Setting(IPv6)                                | Ethernet Setting                         |  |  |  |  |  |
| Internet Connection Type: DHCP                   | Ethernet Mode: auto                      |  |  |  |  |  |
| STP Setting                                      |                                          |  |  |  |  |  |
| Enable STP Mode:                                 |                                          |  |  |  |  |  |
|                                                  |                                          |  |  |  |  |  |
|                                                  | Submit Help                              |  |  |  |  |  |
|                                                  |                                          |  |  |  |  |  |

Figure 5-13 LAN Setting (IPv4)

LAN IP Address: IP address of local area network. it is only available in gateway mode.

LAN IP Address Mask: IP address mask of local area network. it is only available in gateway mode.

### 7) Ethernet Setting

| Status Configuration                    | Administration   | Tools               | About                  |                     |  |  |  |  |  |  |  |
|-----------------------------------------|------------------|---------------------|------------------------|---------------------|--|--|--|--|--|--|--|
| System Network Wireless                 | Thin AP          |                     |                        |                     |  |  |  |  |  |  |  |
| <u>General</u> - <u>VLAN</u> - <u>D</u> | HCP - Port Forwa | rd - <u>Safe Mo</u> | <u>de</u>              |                     |  |  |  |  |  |  |  |
| General Network Setting                 |                  |                     |                        |                     |  |  |  |  |  |  |  |
| Network Setting                         |                  |                     | WAN/LAN Interface Assi | gnment              |  |  |  |  |  |  |  |
| Network Setting:                        | Switch Mode      | ~                   | Ethernet:              | • WAN O LAN         |  |  |  |  |  |  |  |
| Enable IPv6:                            | <b>v</b>         |                     | Radio0(2.4G):          | O WAN ( ) LAN       |  |  |  |  |  |  |  |
|                                         |                  |                     | Enable NAT Mode:       | $\checkmark$        |  |  |  |  |  |  |  |
| WAN Setting(IPv4)                       |                  |                     | LAN Setting(IPv4)      |                     |  |  |  |  |  |  |  |
| Internet Connection Type:               | DHCP             | ~                   | LAN IP Address:        | 192 • 168 • 98 • 1  |  |  |  |  |  |  |  |
| Enable DHCP Option 60:                  |                  |                     | LAN IP Address Mask:   | 255 • 255 • 255 • 0 |  |  |  |  |  |  |  |
| WAN Setting(IPv6)                       |                  |                     | Ethernet Setting       |                     |  |  |  |  |  |  |  |
| Internet Connection Type:               | DHCP             | ~                   | Ethernet Mode:         | auto 🗸              |  |  |  |  |  |  |  |
| STP Setting                             |                  |                     |                        |                     |  |  |  |  |  |  |  |
| Enable STP Mode:                        |                  |                     |                        |                     |  |  |  |  |  |  |  |
|                                         |                  |                     |                        |                     |  |  |  |  |  |  |  |
|                                         |                  |                     |                        | Submit Help         |  |  |  |  |  |  |  |
|                                         |                  |                     |                        |                     |  |  |  |  |  |  |  |

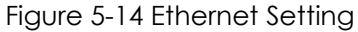

**Ethernet Mode**: Detection mode of Ethernet link operation; the default setting is "auto".

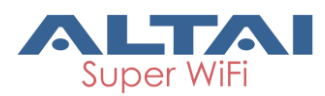

**Ethernet Duplex**: AP Ethernet link operation mode; option includes 10 Mbps (Full duplex/Half duplex), and 100 Mbps (Full duplex/Half duplex). This option is only available if Ethernet mode is set as "manual".

### Configure C1n with Ethernet auto-negotiation:

C1n performs auto-negotiation to select transmission parameters in Ethernet port,

such as speed, duplex mode.

- 1 Select Configuration->Network->General
- 2 Select "auto" in Ethernet Mode.
- 3 Click Submit
- 4 Click **Save&Apply** to apply

### Configure C1n without Ethernet auto-negotiation:

User configures the speed and duplex mode of Ethernet port manually. The option includes 100Mbps (Full/Half), and 10Mbps (Full/Half).

- 1. Select Configuration->Network->General
- 2. Select "manual" in **Ethernet Mode**.
- 3. Select suitable speed and duplex mode in **Ethernet Duplex**.
- 4. Click Submit
- 5. Click Save&Apply to apply

# 5.3.2. VLAN

User may configure VLAN setting via **Configuration** ->**Network** ->**VLAN**.

| Status Configuration Administration         | Tools About        |             |
|---------------------------------------------|--------------------|-------------|
| System Network Wireless Thin AP             |                    |             |
| General - VLAN - DHCP - Port Forward - Safe | Mode               |             |
|                                             | VLAN Configuration |             |
| Enable VLAN:                                |                    |             |
| Native VLAN Tagging:                        | 0                  |             |
| Native VLAN Tagld:                          | 1<br>4094)         | (1-         |
| Management VLAN Tagld:                      | 1<br>4094)         | (1-         |
|                                             |                    | Submit Help |

Figure 5-15 VLAN Setting

**Enable VLAN**: Enable or Disable VLAN function. By default, C1n Series CPE/AP VLAN setting is disabled.

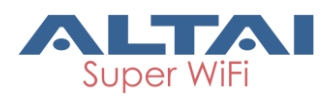

**Native VLAN Tagging**: Enable or Disable Native VLAN Tagging; if enabled, C1n tags the incoming frame, which is untagged, with native VLAN id before forwarding the frame. By default, it is "disable". **Native VLAN Tagld**: Specify Native VLAN ID.

Management VLAN TagId: Specify Management VLAN ID.

### Configure C1n with VLAN:

- 1. Select Configuration->Network->VLAN
- 2. Check Enable VLAN.
- 3. Check Native VLAN Tagging if necessary.
- 4. Specify Native VALN ID in **Native VLAN Tagld** if necessary.
- 5. Specify Management VALN ID in Management VLAN Tagld.
- 6. Specify VALN ID for each WLAN.
- 7. Click **Submit**
- 8. Click **Save&Apply** to apply

To specify VLAN ID for each WLAN, please refer to section <u>WLAN configuration</u> for more detail.

# 5.3.3. DHCP Server

DHCP Server function is available in Gateway Mode only. User may enable and configure DHCP server via **Configuration**→**Network**→**DHCP**. There are two options, Disable and Server Mode. If DHCP Server is set as "Server Mode", C1n acts as a DHCP server of LAN interface. It distributes network configuration parameters to all associated clients, such as IP address, gateway's IP address ...etc. User may specify the address pool setting by click the icon "<sup>2</sup>" under "Detail" column.

| Stat    | us                  |      | Config | guratior | ı    | Administration       | Ι          | Tools    | About |        |             |  |  |
|---------|---------------------|------|--------|----------|------|----------------------|------------|----------|-------|--------|-------------|--|--|
| System  | Net                 | work | Wire   | eless    | Thin | AP                   |            |          |       |        |             |  |  |
| General | -                   | VLAN | -      | DHCP     | -    | Port Forward         | - <u>S</u> | afe Mode |       |        |             |  |  |
|         | DHCP Server Setting |      |        |          |      |                      |            |          |       |        |             |  |  |
|         | HCP Server:         |      |        |          |      |                      | r: Disable |          | ~     |        |             |  |  |
|         |                     |      |        |          |      | Disable<br>Server Mo | ode        |          |       | Submit | <u>Help</u> |  |  |

Figure 5-8 DHCP Server Setting drop-down Menu

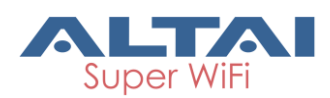

|                          | Statu        | us            | С        | onfigurati | on   | Administration | Tools             |          | About    |              |        |        |
|--------------------------|--------------|---------------|----------|------------|------|----------------|-------------------|----------|----------|--------------|--------|--------|
| Sys                      | tem          | Networ        | k        | Wireless   | Thir | AP             |                   |          |          |              |        |        |
| <u>Ger</u>               | <u>neral</u> | - <u>VL</u> A | <u>N</u> | - DHCI     | 2 -  | Port Forward - | Safe Mode<br>DHCP | Server S | etting   |              |        |        |
| DHCP Server: Server Mode |              |               |          |            |      |                |                   |          | <b>_</b> |              |        |        |
|                          |              | Pool          | ID       |            |      | Start IP       | En                | d IP     | Defaul   | t Lease Time | Enable | Detail |
|                          |              | 1             |          |            |      | 0.0.0          | 0.0               | 0.0.0    |          | 86400        | No     |        |
|                          |              | 2             |          |            |      | 0.0.0          | 0.0               | 0.0.0    |          | 86400        | No     |        |
|                          |              | 3             |          |            |      | 0.0.0          | 0.0               | 0.0.0    |          | 86400        | No     |        |
|                          |              | 4             |          |            |      | 0.0.0.0        | 0.0               | 0.0.0    |          | 86400        | No     |        |
|                          |              |               |          |            |      |                |                   |          |          |              | Submit | Help   |

Figure 5-9 DHCP Server Mode Setting

If the DHCP Server Mode is set to Server, then the C1n Series CPE/AP will act as a DHCP server for allocation of IP address to the wireless client associated. The following procedures show the allocation of the IP address, subnets mask, gateway and DNS information. And edit the Pool ID 1.

| Stat    | us          |       | Configuratio | n    | Administration |        | Tools     | Abo        | ut  |   |        |             |
|---------|-------------|-------|--------------|------|----------------|--------|-----------|------------|-----|---|--------|-------------|
| System  | Netwo       | rk    | Wireless     | Thin | AP             |        |           |            |     |   |        |             |
| General | - <u>VL</u> | AN    | - DHCP       | -    | Port Forward - | Safe   | Mode      |            |     |   |        |             |
|         |             |       |              |      |                | ŀ      | Address F | ool Setti  | ng  |   |        |             |
|         |             |       |              |      | Enable         | Pool:  |           |            |     |   |        |             |
|         |             |       |              |      | Po             | ol ID: | 1         |            |     |   |        |             |
|         |             |       |              |      | Start IP Add   | ress:  | 0.0       | . 0        | . 0 | ] |        |             |
|         |             |       |              |      | End IP Add     | ress:  | 0.0       | . 0        | . 0 | ] |        |             |
|         |             |       |              |      | D              | NS 1:  | 0.0       | . 0        | . 0 | ] |        |             |
|         |             |       |              |      | D              | NS 2:  | 0.0       | . 0        | . 0 | ] |        |             |
|         |             |       |              |      | D              | NS 3:  | 0.0       | . 0        | . 0 | ] |        |             |
|         |             |       |              |      | Default Lease  | Time:  | 86400     | 4800 Secon | ds) | ] |        |             |
|         |             |       |              |      |                |        | -         |            | -   |   |        |             |
| Back    | to Pools    | s Lis | st           |      |                |        |           |            |     |   | Submit | <u>Help</u> |

Figure 5-10 DHCP Server - Address Pool Setting

Enable Pool: Enable or Disable Pool

Pool ID: ID of the IP Pool

Start IP Address: Start IP address of the Pool

End IP Address: End IP address of the Pool

DNS1, 2, 3: DNS IP address of the Pool

Default Lease Time: Time to release the IP address to the clients

Configure C1n as DHCP server:

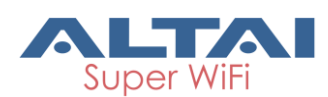

- 1. Select Configuration ->Network ->DHCP
- 2. Select "Server Mode" in DHCP Server.
- 3. Click **Submit**
- 4. Click the icon "" under "Detail" column.
- 5. Check Enable Pool
- 6. Provide IP address range for leasing by filling IP addresses in both **Start IP Address** and **End IP Address** respectively.
- 7. Set at least one DNS server's IP address in DNS1, DNS 2, or DNS 3.
- 8. Configure lease time in **Default Lease Time** from 60 s to 60480s. The default value is 86400s.
- 9. Click **Submit**
- 10. Click **Save&Apply** to apply

# 5.3.4. Port Forwarding

The Port forwarding service is only available at gateway mode. User may enable and configure port forward via **Configuration** -> **Network** -> **Port Forwarding**. The function is used to permit communications by external hosts with services provided within a private local area network. User may specify the port forward setting by click the icon "<sup>Q</sup>" under "Detail" column.

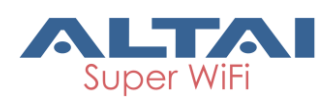

| vst | Status Co            | nfiguration Admini<br>Vireless Thin AP | stration Tools          | About       |             |        |        |
|-----|----------------------|----------------------------------------|-------------------------|-------------|-------------|--------|--------|
| ,   |                      | DUCD Dert Fe                           | murand Cofe Me          | de          |             |        |        |
| en  | eral - <u>VLAN</u> - | DHCP - POIL FO                         | prwaru - <u>Sale Mo</u> | ort Forward |             |        |        |
|     |                      |                                        |                         | orerornara  |             |        |        |
|     | ID                   | Local IP                               | Local Port              | Туре        | Global Port | Enable | Detail |
|     | 1                    | 0.0.00                                 | 0                       | TCP & UDP   | 0           | No     |        |
|     | 2                    | 0.0.00                                 | 0                       | TCP & UDP   | 0           | No     |        |
|     | 3                    | 0.0.0                                  | 0                       | TCP & UDP   | 0           | No     | 2      |
|     | 4                    | 0.0.0.0                                | 0                       | TCP & UDP   | 0           | No     |        |
|     | 5                    | 0.0.0                                  | 0                       | TCP & UDP   | 0           | No     |        |
|     | 6                    | 0.0.0                                  | 0                       | TCP & UDP   | 0           | No     | 2      |
|     | 7                    | 0.0.0                                  | 0                       | TCP & UDP   | 0           | No     | 2      |
|     | 8                    | 0.0.0.0                                | 0                       | TCP & UDP   | 0           | No     |        |
|     | 9                    | 0.0.0                                  | 0                       | TCP & UDP   | 0           | No     |        |
|     | 10                   | 0.0.0                                  | 0                       | TCP & UDP   | 0           | No     |        |
|     | 11                   | 0.0.0                                  | 0                       | TCP & UDP   | 0           | No     |        |
|     | 12                   | 0.0.0                                  | 0                       | TCP & UDP   | 0           | No     | 2      |
|     | 13                   | 0.0.0                                  | 0                       | TCP & UDP   | 0           | No     | 2      |
|     | 14                   | 0.0.0                                  | 0                       | TCP & UDP   | 0           | No     | 2      |
|     | 15                   | 0.0.0                                  | 0                       | TCP & UDP   | 0           | No     | 2      |
|     | 16                   | 0.0.0                                  | 0                       | TCP & UDP   | 0           | No     | 2      |
|     | 17                   | 0.0.0.0                                | 0                       | TCP & UDP   | 0           | No     | 2      |
|     | 18                   | 0.0.0                                  | 0                       | TCP & UDP   | 0           | No     | 2      |
|     | 19                   | 0.0.0.0                                | 0                       | TCP & UDP   | 0           | No     |        |
|     | 20                   | 0.0.0.0                                | 0                       | TCP & UDP   | 0           | No     | 2      |

Submit

ł.

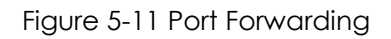

| Status Configuration Administration       | Tools About          |
|-------------------------------------------|----------------------|
| System Network Wireless Ihin AP           |                      |
| General - VLAN - DHCP - Port Forward - Sa | fe Mode              |
|                                           | Port Forward Setting |
| Enable:                                   | 8                    |
| ID:                                       | 1                    |
| Local IP Address:                         | 0.0.0.0              |
| Local Port:                               | 1                    |
| Protocol Type:                            | TCP & UDP            |
| Global Port:                              | 1                    |
| Description:                              |                      |
|                                           |                      |
|                                           |                      |
| Back to Port Forward List                 | Submit Help          |

Figure 5-12 Port Forwarding Setting

**Enable**: Whether the particular port forwarding entry is active or not; all the port forwarding entries are saved in system configuration file. Only the enabled entries take effect.

**Local IP Address**: Specify the host, which is connected to the internal network, is accessible from the external network.

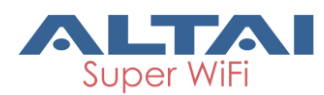

Local Port: Specify the port number of the application running on the host, which is

connected to the internal network, is accessible from the external network.

**Protocol Type**: Specify Transport Layer protocol that the application uses . The options are "TCP&UDP", "TCP", and "UDP".

**Global Port**: Specify the listen port on WAN interface of C1n; C1n accepts and forwards the traffic from the external network via global port to the particular host.

**Description**: Additional information about the port forwarding entry.

### Enable port forwarding in C1n:

- 1. Select Configuration ->Network ->Port Forwarding
- 2. Click the icon "" under "Detail" column.
- 3. Check Enable
- 4. Specify host's IP address in Local IP Address
- 5. Specify host's port in Local Port
- 6. Specify Transport Layer protocol in **Protocol Type**
- 7. Specify C1n listen port in Global Port
- 8. Type in a port forward entry's description in **Description** if necessary
- 9. Click Submit
- 10. Click **Save&Apply** to apply

# 5.3.5. Safe Mode

User may configure Safe mode via **Configuration** -> **Network** -> **Safe Mode**. Safe Mode is for detecting the backhaul link integrity. If the AP loses its backhaul connectivity, it forces the clients to re-associate with another AP by changing its SSID to a default "Safe Mode X", where "X" is the MAC address of the radio in hexadecimal. This action can protect the client from connecting to the AP which has no backhaul to the Internet end. Total duration for AP from losing backhaul link to safe mode is 3 x ping interval seconds. By default, Safe Mode is disabled.

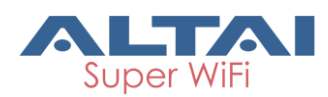

| Statu:<br>System   I | s<br>Network  | Configuration<br>Wireless | n <b>F</b><br>Thin A | Administration<br>\P | l           | Tools                    | Abou      | t   |     |  |        |             |
|----------------------|---------------|---------------------------|----------------------|----------------------|-------------|--------------------------|-----------|-----|-----|--|--------|-------------|
| General              | - <u>VLAN</u> | - <u>DHCP</u>             | - <u>P</u>           | ort Forward          | <u>Safe</u> | <u>Mode</u><br>Safe Mode | e Setting |     |     |  |        |             |
|                      |               |                           |                      | Enable Safe          | Mode:       |                          |           |     |     |  |        |             |
|                      |               |                           |                      | Ping I               | Host 1:     | 0.0                      | . 0       | . 0 | ]   |  |        |             |
|                      |               |                           |                      | Ping I               | Host 2:     | 0.0                      | . 0       | . 0 | ]   |  |        |             |
|                      |               |                           |                      | Ping I               | Host 3:     | 0.0                      | . 0       | . 0 | ]   |  |        |             |
|                      |               |                           |                      | Ping In              | terval:     | 10<br>30s)               |           |     | (3- |  |        |             |
|                      |               |                           |                      |                      |             |                          |           |     |     |  | Submit | <u>Help</u> |

Figure 5-13 Safe Mode Setting

**Enable Safe Mode**: Enable or disable safe mode. By default, it is disabled.

**Ping Host 1, 2, 3**: Three ping hosts can be specified. AP will ping these hosts periodically at the ping interval configured through its current backhaul link.

**Ping Interval**: Specify the ping interval of safe mode from 3s to 30s. Default setting is 10 seconds.

### Enable safe mode in C1n:

- 1 Select Configuration->Network->Sate Mode
- 2 Click Enable Safe Mode.
- 3 Specify at least one server's IP address in Ping Host 1, Ping Host 2, or Ping Host 3
- 4 Specify the ping interval time in **Ping Interval**.
- 5 Click **Submit**
- 6 Click **Save&Apply** to apply

# 5.4. Wireless

User may configure wireless network via **Configuration**→**Wireless**. C1n and C1an only have 2.4GHz Radio, C1an and C1xan only have 5GHz Radio.

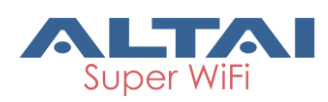

| Status       | Configuration | Administration     | Tools         | About           |           |              |        |             |
|--------------|---------------|--------------------|---------------|-----------------|-----------|--------------|--------|-------------|
| System Netwo | rk Wireless ⊓ | Thin AP            |               |                 |           |              |        |             |
| Radio0(2.4G) |               |                    |               |                 |           |              |        |             |
|              |               |                    | Radio         | D(2.4G) Set     | ting      |              |        |             |
| General      | WLAN Adva     | anced QoS          | WEP           |                 |           |              |        |             |
|              |               | Enable             | Radio: 🔽      |                 |           |              |        |             |
|              |               | Radio              | Mode: AP      |                 |           | $\checkmark$ |        |             |
|              |               | Countr             | y Code: HONG  | KONG            |           | $\checkmark$ |        |             |
|              |               | Wireles            | s Mode: 2.4GH | z 130Mbps(802.1 | 1ng HT20) | $\checkmark$ |        |             |
|              |               | Radio Free         | quency: 2412M | Hz(Channel 1)   |           | $\checkmark$ |        |             |
|              |               | Transmit           | Power: 29     |                 |           | $\checkmark$ |        |             |
|              |               | Maximum            | Clients: 200  |                 |           | (1-256)      |        |             |
|              | Enable        | Inter-WLAN User Is | olation:      |                 |           |              |        |             |
|              |               |                    |               |                 |           |              | Submit | <u>Help</u> |

Figure 5-22 Radio Setting

# 5.4.1. Radio0 Configuration

User may configure wireless network on radio0 via **Configuration** ->**Wireless** ->**Radio0**. The content is related with Radio Mode, C1n and C1xn have AP/Station/Repeater mode, C1an and C1xan have AP/Station/Repeater/Bridge mode.

# 5.4.1.1. Radio0 Configuration – AP Mode

### 5.4.1.1.1. General Configuration

User may set Radio0 general configuration via **Configuration**→ **Wireless**→ **Radio0**→ **General**.

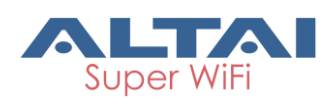

| Status       | Configuration | Administration     | Tools        | About           |           |          |        |             |
|--------------|---------------|--------------------|--------------|-----------------|-----------|----------|--------|-------------|
| System Netwo | rk Wireless T | <br>Thin AP        |              |                 |           |          |        |             |
| Radio0(2.4G) |               |                    |              |                 |           |          |        |             |
|              |               |                    | Radio        | 0(2.4G) Set     | ting      |          |        |             |
| General      | WLAN Adva     | QoS \              | WEP          |                 |           |          |        |             |
|              |               | Enable             | Radio: 🗸     |                 |           |          |        |             |
|              |               | Radio              | Mode: AP     |                 |           | <b>∨</b> |        |             |
|              |               | Country            | Code: HONG   | KONG            | [         | ~        |        |             |
|              |               | Wireless           | Mode: 2.4GH  | z 130Mbps(802.1 | 1ng HT20) | ✓        |        |             |
|              |               | Radio Free         | uency: 2412N | 1Hz(Channel 1)  | 1         | ~        |        |             |
|              |               | Transmit           | Power: 29    |                 | 1         | ✓        |        |             |
|              |               | Maximum            | Clients: 200 |                 |           | (1-256)  |        |             |
|              | Enable        | Inter-WLAN User Is | olation:     |                 |           |          |        |             |
|              |               |                    |              |                 |           |          | Submit | <u>Help</u> |

Figure 5-23 Radio Parameters

Enable Radio: Enable or disable radio0, by default it is enabled.

**Radio Mode**: Operation mode of radio0, It can be configured as AP, Station, Repeater or Bridge.

**Country Code**: Specify country that C1n locates. This setting is related about radio regulatory domain, such as maximum transmission power, available operating frequency channel ... etc. Hong Kong is default setting.

**Wireless Mode**: Specify wireless mode of C1n; User may configure the WLAN standard and channel bandwidth via this option.

**Radio Frequency**: Specify the operating frequency channel. User may select "auto" or fix a frequency channel manually. If "auto" is selected, C1n selects the best channel automatically.

Transmit Power: Specify the transmission power (dBm) of radio0.

**Maximum Clients**: Specify the maximum number of users C1n serves. The value should less than 256.

**Enable Inter-WLAN User Isolation**: Allow or block inter-WLAN user communication. If enabled, clients cannot communicate to each other directly when they associated into different WLAN. By default, it is "disable".

Disable HT20/HT40 Auto Switch: C1n may change the channel bandwidth between

20 MHz and 40 MHz automatically during operating time. This option disables such

change if user enables this function. This option is available if Wireless Mode is

configured as HT40.

**Periodic Auto channel Selection**: Specify how often C1n selects the operating channel for WLAN. If enabled, user may specify channel selection time by either schedule or periodic. This option is available if **Radio Frequency** is configured as "auto" **Dynamic Radio Frequency Selection (DFS)**: This configuration item can only have in C1an and C1xan. DFS is a mechanism to allow unlicensed devices to use the 5 GHz frequency bands already allocated to radar systems without causing interference to those radars. When enabled, AP monitors radar during CAC period. Provided that no radar is detected during CAC period, a communication link is established on the selected channel. CAC period is 10 minutes between 5.6GHz and 5.65GHz; while CAC period is 60 seconds outside 5.6GHz and 5.65GHz.

Remark: The Radio Frequency must be set to "Auto".

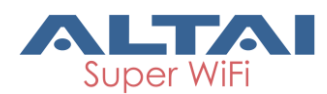

### Configure radio0 as AP:

- 1 Select Configuration->Wireless->Radio0->General
- 2 Check Enable Radio.
- 3 Select to "AP" in Radio Mode
- 4 Select your country code in Country Code
- 5 Select desire wireless mode in Wireless Mode
- 6 Select operating channel in **Radio Frequency**
- 7 Set maximum transmit power in Transmit Power
- 8 Set the maximum number of users Radio0 serves in Maximum Clients
- 9 Check Enable Inter-WLAN User Isolation if necessary.
- 10 Check **Periodic Auto channel Selection** if necessary; please specify channel selection time by either schedule or periodic if **Periodic Auto channel Selection** is enabled.
- 11 Click Submit
- 12 Click **Save&Apply** to apply

### 5.4.1.1.2. WLAN Configuration

C1n Series AP/CPE radio0 supports maximum 16 WLANs, and they can be configured separately. User may configure each individual WLAN via  $\boxed{Configuration} \rightarrow \boxed{WLAN}$ .

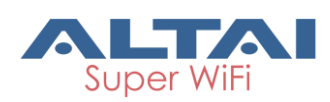

| Syst     | Status<br>iem Ne              | Configuration                 | Admir<br>Thin AP | nistration | Tools                    | Abo         | but            |                     |                          |                       |                            |        |
|----------|-------------------------------|-------------------------------|------------------|------------|--------------------------|-------------|----------------|---------------------|--------------------------|-----------------------|----------------------------|--------|
| Rac      | Radio0(2.46)                  |                               |                  |            |                          |             |                |                     |                          |                       |                            |        |
| _        | General WLAN Advanced QoS WEP |                               |                  |            |                          |             |                |                     |                          |                       |                            |        |
| <u>v</u> |                               |                               |                  |            |                          |             |                |                     |                          |                       |                            |        |
| Rac      | WLAN                          | <u>KG</u> )<br>SSID           | Max<br>Clients   | solation   | VLAN Pass-<br>Through/ID | Auth Mode   | Access Traffic | Right Uplink/<br>Co | LAN<br>Downlini<br>ntrol | Sta<br>CUplink/<br>Co | ation<br>Downlink<br>ntrol | Detail |
|          | 0                             | jrcao-local Hide SSID         | 128              |            | Pass through             | <u>open</u> | Full Access    | ✓ 0                 | 0                        | 0                     | 0                          | More   |
|          | 1                             | jrcao-tunnel                  | 75               |            | 355<br>Pass through      | <u>open</u> | Full Access    | ✓ 0                 | 0                        | 0                     | 0                          | More   |
|          | 2                             | jrcao-tunnel2                 | 32               |            | 366<br>Pass through      | <u>open</u> | Full Access    | ✓ 0                 | 0                        | 0                     | 0                          | More   |
|          | 3                             | jrcao-tunnel3                 | 32               |            | 330<br>Pass through      | <u>open</u> | Full Access    | ✓ 0                 | 0                        | 0                     | 0                          | More   |
|          | 4                             | Superwifi Networ<br>Hide SSID | 256              |            | Pass through             | <u>open</u> | Full Access    | ✓ 0                 | 0                        | 0                     | 0                          | More   |
|          | 5                             | Superwifi Networ              | 256              |            | Pass through             | <u>open</u> | Full Access    |                     | 0                        | 0                     | 0                          | More   |
|          | 6                             | Superwifi Networ              | 256              |            | Pass through             | open        | Full Access    | V 0                 | 0                        | 0                     | 0                          | More   |
|          | 7                             | Superwifi Networ              | 256              |            | Pass through             | <u>open</u> | Full Access    | ♥ 0                 | 0                        | 0                     | 0                          | More   |
|          | 8                             | Superwifi Networ              | 256              |            | Pass through             | <u>open</u> | Full Access    | ✓ 0                 | 0                        | 0                     | 0                          | More   |
|          | 9                             | Superwifi Networ              | 256              |            | 1 Pass through           | open        | Full Access    | ✓ 0                 | 0                        | 0                     | 0                          | More   |
|          | 10                            | Superwifi Networ<br>Hide SSID | 256              |            | Pass through             | <u>open</u> | Full Access    | ✓ 0                 | 0                        | 0                     | 0                          | More   |
|          | 11                            | Superwifi Networ<br>Hide SSID | 256              |            | Pass through             | <u>open</u> | Full Access    | ✓ 0                 | 0                        | 0                     | 0                          | More   |
|          | 12                            | Superwifi Networ<br>Hide SSID | 256              |            | Pass through             | <u>open</u> | Full Access    | ✓ 0                 | 0                        | 0                     | 0                          | More   |
|          | 13                            | Superwifi Networ<br>Hide SSID | 256              |            | Pass through             | open        | Full Access    | <b>v</b> 0          | 0                        | 0                     | 0                          | More   |
|          | 14                            | Superwifi Networ              | 256              |            | Pass through             | open        | Full Access    | ✓ 0                 | 0                        | 0                     | 0                          | More   |
|          | 15                            | Superwifi Networ              | 256              |            | Pass through             | open        | Full Access    | VO                  | 0                        | 0                     | 0                          | More   |

Figure 5-24 Radio0 WLAN Setting

**Enable WLAN** : Enable or Disable WLAN from 0-15.

SSID: Specify SSID of each WLAN; it supports up to 32 characters. The default SSID is Superwifi Network X, where X is WLAN number.

Max Clients: Specify maximum associated clients of each WLAN. This value must be smaller than or equal to the value of Maximum Clients in General setting. The default value is 256.

Isolation: Allow or block intra-WLAN user communication. If enabled, clients cannot communicate to each other directly in the same WLAN. By default, it is enabled. VLAN Pass-Through/ID: Specify the VLAN ID of WLAN or configure the WLAN that acts as VLAN truck port. This option is available if user enables VLAN. If user specifies a VLAN ID, A2 tags all incoming packets from the radio with VLAN ID, and then forwards

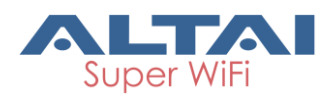

them out. If user specifies a WLAN as VLAN pass through, C1n does not modify the incoming packets that are tagged. Also, C1n tags the packets, which are not tagged, with native VLAN ID if Native VLAN Tagging is enabled.

**Auth Mode**: Specify security of particular WLAN; wireless client may be authenticated during association.

Access Traffic Right: Specify AP management privilege of associated client; there are 3 options: "Full Access", "AP Management Only", and "AP Management Disable". "Full Access": Associated client can act as normal user and access AP for

configuration.

"AP Management Only": Associated client can access AP for configuration only.

"AP Management Disable": Associated client can act as normal user but cannot access AP.

WLAN Uplink/Downlink Control: Bandwidth control for WLAN; user may limit the maximum speed of uplink and downlink for particular WLAN respectively. The value is in term of kbps. "0" means disable. By default, it is disabled.

**Station Uplink/Downlink Control**: Bandwidth control for each associated client in particular WLAN; user may limit the maximum speed of uplink and downlink for each associated client in particular WLAN respectively. The value is in term of kbps. "0" means disable. By default, it is disabled.

# 5.4.1.1.2.1. WLAN X (0-15) General Configuration

C1n Series AP/CPE radio0 supports maximum 16 WLANs, and they can be configured separately. User may have detail configuration of each WLAN via **Configuration**→**Wireless**→**Radio0**→**WLAN**, then click "More…" of each WLAN.

| Status Configuration Administration Too      | ols About                         |
|----------------------------------------------|-----------------------------------|
| System Network Wireless Thin AP              |                                   |
| Radio0(2.4G)                                 |                                   |
| Radi                                         | o0(2.4G):WLANO Setting            |
| WLAN General WLAN Security Rogue Station Lie | st QoS Bandwidth Control          |
| Radio0(2.4G) Enable WLAN:                    |                                   |
| VLAN Pass Th Rad                             | io0(2.4G):WLAN0 Setting           |
| VLAN Tagid:                                  | 1 (1-4094)                        |
| Hide SSID:                                   |                                   |
| SSID:                                        | ircao-local                       |
| Enable Intra-WLAN User Isolation:            |                                   |
| Allow DHCP Snooping Trusted Port:            |                                   |
| Access Traffic Right:                        | Full Access                       |
| Max Clients:                                 | 128 (1-256)                       |
| Station Association Requirement              |                                   |
| Reject Station Association if SNR less than  | 0 dB.<br>(2) (0-100dB, 0:Disable) |
| Disassociate Station if SNR drops more than  | dB for consecutive 10 packets.    |
|                                              | (0-10000) (0-10000)               |

Figure 5-25 WLAN General Setting

Enable WLAN: Enable or disable this WLAN.

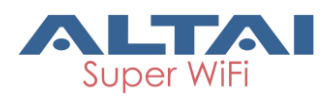

VLAN Pass Through: Configure the WLAN that acts as VLAN truck port. This option is available if user enables VLAN. If user specifies a WLAN as VLAN pass through, C1n does not modify the incoming packets that are tagged. Also, C1n tags the packets, which are not tagged, with native VLAN ID if Native VLAN Tagging is enabled. VLAN Tagld: Specify the VLAN ID of WLAN; this option is available if user enables VLAN.

If user specifies a VLAN ID, C1n tags all incoming packets from the radio with VLAN ID,

and then forwards them out.

Hide SSID: Specify whether C1n broadcasts this SSID or not. If checked, C1n will not broadcast such SSID.

**SSID**: Specify SSID of each WLAN; it supports up to 32 characters. The default SSID is Superwifi Network X, where X is WLAN number.

**Enable Intra-WLAN User Isolation**: Allow or block intra-WLAN user communication. If enabled, clients cannot communicate to each other directly in the same WLAN. By default, it is enabled. By default, it is enabled.

Allow DHCP Snooping Trusted Port: DHCP snooping prevents illegal DHCP servers from offering IP address on untrusted wireless port.

Access Traffic Right: Specify AP management privilege of associated client; there are 3 options: "Full Access", "AP Management Only", and "AP Management Disable". Max Clients: Specify maximum associated clients of each WLAN. The default value is 256.

### Station Association Requirement

**Reject Station Association if SNR less than X**: Set the minimum signal value X(SNR) for client can associate to this WLAN. When a client's SNR lower than X, This client can't associate to this WLAN, The range is 0~100dB, and 0 means disable.

**Disassociate Station if SNR drops more than Y dB for consecutive Z packets**: Set the signal threshold value Y(SNR) and the packet threshold value Z. When a client's SNR is lower than Y and loose Z packets consecutively, this client will be disassociated from Radio0.

Back to WLAN List: Go back to previous page

### Configure a WLAN in Radio0:

- Select Configuration → Wireless → Radio0 → WLAN to click "More..." behind the WLAN, and then select WLAN General.
- 2. Check Enable WLAN
- 3. Enable VLAN pass through in **VLAN Pass Through** or set VLAN ID in **VLAN TagId** if necessary.
- 4. Specify whether Radio0 broadcasts this SSID.
- 5. Specify SSID in **SSID**
- 6. Enable Intra-WLAN User Isolation if necessary.
- 7. Select WLAN's Access Traffic Right.
- 8. Set the maximum number of users this WLAN serves in Max Clients
- Set the values in Reject Station Association if SNR less than X. Disassociate Station
   If SNR drops more than Y, and for consecutive Z packets if necessary.

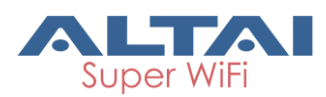

10. Click Submit

11. Click **Save&Apply** to apply

### 5.4.1.1.2.2. WLAN X (0-15) Security

C1n supports different wireless security scheme to prevent unauthorized access. User may enable the wireless security with different combination of authentication scheme and cipher scheme. The default security setting is Open without cipher scheme, i.e. no security and data encryption. User may specify the wireless security via Configuration → Wireless → RadioO → WLAN to select "More..." behind the WLAN, and then select WLAN Security to access to security configuration page.

| Status Configuration Administration | Tools                | About       |              |             |
|-------------------------------------|----------------------|-------------|--------------|-------------|
| System Network Wireless Thin AP     |                      |             |              |             |
| <u>Radio0(2.4G)</u>                 |                      |             |              |             |
|                                     | Radio0(2.4           | ig):WLAN0   | Setting      |             |
| WLAN General WLAN Security Roque    | e Station List Qo    | S Bandwidth | Control      |             |
| WLAN Security Setting               |                      |             |              |             |
| Authenticat                         | tion Mode: Open      |             | ~            |             |
| Cip                                 | her Mode: Disable    | ed          | $\checkmark$ |             |
| ACL Setting                         |                      |             |              |             |
| Access Co                           | ontrol List: Disable | ed          | ~            |             |
| Back to WLAN List                   |                      |             |              | Submit Help |

Figure 5-26 WLAN Security Setting

### 1) Open

If a WLAN opens to the public without any authentication, user may configure authentication mode of that WLAN as "Open". User may enable the cipher mode when authentication mode is set as "Open". The option of cipher mode is "WEP" only.

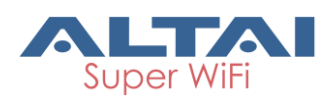

| Status Configuration Administration To     | ools About                |
|--------------------------------------------|---------------------------|
| System Network Wireless Thin AP            |                           |
| Radio0(2.4G)                               |                           |
| Rad                                        | io0(2.4G):WLAN0 Setting   |
| WLAN General WLAN Security Rogue Station L | ist QoS Bandwidth Control |
| WLAN Security Setting                      |                           |
| Authentication Mode:                       | Open 🔽                    |
| Cipher Mode:                               | Disabled V                |
| ACL Setting                                |                           |
| Access Control List:                       | Disabled                  |
| Back to WLAN List                          | Submit Help               |

Figure 5-27 Open & No Security

### Configure an open WLAN without data encryption:

- Select Configuration -> Wireless -> Radio0 -> WLAN to edit "More..." behind the WLAN, and then select WLAN Security to access to security configuration page.
- 2. Select "Open" in Authentication Mode
- 3. Select "Disabled" in Cipher Mode
- 4. Click **Submit**
- 5. Click **Save&Apply** to apply

| Status Configuration Administration Too       | ols About                |              |             |
|-----------------------------------------------|--------------------------|--------------|-------------|
| System Network Wireless Thin AP               |                          |              |             |
| Radio0(2.4G)                                  |                          |              |             |
| Radi                                          | 00(2.4G):WLAN0 Setting   |              |             |
| WLAN General WLAN Security Rogue Station List | st QoS Bandwidth Control |              |             |
| WLAN Security Setting                         |                          |              |             |
| Authentication Mode:                          | Open                     | <b>&gt;</b>  |             |
| Cipher Mode:                                  | WEP                      | $\checkmark$ |             |
| Default WEP Key:                              | 1                        | (1-4)        |             |
| ACL Setting                                   |                          |              |             |
| Access Control List:                          | Disabled                 | $\checkmark$ |             |
| Back to WLAN List                             |                          |              | Submit Help |

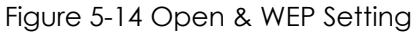

### Configure an open WLAN with WEP encryption:

- Select Configuration -> Wireless -> Radio0 -> WLAN to edit "More..." behind the WLAN, and then select WLAN Security to access to security configuration page.
- 2. Select "Open" in Authentication Mode
- 3. Select "WEP" in Cipher Mode
- 4. Set the Key number (1-4) in Default WEP Key
- 5. Click Submit

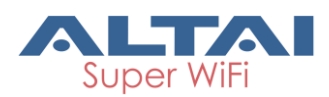

### 6. Click **Save&Apply** to apply

To specify the WEP key, please refer to section WEP Key Setting for more details.

### 2) Shared Key Mode

Shared Key authentication is one of the authentication methods with WEP encryption. Wireless clients must be passed through the authentication procedure before association. WEP is the only chiper scheme for shared key authentication.

| Status Configuration Administration To      | ols About                |              |             |
|---------------------------------------------|--------------------------|--------------|-------------|
| System Network Wireless Thin AP             |                          |              |             |
| Radio0(2.4G)                                |                          |              |             |
| Radi                                        | 00(2.4G):WLAN0 Setting   | ]            |             |
| WLAN General WLAN Security Rogue Station Li | st QoS Bandwidth Control | -            |             |
| WLAN Security Setting                       |                          |              |             |
| Authentication Mode:                        | Shared                   | ~            |             |
| Cipher Mode:                                | WEP                      | $\checkmark$ |             |
| Default WEP Key:                            | 1                        | (1-4)        |             |
| ACL Setting                                 |                          |              |             |
| Access Control List:                        | Disabled                 | ~            |             |
| Back to WLAN List                           |                          |              | Submit Help |

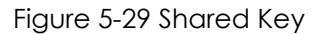

### Configure an WLAN with Shared Key authentication:

- Select Configuration -> Wireless -> Radio0 -> WLAN to edit "More..." behind the WLAN, and then select WLAN Security to access to security configuration page.
- 2. Select "Shared" in Authentication Mode
- 3. Select "WEP" in Cipher Mode
- 4. Set the Key number (1-4) in Default WEP Key
- 5. Click **Submit**
- 6. Click **Save&Apply** to apply

To specify the WEP key, please refer to section 2.4G WEP Key Setting for more details.

### 3) WPA/WPA2/WPA-auto

WPA is a security technology that improves on the authentication and encryption features of WEP. WPA provides stronger encryption than WEP by introducing two standard technologies: Temporal Key Integrity Protocol (TKIP) and Advanced Encryption Standard (AES). TKIP generates a new 128-bit key for each packet and

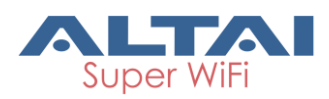

thus prevents the types of attacks that compromised WEP; while AES provide stronger data protection than TKIP. WPA2 is a security standard that aims to replace WPA. AES is the only option in cipher mode in WPA2 security. If AP is configured with WPA-auto authentication, it supports clients using either WPA or WPA2 authentication, AES+TKIP is the only option in cipher mode in WPA-auto security.

WPA-Enterprise (WPA) or WPA2-Enterprise (WPA2) is designed for enterprise networks and requires a RADIUS authentication server. This requires a more complicated setup, but provides additional security.

| Status Configuration Administration Too<br>ystem Network Wireless Thin AP                                                                                                    | ls About              |         |               |
|----------------------------------------------------------------------------------------------------|-----------------------|---------|---------------|
| adio0(2.4G)                                                                                                    |                       |         |               |
| Radio                                                                                                    | 0(2.4G):WLAN0         | Setting |               |
| WLAN General         WLAN Security         Rogue Station Lis           WLAN Security Setting         Kite         Kite         Kie         Kite         Kie         K | QoS Bandwidth Co      | ontrol  |               |
| Authentication Mode:                                                                                                    | WPA                   | ~       |               |
| Cipher Mode:                                                                                                    | AES+TKIP              | ~       |               |
| Group Key Update Interval:                                                                                                    | 86400                 | (s)     |               |
| RADIUS Server Setting                                                                                                    |                       |         |               |
| NAS Identifier:                                                                                                    |                       | (0-     | 32)           |
| RADIUS Server IP Address Type:                                                                                                    | IPv4 O IPv6           |         |               |
| RADIUS Retry Timeout:                                                                                                    | 300<br>(0-65535 s)    |         |               |
| ID Addre                                                                                                    |                       | Dort    | Secret/1-100) |
| RADIUS Server 10 . 6 . 161                                                                                                    | .80 1812              |         | Secret(1125)  |
| Secondary RADIUS Server 0 .0 .0                                                                                                    | . 0 0                 |         | □ Show        |
|                                                                                                    |                       |         |               |
| RADIUS Accounting Server Setting                                                                                                    |                       |         |               |
| RADIUS Accounting Server IP Address Type:                                                                                                    | IPv4 O IPv6           |         |               |
| Accounting interim Interval:                                                                                                    | 300                   |         |               |
|                                                                                                    | (60-86400s, 0:Disabe) |         |               |
|                                                                                                    | IP Address            | Port    | Secret(1-128) |
| RADIUS Accounting Server 0 0                                                                                                    | .0.0                  | 1813    | Show          |
| Secondary RADIUS Accounting Server 0 0                                                                                                    | .0.0                  | 1813    | Show          |
| ACL Setting                                                                                                    |                       |         |               |
| Access Control List:                                                                                                    | Disabled              | ~       |               |
| Back to WLAN List                                                                                                    |                       |         | Submit Help   |

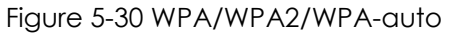

### WLAN Security Setting

Authentication Mode: WPA, WPA2 or WPA-auto.

**Cipher Mode**: Specify data encryption scheme; there are 3 options: "TKIP", "AES", and "TKIP + AES". AES is the only option in cipher mode in WPA2 security. TKIP causes bad performance on 802.11n network.

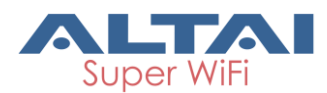

Group Key Update Interval: Specify the interval for updating group key; the default

value is 86400s.

### **RADIUS Server Setting**

NAS Identifier: Specify network access server's ID; RADIUS server uses NAS ID to

identify its client.

**RADIUS Server IP Address Type**: Specify RADIUS sever locates in either IPv4 network or IPv6 network; IPv6 option is available if user configures IPv6 network in general network setting.

**RADIUS Retry Timeout**: Specify timeout for each connection request that C1n issues to

RADIUS Server.

Radius Server: Specify Radius server's IP address

Radius Port: Specify Radius server'sservice port; the default setting is 1812

Radius Secret: Specify Radius secret; it is used along with the MD5 hashing algorithm

to obfuscate passwords. This setting MUST be as the same as that in RADIUS server

Secondary Radius Server: Specify Secondary Radius server's IP address

Secondary Radius Port: Specify Secondary Radius server's port

Secondary Radius Secret: Specify Secondary Radius server's secret

**show**t: Specify Whether shows the accounting radius server's secret information.

### **RADIUS Accounting Server Setting**

**RADIUS Server IP Address Type**: Specify RADIUS sever locates in either IPv4 network or IPv6 network; IPv6 option is available if user configures IPv6 network in general network setting.

Accounting interim interval: Specify accounting interim interval value. The range is 60-

86400s, 0 means disable.

Radius Accounting Server: Specify accounting Radius server's IP address

Radius Accounting Port: Specify accounting Radius server'sservice port; the default

setting is 1813

**Radius Accounting Secret**: Specify Radius secret; it is used along with the MD5 hashing algorithm to obfuscate passwords. This setting MUST be as the same as that in accounting RADIUS server

Secondary Accounting Radius Server: Specify Secondary accounting Radius server's

Secondary Accounting Radius Port: Specify Secondary accounting Radius server's

port

Secondary Accounting Radius Secret: Specify Secondary accounting Radius server's secret

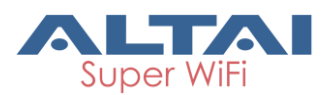

**show**t: Specify Whether shows the accounting radius server's secret information.

### Configure a WLAN with either WPA/WPA2/WPA-auto security:

- Select Configuration→Wireless→Radio0→WLAN to edit "More..." behind the WLAN, and then select WLAN Security to access to security configuration page.
- 2. Select "WPA", "WPA2" or "WPA-auto" in Authentication Mode.
- Select suitable cipher mode in Cipher Mode. If Authentication Mode is set as "WPA2", "AES" is the only option. If Authentication Mode is set as "WPA-auto", "AES+TKIP" is the only option.
- 4. Specify update time of group key in **Group Key Update Interval**. The default value is 86400s
- 5. Specify network access server's ID in **NAS Identifier** if necessary.
- 6. Specify connection timeout in **RADIUS Retry Timeout**. The default value is 300s
- 7. Set Radius server IP address in Radius Server
- 8. Set Radius server port in Radius Port
- 9. Set Radius secret in Radius Secret
- 10. Set Secondary Radius server IP address in Secondary Radius Server if necessary
- 11. set Secondary Radius server port in Secondary Radius Port if necessary
- 12. set Secondary Radius server secret in Secondary Radius Secret if necessary
- 13. Specify accounting interim interval in **Accounting interim interval**. The default value is 300s
- 14. Set Radius accounting server IP address in Radius Accounting Server
- 15. Set Radius accounting server port in Radius Accounting Port
- 16. Set Radius accounting secret in Radius Accounting Secret
- 17. Set Secondary Radius accounting server IP address in Secondary Radius

### Accounting Server if necessary

- set Secondary Radius accounting server port in Secondary Radius Accounting
   Port if necessary
- 19. set Secondary Radius accounting server secret in Secondary Radius

### Accounting Secret if necessary

- 20. Click Submit
- 21. Click **Save&Apply** to apply

NOTE: TKIP causes bad performance on 802.11n network.

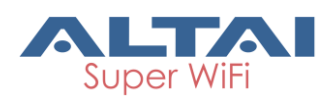

#### 4) WPA-PSK/WPA2-PSK/WPA-PSK-auto

WPA-Personal (WPA-PSK) or WPA2-Personal (WPA2-PSK) is designed for home and small office networks and doesn't require an authentication server. Each wireless network device authenticates with the access point using the same 256-bit key generated from a password or passphrase. Similar to WPA-Enterprise (WPA) or WPA2-Enterprise (WPA2), WPA-Personal (WPA-PSK) support both TKIP and AES as cipher mode; WPA2-Personal (WPA2-PSK) support AES as cipher mode only. If AP is configured with WPA-PSK-auto authentication, it supports clients using either WPA-PSK or WPA2-PSK authentication, AES+TKIP is the only option in cipher mode in WPA-auto security.

| Status Configuration    | Administration     | Tools             | About     |         |             |
|-------------------------|--------------------|-------------------|-----------|---------|-------------|
| System Network Wireless | Thin AP            |                   |           |         |             |
| Radio0(2.4G)            |                    |                   |           |         |             |
|                         |                    | Radio0(2.4        | 4G):WLAN0 | Setting |             |
| WLAN General WLAN       | Security Rogue S   | Station List Qu   | Bandwidth | Control |             |
| WLAN Security Setting   |                    |                   |           |         |             |
|                         | Authentication     | n Mode: WPA-F     | PSK       | ~       |             |
|                         | Ciphe              | r Mode: AES+1     | TKIP      | ~       |             |
|                         | Group Key Update I | nterval: 86400    |           | (s)     |             |
|                         | Pass               | Phrase:           |           | Show    |             |
|                         |                    | (8-6              | i4)       |         |             |
| ACL Setting             |                    |                   |           |         |             |
|                         | Access Cont        | rol List: Disable | ed        | V       |             |
| Back to WLAN List       |                    |                   |           |         | Submit Help |

Figure 5-31 WPA-PSK/WPA2-PSK/WPA-PSK-auto

Authentication Mode: WPA-PSK, WPA2-PSK or WPA-PSK-auto.

**Cipher Mode**: Specify data encryption scheme; there are 3 options: "TKIP", "AES", and "TKIP + AES". AES is the only option in cipher mode in WPA2 security. TKIP causes bad performance on 802.11n network.

**Group Key Update Interval**: Specify the interval for updating group key; the default value is 86400s.

**Pass Phrase**: Specify the passphrase for authentication; the length of passphrase is from 8 to 64 characters.

#### Configure a WLAN with WPA-PSK/WPA2-PSK/WPA-PSK-auto security:

1. Select **Configuration**  $\rightarrow$  Wireless  $\rightarrow$  RadioO  $\rightarrow$  WLAN to edit "More..." behind the

WLAN, and then select **WLAN Security** to access to security configuration page.

2. Select "WPA-PSK", "WPA2-PSK", or "WPA-PSK-auto" in Authentication Mode

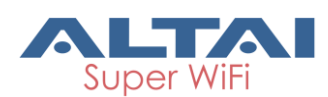

- Select suitable cipher mode in Cipher Mode. If Authentication Mode is set as "WPA2", "AES" is the only option. If Authentication Mode is set as "WPA-PSK-auto", "AES+TKIP" is the only option.
- 4. Specify update time of group key in **Group Key Update Interval**. The default value is 86400s.
- Set the passphrase in Pass Phrase. Special characters are supported, e.g. @, #...etc.
- 6. Click **Submit**
- 7. Click **Save&Apply** to apply

### 5) ACL Configurations

C1n Series AP/CPE supports Access Control List (ACL), it bases on MAC address filtering. There are 3 modes in the Access Control List (ACL). They are "Disabled", "Enabled-Default Allow" and "Enabled-Default Deny".

"Disable" - means the function of ACL is disabled.

"Enabled-Default Allow" - The function of ACL is enabled. The MAC addresses which are specified in the ACL will consider as Allow. That means no one can access to the base station, unless the computer which has an MAC address matches one of the entries of the ACL with its ACL Type is Allow.

"Enabled-Default Deny" - The function of ACL is enabled. The MAC addresses which are specified in the ACL will consider as Deny. Every computer can access to the base station, unless the computer which has an MAC address matches one of the entries of the ACL with its ACL Type is Deny.

| Status Configuration Administration Too                                                             | ols About               |  |  |  |  |  |
|----------------------------------------------------------------------------------------------------|-------------------------|--|--|--|--|--|
| System Network Wireless Thin AP                                                                     |                         |  |  |  |  |  |
| Radio0(2.46)                                                                                        |                         |  |  |  |  |  |
| Radio0(2.4G):WLAN0 Setting                                                                          |                         |  |  |  |  |  |
| WLAN General         WLAN Security         Rogue Station List         QoS         Bandwidth Control |                         |  |  |  |  |  |
| WLAN Security Setting                                                                               |                         |  |  |  |  |  |
| Authentication Mode:                                                                                | Open 🔽                  |  |  |  |  |  |
| Cipher Mode:                                                                                        | Disabled 🗸              |  |  |  |  |  |
| ACL Setting                                                                                         |                         |  |  |  |  |  |
| Access Control List:                                                                                | Enabled - Default Allow |  |  |  |  |  |
| ACL Input Method:                                                                                   | Manual Input     File   |  |  |  |  |  |
| Denied MAC Address:                                                                                 | 8c:70:5a:e0:2e:11       |  |  |  |  |  |
|                                                                                                    | 68:7f:74:b8:f0:d5       |  |  |  |  |  |
| Back to WLAN List                                                                                   | Submit Help             |  |  |  |  |  |

Figure 5-32 ACL-Default Allow

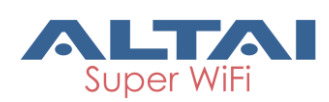

| Status                                                                                              | Configuration         | Administration | Tools           | About             |        |   |  |        |             |
|----------------------------------------------------------------------------------------------------|-----------------------|----------------|-----------------|-------------------|--------|---|--|--------|-------------|
| System Netwo                                                                                        | ork <b>Wireless</b> T | 'hin Ap        |                 |                   |        |   |  |        |             |
| Radio0(2.4G)                                                                                        |                       |                |                 |                   |        |   |  |        |             |
| Radio0(2.4G):WLAN0 Setting                                                                          |                       |                |                 |                   |        |   |  |        |             |
| WLAN General         WLAN Security         Rogue Station List         QoS         Bandwidth Control |                       |                |                 |                   |        |   |  |        |             |
| WLAN Secu                                                                                           | urity Setting         |                |                 |                   |        |   |  |        |             |
|                                                                                                    |                       | Authenticatio  | n Mode: Oper    | 1                 |        | ~ |  |        |             |
| Cipher Mode:                                                                                        |                       |                | er Mode: Disat  | Disabled          |        |   |  |        |             |
| ACL Setting                                                                                         | g                     |                |                 |                   |        |   |  |        |             |
|                                                                                                    |                       | Access Con     | trol List: Enab | led - Default Der | ıy [   | ~ |  |        |             |
|                                                                                                    |                       | ACL Input      | Method: 💿 M     | anual Input       | O File |   |  |        |             |
|                                                                                                    |                       | Allowed MAC    | Address: 8c:70  | :5a:e0:2e:11      |        | × |  |        |             |
|                                                                                                    |                       |                | 68:7f:          | 74:b8:f0:d5       |        |   |  |        |             |
| Back to                                                                                             | WLAN List             |                |                 |                   |        |   |  | Submit | <u>Help</u> |

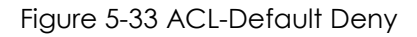

| Status Configuration Administration Too                                                             | ols About                    |  |  |  |  |  |
|----------------------------------------------------------------------------------------------------|------------------------------|--|--|--|--|--|
| System Network Wireless Thin AP                                                                     |                              |  |  |  |  |  |
| Radio0(2.4G)                                                                                        |                              |  |  |  |  |  |
| Radio0(2.4G):WLAN0 Setting                                                                          |                              |  |  |  |  |  |
| WLAN General         WLAN Security         Rogue Station List         QoS         Bandwidth Control |                              |  |  |  |  |  |
| WLAN Security Setting                                                                               |                              |  |  |  |  |  |
| Authentication Mode:                                                                                | Open 🗸                       |  |  |  |  |  |
| Cipher Mode:                                                                                        | Disabled V                   |  |  |  |  |  |
| ACL Setting                                                                                         |                              |  |  |  |  |  |
| Access Control List:                                                                                | Enabled - Default Deny       |  |  |  |  |  |
| ACL Input Method:                                                                                   | O Manual Input 💿 File        |  |  |  |  |  |
| MAC Address File:                                                                                   | Upload File (Not upload yet) |  |  |  |  |  |
|                                                                                                    |                              |  |  |  |  |  |
| Back to WLAN List                                                                                   | Submit <u>Help</u>           |  |  |  |  |  |

Figure 5-34 ACL-ACL Input Method

Access Control List: Specify the modes of ACL; the options are "Disabled", "Enabled-Default Allow", and "Enable-Default Deny".

**ACL Input Method**: Specify the source of ACL; user may manual input the list or upload the list from text file.

**Denied MAC Address**: Specify the MAC addresses in the list will be blocked; this option is available if **Access Control List** is configured as "Enabled-Default Allow" **Allowed MAC Address**: Specify the MAC addresses in the list can access only; this option is available if **Access Control List** is configured as "Enable-Default Deny".

### Disable ACL function in WLAN:

- Select Configuration → Wireless → Radio0 → WLAN to edit "More..." behind the WLAN, and then select WLAN Security to access to security configuration page
- 2. Select "Disable" in Access Control List
- 3. Click Submit

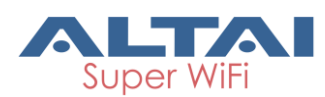

4. Click **Save&Apply** to apply

### Enable ACL function with "Enabled-Default Allow" in WLAN:

- Select Configuration → Wireless → Radio0 → WLAN to edit "More..." behind the WLAN, and then select WLAN Security to access to security configuration page
- 2. Select "Enabled-Default Allow" in Access Control List
- 3. Select suitable input method in ACL Input Method
- Input MAC address in **Denied MAC Address** or upload a text file by pressing "Upload File"
- 5. Click **Submit**
- 6. Click **Save&Apply** to apply

### Enable ACL function with "Enabled-Default Deny" in WLAN:

- Select Configuration → Wireless → Radio0 → WLAN to edit "More…" behind the WLAN, and then select WLAN Security to access to security configuration page
- 2. Select "Enable-Default Deny" in Access Control List
- 3. Select suitable input method in ACL Input Method
- Input MAC address in Allowed MAC Address or upload a text file by pressing "Upload File"
- 5. Click **Submit**
- 6. Click **Save**& Apply to apply

### 5.4.1.1.2.3. WLAN X (0-15) Rogue Station List

Rogue station stands for the devices that can potentially disrupt wireless networks and can sometimes cause irrevocable damage to the network owners. C1n Series AP/CPE supports Rogue Station List to prevent potential damages from rogue station; User may input the rogue station's MAC address into rogue station list, then this station cannot associate to WLAN. User may manage the rogue station via **Configuration**→**Wireless**→**Radio0**→**Rogue Station List**.
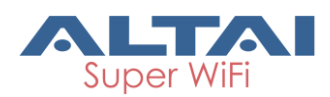

| Radio0(2.4G)                                                                                        |             |
|----------------------------------------------------------------------------------------------------|-------------|
|                                                                                                    |             |
| Radio0(2.4G):WLAN0 Setting                                                                          |             |
| WLAN General         WLAN Security         Rogue Station List         QoS         Bandwidth Control |             |
| Rogue Station:                                                                                      |             |
|                                                                                                    |             |
| Back to WLAN List                                                                                   | Submit Help |
|                                                                                                    |             |

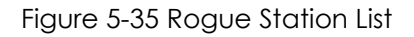

**Rogue Station**: Specify MAC address of rogue station.

#### Add a rogue station into rogue station list:

- Select Configuration→Wireless→Radio0→WLAN to edit "More..." behind the WLAN, and then select Rogue Station List to access rogue station list configuration page
- 2. Set the rogue station's MAC address in **Rogue Station**.
- 3. Click "<sup>1</sup>" for adding a new entry if necessary.
- 4. Click **Submit**
- 5. Click **Save&Apply** to apply

#### Remove a rogue station into rogue station list:

- Select Configuration→Wireless→radio0→WLAN to edit "More..."behind the WLAN, and then select Rogue Station List to access rogue station list configuration page
- 2. Clear the MAC address in **Rogue Station** or click "<sup>®</sup>" of particular MAC address.
- 3. Click **Submit**
- 4. Click **Save&Apply** to apply

## 5.4.1.1.2.4. WLAN X (0-15) QoS

C1n supports QoS (DSCP-to-WMM Mapping) setting of each WLAN, User can specify the DSCP value that Correspondence to BestEffort (BE), Background(BK), Video(VI) and Voice(VO). User may manage the QoS via Configuration  $\rightarrow$  Wireless  $\rightarrow$  RadioO  $\rightarrow$  QoS to access to WLAN X (0-15) QoS configuration page.

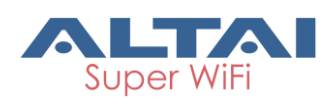

# TPS15-003\_rev1.3

| Status                                                                                                    | Configuration        | Administration   | Tools      | About |                                |             |  |  |  |
|----------------------------------------------------------------------------------------------------|----------------------|------------------|------------|-------|--------------------------------|-------------|--|--|--|
| System Netwo                                                                                                | rk <b>Wireless</b> T | 'hin Ap          |            |       |                                |             |  |  |  |
| Radio0(2.4G) Radio0(2.4G):WLAN0 Setting WLAN General WLAN Security Rogue Station List QoS Bandwidth Control |                      |                  |            |       |                                |             |  |  |  |
|                                                                                                    | Enabl                | le DSCP-to-WMM M | Mapping: 🔽 |       | DSCP                           |             |  |  |  |
|                                                                                                    |                      |                  |            | (0-6  | 3,cannot be in the same value) |             |  |  |  |
| BestEffort                                                                                                  | (BE)                 |                  | 24         |       |                                |             |  |  |  |
| Backgrou                                                                                                    | nd(BK)               |                  | 16         |       |                                |             |  |  |  |
| Video(VI)                                                                                                   |                      |                  | 40         |       |                                |             |  |  |  |
| Voice(VO)                                                                                                   |                      |                  | 56         |       |                                |             |  |  |  |
| Back to V                                                                                                   | VLAN List            |                  |            |       |                                | Submit Help |  |  |  |

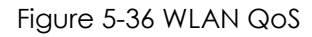

**Enable DSCP-to-WMM Mapping**: Enable or Disable DSCP to WMM mapping function.

#### Configure QoS based on a WLAN:

- Select Configuration → Wireless → radio0 → WLAN to edit "More…" behind the WLAN, and then select QoS to access Bandwidth Control configuration page
- Set the DSCP value under "DSCP" that Correspondence to BestEffort (BE), Background(BK), Video(VI) and Voice(VO).
- 3. Click **Submit**
- 4. Click **Save&Apply** to apply

# 5.4.1.1.2.5. WLAN X (0-15) Bandwidth Control

C1n supports different bandwidth control setting of each WLAN. User specifies the maximum speed (kbps) of bandwidth based on WLAN or based on station. Bandwidth control based on WLAN specifies limit the maximum speed of uplink and downlink for particular WLAN. All wireless clients share the limited bandwidth in this WLAN. Bandwidth control based on station specifies limit the maximum speed of uplink and downlink for each associated wireless client. Wireless client cannot exceed the limitation even it is the only client in WLAN. User may manage the rogue station via **Configuration Wireless Radio0 Bandwidth Control** to access to Bandwidth Control configuration page.

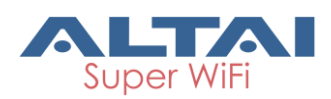

| Status       | Configuration  | Administration | Tools                | About     |           |                              |        |
|--------------|----------------|----------------|----------------------|-----------|-----------|------------------------------|--------|
| System Netwo | ork Wireless T | Thin AP        |                      |           |           |                              |        |
| Radio0(2.4G) |                |                |                      |           |           |                              |        |
|              |                |                | Radio0(2.            | 4G):WLAN  | ) Setting |                              |        |
| WLAN Gen     | WLAN Se        | ecurity Rogue  | Station List Q       | Bandwidth | Control   |                              |        |
|              |                | В              | ased On WLAN         |           |           | Based On Station             |        |
|              |                | (0-100         | 00000 Kbps, 0: Disab | le)       |           | (0-1000000 Kbps, 0: Disable) | 1      |
| Uplink       |                | 0              |                      |           | 0         |                              |        |
| Downlink     |                | 0              |                      |           | 0         |                              |        |
|              |                |                |                      |           |           |                              |        |
|              |                |                |                      |           |           | _                            | Help   |
| Back to \    | WLAN List      |                |                      |           |           |                              | Submit |
|              |                |                |                      |           |           |                              |        |

Figure 5-37 WLAN Bandwidth Control

**Uplink**: Specify the maximum bandwidth of uplink (from wireless clients to C1n); the range is from 0-1000000Kbps. "0" means disable. The default setting is "0". **Downlink**: Specify the maximum bandwidth of downlink (from C1n to wireless clients); the range is from 0-1000000Kbps. "0" means disable. The default setting is "0".

#### Configure bandwidth limitation based on a WLAN:

- Select Configuration → Wireless → radio0 → WLAN to edit "More..." behind the WLAN, and then select Bandwidth Control to access Bandwidth Control configuration page
- 2. Set uplink bandwidth limitation (Kbps) for uplink in **Uplink** under "based on WLAN"
- 3. Set uplink bandwidth limitation (Kbps) for downlink in **Downlink** under "based on WLAN"
- 4. Click Submit
- 5. Click **Save&Apply** to apply

#### Configure bandwidth limitation based on a station:

- Select Configuration ->Wireless ->radio0->WLAN to edit "More..."behind the WLAN, and then select BandwidthControl to access Bandwidth Control configuration page
- 2. Set uplink bandwidth limitation (Kbps) for uplink in **Uplink** under "based on Station"
- Set uplink bandwidth limitation (Kbps) for downlink in **Downlink** under "based on Station"
- 4. Click Submit
- 5. Click **Save&Apply** to apply

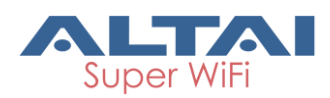

# 5.4.1.1.3. Advanced Configuration

C1n provides more WLAN parameters in radio's advance page. User may alter C1n radio performance by chaning the advance parameters. Please note that inappropriate configuration may bring negative impact on the network performance. It is not suggested to change the parameters in Advanced Radio Settings unless you are experienced administrators. **Default setting is recommended**.

**Note:** The Advanced Configuration for Radio0 in AP mode, Station mode, Repeater mode, Bridge mode are the same, And the configuration will not be introduced in later chapter.

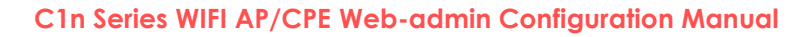

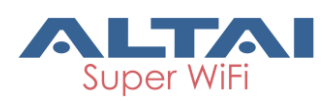

TPS15-003\_rev1.3

| Status Configuration     | Administration   | Tools        | About                |                            |                             |             |
|--------------------------|------------------|--------------|----------------------|----------------------------|-----------------------------|-------------|
| stem Network Wireless    | Thin AP          |              |                      |                            |                             |             |
| adio0(2.4G)              |                  |              |                      |                            |                             |             |
|                          |                  | Radio0(      | (2.4G) Setting       |                            |                             |             |
| General WLAN Ad          | vanced QoS WE    | EP .         | Data Bata Soffing    |                            |                             |             |
| Advanced Setting         | _                |              |                      |                            |                             |             |
| AMPDU:                   |                  |              | Data Rate:           | best                       |                             | (Mbps)      |
| AMPDU Limit:             | 64               | (1-64)       | Data Rate Setting:   |                            |                             |             |
| AMSDU:                   | <b>v</b>         |              | 1Mbps:               | <ul> <li>Enable</li> </ul> | <ul> <li>Disable</li> </ul> |             |
| Max Tx Streams:          | 2                | ~            | 2Mbps:               | <ul> <li>Enable</li> </ul> | O Disable                   |             |
| Max Rx Streams:          | 2                | $\checkmark$ | 5.5Mbps:             | <ul> <li>Enable</li> </ul> | O Disable                   |             |
| Beacon Interval Auto:    | <b>~</b>         |              | 11Mbps:              | <ul> <li>Enable</li> </ul> | O Disable                   |             |
| Beacon Interval:         | 160              |              | 6Mbps:               | • Enable                   | O Disable                   |             |
|                          | (40-3500)        |              | 9Mbps:               | • Enable                   | O Disable                   |             |
| DTIM:                    | 1<br>② (1-255)   |              | 12Mbps:              | • Enable                   | O Disable                   |             |
| Fragmentation Threshold: | 2346             |              | 18Mbps:              | • Enable                   | O Disable                   |             |
|                          | 256-2346)        |              | 24Mbps:              | • Enable                   | O Disable                   |             |
| Protection Mode:         | CTS-only         | $\checkmark$ | 36Mbps:              | • Enable                   | O Disable                   |             |
|                          |                  |              |                      |                            |                             |             |
| Protection Rate:         | 2Mbps            | ~            | 48Mbps:              | • Enable                   | $\bigcirc$ Disable          |             |
| RTS/CTS Threshold:       | 2347<br>(0-2347) |              | 54Mbps:              | • Enable                   | O Disable                   |             |
| Distance:                | 2 (0 1)          |              | Multicast Data Rate: | min                        |                             | (Mbps)      |
|                          | 😰 (0-50km)       |              |                      |                            |                             |             |
| IGMP Snooping:           | Enable           | ~            |                      |                            |                             |             |
| Multicast Traffic:       | $\checkmark$     |              |                      |                            |                             |             |
| U-APSD:                  |                  |              |                      |                            |                             |             |
| Enable Nearby AP List:   | [Nearby AP List] |              |                      |                            |                             |             |
| AirFi Setting            |                  |              |                      |                            |                             |             |
| AirFi Mode:              |                  |              |                      |                            |                             |             |
| AirFi Level:             | Level I          | ~            |                      |                            |                             |             |
|                          |                  |              |                      |                            |                             |             |
|                          |                  |              |                      |                            | 5                           | Submit Help |

Figure 5-38 Radio Advanced Setting

#### Advanced Setting

**AMPDU**: Enable or Disable IEEE802.11n aggregation of MAC protocol data unit; if enabled, C1n pushes aggregated MPDU (MAC protocol data units) into a single PPDU (physical protocol data unit). This option may improve the throughput of 802.11n network. By default, it is enabled.

**AMPDU Limit**: Specify the maximum number of data frames that C1n pushes into a single PPDU. The range is from 1 to 64. The default setting is 64.

**AMSDU**: Enable or Disable IEEE802.11n aggregation of MAC service data unit; if enabled, C1n pushes aggregated MSDU (MAC service data units) into a single MPDU. This option may improve the throughput of 802.11n network. By default, it is enabled.

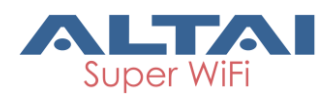

Max Tx/Rx Streams: Specify the maximum number of transmission streams and receiving streams in 802.11n MIMO. The default value is 2 for both transmission and receiving stream.

**Beacon Interval Auto**: Radio0 adjusts the beacon interval itself in order to reduce the beacon frame overhead in wireless network.

**Beacon Interval**: Specify interval of beacon transmissions of each supported BSS. Each BSS share this setting. The unit is in term of millisecond (ms). The beacon interval can be configured between 40 and 3500ms. The default setting is 100ms, i.e. 10 beacons per second.

**DTIM**: Specify the interval between two DTIM; this message is generated to inform the associated clients about the presence of buffered multicast/broadcast data on the access point. The unit is in term of second. The range is from 1 to 255. The default value is 1.

**Fragmentation Threshold**: Specify the frame size of each frame. Frames that are smaller than the specified fragmentation threshold value will not be fragmented; otherwise, the frames will be fragmented into smaller packets and transmitted a piece at a time instead of all at once. The unit is in term of Byte. The range is from 256 to 2346 bytes. The default setting is 2346 bytes. It is recommended to use the default value or only minor reductions of this default value.

**Protection Mode**: Specify the protect mechanism on hidden node problem of Wi-Fi network. This mechanism can decrease the rate of data collision wireless stations. When the protection mode is enabled, the throughput of the AP will be a little lower due to many of frame traffic should be transmitted.

There are 3 options: "None", "CTS-only" and "RTS-CTS".

"None" – no protect mechanism is used. It is the default setting.

"CTS-only" – also known as CTS-to-Self; AP issues a CTS frame to itself before sending data. All clients will not transmit during the time.

"RTS-CTS" - AP sends a RTS frame, waits for the clients CTS frame and then sends the data packet. It allow more robust operation, but at the expense of additional overheads.

**Protection Rate**: Specify the transmission rate of protection frame, i.e. CTS frame and RTS frame.

**RTS/CTS Threshold**: If a frame is smaller than the RTS/CTS threshold, it will be sent by the AP without modification. If a frame is larger than the RTS/CTS threshold, then two frames will be sent by the AP. The first frame is an RTS (request to send) frame. After the RTS frame is sent, the AP listens for the corresponding CTS from the target client.

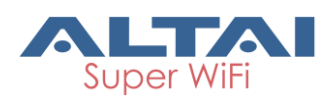

Upon reception of the CTS, the AP then sends the data frame. There are trade-offs when considering what value you should set for the RTS/CTS threshold. Smaller values will cause RTS to be sent more often, increasing overheads. However, the more often RTS packets are sent, the sooner the system can recover from collisions. It is recommended to use the default value or only minor reductions of this default value. The value range is from 0 to 2347.

**Distance**: Specify the estimate distance of target area (round to the nearest km). C1n adjusts the round-trip time latency according to this value. The range is from 1 to 50km. The default value is 2km.

**IGMP Snooping**: Enable or Disable IGMP snooping; by default, it is enabled. AP is a Layer 2 device when it is configured as Switch mode. However, IGMP Snooping implementation on AP is a little bit different than that of standard Layer 2 Switch. Each Virtual AP (WLAN) port is similar to a Layer 2 switch port. With IGMP Snooping enabled in the AP, clients associated to a WLAN will only receive multicast packets if there is at least one client joined the multicast group in that VAP. Unlike ordinary IGMP Snooping implementation, where Layer 2 switch converts multicast to unicast and delivers them to devices registered with the multicast group, AP should simply send out the multicast packets from the WLAN which has at least one client joined the multicast group. This is done because the wireless media is a broadcast media. It does not need to be sent multiple times when there are more than one registered clients.

When IGMP Snooping is turned on, multicast packets should be dropped at the WLAN exit if there is no client from the VAP who has joined the corresponding multicast group.

The IGMP snooping forwarding table (port and multicast MAC address mapping table) should support aging mechanism to age out the entry which has no multicast traffic for a period of time.

**Multicast Traffic**: Enable or Disable that AP processes multicast traffic in WLANs. If enabled, AP process multicast traffic in all WLANs; otherwise; AP drops the multicast traffic.

**U-APSD**: UAPSD is an acronym for Unscheduled Automatic Power Save Delivery, a feature of Wi-Fi devices that allows them to save power.

**Enable Nearby AP List**: Enable or disable the radio scan nearby AP function, When it's enabled, raido0 will scan nearby AP and display the nearby AP list in

Status  $\rightarrow$  Interface  $\rightarrow$  Radio0  $\rightarrow$  Channel Usage page.

#### Data Rate Setting

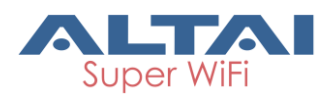

**Data Rate**: Specify which data rate that AP will or will not serve. The fact is that low data rate transmissions consume more air time than high data rates. It may affect the system performance. By disabling low data rates, AP rules out some remote clients with poor signal strength and hence low link data rate, preventing them from consuming too much air time and leaves the air time for higher data rates transmissions. In this way, overall system performance can be improved. The most common way we use it is to disable low data rates (e.g., 1M, 2M) when the AP performance is reported poor.

**Multicast Traffic Data Rate Setting**: Specify the data rate of multicast packet; C1n allows multicast packets to be sent in higher rates rather than commonly used (1 Mbps at IEEE 802.11b mode, 6 Mbps at IEEE 802.11g/a mode). This is Altai's proprietary feature; it may be incompatible with the devices from other vendors. If the sender and receiver, which are Altai's products, have the same setting, they can achieve better multicast packet throughput performance.

#### AirFi Setting

**AirFi Mode**: Enable or Disable AirFi function; AirFi technology is the latest advanced software control wireless algorithm developed by Altai for optimizing network throughput capacity performance. Using the Altai AirFi control algorithm can optimize the wireless bandwidth for the high speed clients as well as the low speed clients (i.e. 11b and 11g clients), and as a result the system throughput can be improved substantially.

AirFi Level: There are four options for AirFi level: Level I, Level II, Level III and Custom. AirFi level I is recommended. When select "Custom", user can configure AirFi Level Custom value.

# 5.4.1.1.4. QoS Configuration

User may specify the Radio0 QoS setting via Configuration  $\rightarrow$  Wireless  $\rightarrow$  Radio0  $\rightarrow$  QoS.

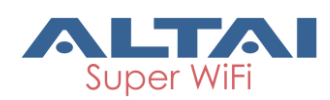

## TP\$15-003\_rev1.3

| Status                                                                                                    | Configuration | Administration | Tools  | About |            |             |  |  |  |  |  |
|----------------------------------------------------------------------------------------------------|---------------|----------------|--------|-------|------------|-------------|--|--|--|--|--|
| System Netwo                                                                                                    | rk Wireless T | Thin AP        |        |       |            |             |  |  |  |  |  |
| Radio0(2.4G)                                                                                                    |               |                |        |       |            |             |  |  |  |  |  |
| Radio0(2.4G) Setting                                                                                                    |               |                |        |       |            |             |  |  |  |  |  |
| General WLAN Advanced QoS WEP                                                                                                    |               |                |        |       |            |             |  |  |  |  |  |
| Optimization Mode: O Default Optimization<br>O Optimized for Throughput<br>O Optimized for Capacity<br>Manual Configuration<br>Radio(AP-side) WMM Parameters |               |                |        |       |            |             |  |  |  |  |  |
|                                                                                                    | (             | CWMIN          | CWMAX  | AI    | FS TXO     | P NOACK     |  |  |  |  |  |
|                                                                                                    |               | (0-15)         | (0-15) | (0-:  | 15) (0-819 | 2)          |  |  |  |  |  |
| BestEffort                                                                                                    | (BE) 5        |                | 7      | 1     | 4096       |             |  |  |  |  |  |
| Backgroun                                                                                                    | nd(BK) 5      |                | 10     | 7     | 0          |             |  |  |  |  |  |
| Video(VI)                                                                                                    | 3             |                | 4      | 1     | 3008       |             |  |  |  |  |  |
| Voice(VO)                                                                                                    | 2             |                | 3      | 1     | 1504       |             |  |  |  |  |  |
|                                                                                                    |               |                |        |       |            |             |  |  |  |  |  |
|                                                                                                    |               |                |        |       |            | Submit Help |  |  |  |  |  |

Figure 5-39 Radio0 QoS Parameters

**Optimization Mode**: Specify QoS/WMM parameters of Radio0. There are 4 modes, "Default", "Optimized for throughput", "Optimized for capacity", and "Manual Configuration".

"Default" is a set of QoS/WMM parameters as default configuration.

"Optimized for throughput" is a set of QoS/WMM parameters that can achieve the highest throughput for a single user.

"Optimized for capacity" is a set of QoS/WMM parameters that that can achieve highest system throughput for multiple users, e.g. > 30 users.

When select "Manual Configuration", User can set Radio(AP-side) WMM Parameters.

**CWMIN, CWMAX, AIFS, TXOP, NOACK**: Specify the value that correspond to BestEffort (BE), Background(BK), Video(VI) and Voice(VO).

#### Configure Radio0 QoS Setting:

- 1. Select Configuration → Wireless → Radio0 → QoS
- 2. Select Optimization Mode to Specify QoS/WMM parameters of Radio0.
- 3. When select "Manual Configuration" Specify the Radio(AP-side) WMM Parameters under CWMIN, CWMAX, AIFS, TXOP and NOACK.
- 4. Click Submit
- 5. Click **Save&Apply** to apply

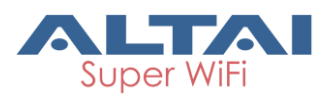

## 5.4.1.1.5. WEP Key Setting

User may specify the WEP key for wireless security in WEP key setting via **Configuration** 

## $\rightarrow$ Wireless $\rightarrow$ Radio0 $\rightarrow$ WEP.

| Status Configuration Administration To | iols About                 |
|----------------------------------------|----------------------------|
| System Network Wireless Thin AP        |                            |
| Radio0(2.4G)                           |                            |
|                                        | Radio0(2.4G) Setting       |
| General WLAN Advanced QoS WEP          |                            |
| Key Entry Method:                      | O Ascii Text 💿 Hexadecimal |
| WEP Key 1:                             | Show                       |
| WEP Key 2:                             | Show                       |
| WEP Key 3:                             | Show                       |
| WEP Key 4:                             | Show                       |
|                                        | Submit Help                |

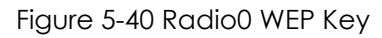

Key Entry Method: Specify the character coding scheme of WEP key; AP interprets

WEP key either as ASCII characters or HEX characters.

WEP Key 1, 2, 3, 4 Specify the WEP key; the key is up to 26 HEX characters or 13 ASCII characters.

#### Configure WEP Key for wireless security:

Pre-condition: Please specify the WLAN's security as Open with WEP or shared key.

- 1. Select Configuration → Wireless → Radio0(2.4G) → WEP
- 2. Select suitable key format in Key Entry Method
- 3. Input key phrase in WEP Key 1, 2, 3, 4
- 4. Click Submit
- 5. Click **Save&Apply** to apply

**Note:** The WEP Key Setting for Radio0 in AP mode, Station mode, Repeater mode, Bridge mode are the same, And the configuration will not be introduced in later chapter.

# 5.4.1.2. Radio0 Configuration – Station Mode

#### 5.4.1.2.1. General Configuration

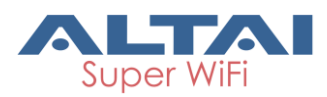

C1n can works as CPE/Station. When C1n is set to "station" mode, the backhaul link must be established through associating with the remote APs. User may configure C1n as station in Radio's general page via **Configuration**→**Wireless**→**Radio0**.

| Status Configuration Administration Too | Ns About                                                                     |
|-----------------------------------------|------------------------------------------------------------------------------|
| System Network Wireless Thin AP         |                                                                              |
| <u>Radio0(2.4G)</u>                     |                                                                              |
| F                                       | ladio0(2.4G) Setting                                                         |
| General Station Advanced WEP            |                                                                              |
| Enable Radio:                           |                                                                              |
| Radio Mode:                             | Station                                                                      |
| Country Code:                           | HONG KONG                                                                    |
| Transmit Power:                         | 29 🗸                                                                         |
|                                         | The effective Tx Power may be different, depends on the<br>selected Channel. |
| Signal Level (SNR) Indicators:          | _ =                                                                          |
|                                         |                                                                              |
|                                         | 20 30 40 50                                                                  |
|                                         | SNK Kange: 20-60 dB                                                          |
|                                         | Submit Help                                                                  |
|                                         |                                                                              |

Figure 5-15 Radio0 Station Setting

**Signal Level (SNR) Indicators**: There are 6 LEDs at the back of the C1n, 4 LEDs are used for signal strength indication in Station mode for association with another AP. The 4 LEDs altogether shall display 8 levels of signal strength, in the following manner.

| Signal level | PWR | LAN | SS1   | SS2   | SS3   | SS4   |
|--------------|-----|-----|-------|-------|-------|-------|
| 1 (Weakest)  |     |     | Blink | Off   | Off   | Off   |
| 2            |     |     | On    | Off   | Off   | Off   |
| 3            |     |     | On    | Blink | Off   | Off   |
| 4            |     |     | On    | On    | Off   | Off   |
| 5            |     |     | On    | On    | Blink | Off   |
| 6            |     |     | On    | On    | On    | Off   |
| 7            |     |     | On    | On    | On    | Blink |
| 8            |     |     | On    | On    | On    | On    |

#### Configure C1n as CPE / Station:

- 1. Select Configuration → Wireless → Radio0
- 2. Check the Enable Radio option
- 3. Select the "Station" in Radio Mode
- 4. Set the corresponding country code in **Country Code**; HONG KONG is default setting.
- 5. Set desired transmission power in **Transmit Power**; the effective transmission power is depended on the remote AP.

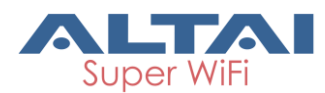

- 6. Set the desired SNR value in Signal Level (SNR) Indicators .
- 7. Click **Submit**
- 8. Click **Save&Apply** to apply

## 5.4.1.2.2. Station Configuration

User may provide the remote AP's information and configure the corresponding security setting via  $Configuration \rightarrow Wireless \rightarrow RadioO \rightarrow Station$ . For more detail setting, please click the "More..."under the "Detail".

| Status                          | Configuration                | Administration | Tools     | About |        |           |    |  |  |  |
|---------------------------------|------------------------------|----------------|-----------|-------|--------|-----------|----|--|--|--|
| System Network Wireless Thin AP |                              |                |           |       |        |           |    |  |  |  |
| Radio0(2.4G)                    |                              |                |           |       |        |           |    |  |  |  |
| Radio0(2.4G) Setting            |                              |                |           |       |        |           |    |  |  |  |
| General                         | General Station Advanced WEP |                |           |       |        |           |    |  |  |  |
|                                 | WLAN ID                      | Rem            | note SSID | Aut   | h Mode | Detail    |    |  |  |  |
|                                 | 0                            | Network        | Network 0 |       | open   | More      |    |  |  |  |
|                                 |                              |                |           |       |        | Submit He | lp |  |  |  |

Figure 5-16 Radio0 Station Setting

WLAN ID: WLAN number. It must be "0".

**Remote SSID**: Specify the SSID of access point that C1n is going to associate; User

may click the "More..." for more detail station settings.

Auth Mode: Specify the wireless security setting that the remote AP uses; User may click "open" for configuring. This setting must be configured correctly; otherwise, C1n cannot associate the remote AP. Also, user may click the "More..." for more detail station settings.

## 5.4.1.2.2.1. WLAN 0 General Configuration

User may provide the remote AP's details via  $Configuration \rightarrow Wireless \rightarrow Radio0$ 

→Station to click "More..." behind the WLAN0, and then select WLAN General.

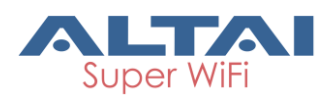

## TPS15-003\_rev1.3

| <u>Radio0(2.4G)</u>  |         |                |                        |                          |                                                                                                    |
|----------------------|---------|----------------|------------------------|--------------------------|----------------------------------------------------------------------------------------------------|
|                      |         | Radio          | 0 <mark>(2.4G):</mark> | WLAN0 Setting            |                                                                                                    |
| WLAN General WLAN S  | ecurity | QoS            |                        |                          |                                                                                                    |
| General Setting      |         |                |                        | Roaming Setting          |                                                                                                    |
| WLAN Mode:           | Station |                |                        | Enable Roaming:          |                                                                                                    |
| Lock AP Mac:         |         |                |                        | Scan SNR threshold:      | 35                                                                                                    |
| Remote \$SID:        | Network | 0              | [Scan]                 |                          | (0-100dB)                                                                                                    |
| Preferred AP0 Mac:   |         |                |                        | Roaming SNR threshold:   | 30                                                                                                    |
| Preferred AP1 Mac:   |         |                |                        | Mary Game Information    | (0-100dB)                                                                                                    |
| Preferred AP2 Mac:   |         |                |                        | max Scan Interval:       | 60<br>(1-3600s)                                                                                                    |
|                      |         |                |                        | Min Scan Interval:       | 10                                                                                                    |
| MAC Clone Setting    |         |                |                        |                          | (1-60s)                                                                                                    |
| Enable MAC Clone:    | ✓       |                |                        | Scan SNR Fluctuation     | 5                                                                                                    |
| MAC Clone Type:      | Auto    | ○ Manual Input |                        | Threshold:               | (0-10dB)                                                                                                    |
|                      |         |                |                        | Wireless Mode Weighting: |                                                                                                    |
|                      |         |                |                        | Bgscan Channel:          | 2412MHz(Channel 1)     2417MHz(Channel 2)     2422MHz(Channel 3)     2422MHz(Channel 4)     2432MHz(Channel 5)     Scan all channels if no channel is checked. |
| Back to Station List |         |                |                        |                          | Submit <u>Help</u>                                                                                                    |
|                      |         | Figure 5-      | 17 Radio               | 0 WLAN0 Setting          | 9                                                                                                    |

#### **General Setting**

WLAN Mode: The operating mode of C1n; Here is "Station".

Lock AP Mac: When C1n Radio0 lock to a remote AP Mac, Radio0 will not roaming among remote APs. User should input the MAC of remote AP in **Remote AP Mac**.

**Remote SSID**: Specify the SSID of access point that C1n is going to associate; the SSID should be up to 32 characters. User may select "[Scan]" to look for the surrounding SSID.

**Preferred APO, AP1, AP2 Mac**: Specify the AP that C1n should associate them preferentially. User may specify up to 3 AP's MAC addresses in the order of priority.

#### MAC Clone Setting

**Enable MAC Clone**: Enable or Disable MAC Clone function, when it's enabled, Radio0 will use the cloned MAC associate remote AP. This feature supports one laptop/PC only.

**MAC Clone Type**: either input manually or cloned from connection laptop/PC directly.

#### **Roaming Setting**

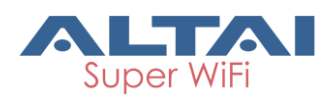

**Enable Roaming**: When enabled, station performs channel scanning and roams to other AP with better SNR based on specified scanning & roaming parameters; otherwise, it never performs channel scanning and associates with the other AP if the current connection is broken.

**Scan SNR threshold**: Station performs channel scanning if the SNR of received signal from associated AP is worse than this threshold, (0-100dB, default value is 35).

Scan SNR Threshold must be larger (>) than Roaming SNR Threshold.

**Roaming SNR threshold**: Station triggers the roaming if the SNR of received signal from

associated AP is less than this threshold. (0-100dB, default value is 30).

**Max Scan Interval**: Specify the maximum duration for channel scanning. (1-3600s, default value is 60s).

Min Scan Interval: Specify the minimum duration for channel scanning. (1-60s, default value is 10s)

**Scan SNR Fluctuation Threshold**: When the SNR of remote AP change in value exceeds the threshold setting here within **Min Scan Interval**, Radio0 will start background scan.

Wireless Mode Weighting: When enabled, station will be more stickier to current associated AP.

**Bgscan Channel**: Specify the particular channel for scan. Radio0 will scan all channels if no channel is checked.

#### Configure C1n to associate with specified remote AP:

- Select Configuration → Wireless → Radio0 → Station to click "More..." behind the WLANO.
- 2. Check Lock AP Mac if necessary. User should also input the MAC of remote AP in Remote AP Mac.
- 3. Set remote AP's SSID in **Remote SSID** or click [Scan] to find remote AP in the surrounding area.
- Set up to 3 preferential MAC addresses of remote AP in Preferred AP0/AP1/AP2
   MAC if necessary.
- 5. Check the **Enable MAC Clone** if necessary, user should also select **MAC Clone** Type.
- 6. Check the **Enable Roaming** if roaming is needed.
- Set varies value about roaming: Scan SNR threshold, Roaming SNR threshold, Max Scan Interval, Min Scan Interval, Scan SNR Fluctuation Threshold, Wireless Mode Weighting, Roaming Hysteresis Level, and Bgscan Channel.

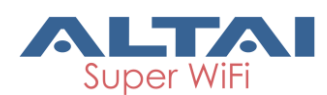

- 8. Click Submit
- 9. Click Save&Apply to apply

## 5.4.1.2.2.2. WLAN 0 Security

User may configure the wireless security that as the same as the setting in remote AP. For the detail of wireless security in C1n, please refer to section **WLAN X(0-15) Security** for more details.

| Status                          | Configuration | Administration | Tools           | About     |                 |    |             |  |  |  |
|---------------------------------|---------------|----------------|-----------------|-----------|-----------------|----|-------------|--|--|--|
| System Network Wireless Thin AP |               |                |                 |           |                 |    |             |  |  |  |
| Radio0(2.4G)                    |               |                |                 |           |                 |    |             |  |  |  |
|                                 |               |                | Radio0(2.4      | 4G):WLANO | Setting         |    |             |  |  |  |
| WLAN Gene                       | eral WLAN Sec | urity QoS      |                 |           |                 |    |             |  |  |  |
|                                 |               | Authenticatio  | on Mode: Open   |           | ~               |    |             |  |  |  |
|                                 |               | Ciph           | er Mode: Disabl | ed        | ~               |    |             |  |  |  |
| Back to Statio                  | n List        |                |                 |           |                 |    | Submit Help |  |  |  |
|                                 |               | Figure 4       | 10 Dadia        |           | Soourity Sottin | 22 |             |  |  |  |

Figure 5-18 Radio0:WLAN0 Security Setting

#### Configure WPA / WPA2 as wireless security in Station mode (for example):

- Select Configuration → Wireless → Radio0 → Station to click "More..."then select
   WLAN Security
- 2. Select "WPA" or "WPA2" in Authentication Mode
- 3. Select the desired cipher mode in Cipher Mode
- 4. Select the desired EAP mode in **EAP Mode**
- 5. Set username and password in **Username** and **Password** respectively
- 6. Click **Submit**
- 7. Click **Save&Apply** to apply

**NOTE:** The security setting Must be as the same as the remote AP; otherwise, C1n cannot connect to remote AP.

#### 5.4.1.2.2.3. WLAN 0 QoS

The WLAN QoS configuration in Station mode is as the same as that in AP mode. For the detail of WLAN QoS configuration in Station mode, please refer to section **WLAN X(0-15) QoS** for more details.

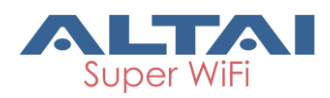

| TPS15- | 003 | rev1 | 3  |
|--------|-----|------|----|
| 11 515 | 000 |      | .0 |

| Status Configuration Administration | Tools      | About          |                                    |
|-------------------------------------|------------|----------------|------------------------------------|
| System Network Wireless Thin AP     |            |                |                                    |
| <u>Radio0(2.4G)</u>                 |            |                |                                    |
|                                     | Radio0(2.  | 4G):WLAN0 Sett | ing                                |
| WLAN General WLAN Security QoS      |            |                |                                    |
| Enable DSCP-to-WMM                  | Mapping: 🔽 |                |                                    |
|                                     |            |                | 2002                               |
|                                     |            |                | (0-63 cannot be in the same value) |
| BestEffort (BE)                     |            |                | 24                                 |
| Background(BK)                      |            |                | 16                                 |
| Video(VI)                           |            |                | 40                                 |
| video(vi)                           |            |                | 40                                 |
| Voice(VO)                           |            |                | 56                                 |
|                                     |            |                |                                    |
| Back to Station List                |            |                | Submit Help                        |
| Figure                              | e 5-45 Rad | lio0:WLAN0 Qc  | oS Setting                         |

# 5.4.1.3. Radio0 Configuration – Repeater Mode

# 5.4.1.3.1. General Configuration

C1n can act as wireless relay base station if it is configured as "Repeater" mode. It relays the data between remote base station and wireless clients. Unlink "AP" mode, C1n support up to 15 WLANs in "Repeater" Mode since C1n uses 1 WLAN to associate with remote AP for setting up a wireless backhaul link.

| Status       | Configuration         | Administration     | Tools               | About                           |                   |                |                    |
|--------------|-----------------------|--------------------|---------------------|---------------------------------|-------------------|----------------|--------------------|
| System Netwo | ork <b>Wireless</b> T | Thin Ap            |                     |                                 |                   |                |                    |
| Radio0(2.4G) |                       |                    |                     |                                 |                   |                |                    |
|              |                       |                    | Radio               | 0(2.4G) Se                      | tting             |                |                    |
| General      | WLAN Advance          | ed WEP             |                     |                                 |                   |                |                    |
|              |                       | Enabl              | le Radio: 🖌         |                                 |                   |                |                    |
|              |                       | Rad                | io Mode: Repea      | ater                            |                   | ~              |                    |
|              |                       | Count              | ry Code: HONG       | G KONG                          |                   | $\checkmark$   |                    |
|              |                       | Transmi            | it Power: 29        |                                 |                   | ×              |                    |
|              |                       |                    | The eff<br>selecter | ective Tx Power n<br>d Channel. | hay be different, | depends on the |                    |
|              |                       | Maximum            | Clients: 200        |                                 |                   | (1-256)        |                    |
|              | Enable                | Inter-WLAN User I  | solation:           |                                 |                   |                |                    |
|              | Sig                   | nal Level (SNR) In | dicators:           |                                 |                   |                |                    |
|              |                       |                    | 20<br>② SNF         | 30<br>R Range: 20-60 dB         | 40 5<br>3         | D              |                    |
|              |                       |                    |                     |                                 |                   |                | Submit <u>Help</u> |
|              |                       | Figuro F           | 1/ Dadia            | 0 Banaa                         | torMode           | Satting        |                    |

Figure 5-46 Radio0 Repeater Mode Setting

**Enable Radio**: Enable or disable radio0, by default it is enabled.

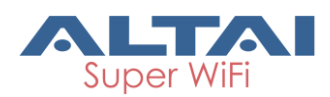

Radio Mode: Operation mode of C1n Series AP/CPE

**Country Code**: Specify country that C1n locates. This setting is related about radio regulatory domain, such as maximum transmission power, available operating frequency channel ... etc. Hong Kong is default setting.

**Transmit Power**: Specify the maximum transmission power (dBm) of C1n for radio0.

Maximum Clients: Specify the maximum number of users C1n serves.

**Enable Inter-WLAN User Isolation**: Allow or block inter-WLAN user communication. If enabled, clients cannot communicate to each other directly when they associated into different WLAN. By default, it is "disable".

**Signal Level (SNR) Indicators**: There are 6 LEDs at the back of the C1n, 4 LEDs are used for signal strength indication in Station mode for association with another AP. The 4 LEDs altogether shall display 8 levels of signal strength, in the following manner.

| Signal level | PWR | LAN | SS1   | SS2   | SS3   | SS4   |
|--------------|-----|-----|-------|-------|-------|-------|
| 1 (Weakest)  |     |     | Blink | Off   | Off   | Off   |
| 2            |     |     | On    | Off   | Off   | Off   |
| 3            |     |     | On    | Blink | Off   | Off   |
| 4            |     |     | On    | On    | Off   | Off   |
| 5            |     |     | On    | On    | Blink | Off   |
| 6            |     |     | On    | On    | On    | Off   |
| 7            |     |     | On    | On    | On    | Blink |
| 8            |     |     | On    | On    | On    | On    |

#### Configure C1n as wireless relay station (i.e. "Repeater" Mode):

- 1. Select Configuration → Wireless → Radio0
- 2. Enable radio by clicking **Enable Radio**
- 3. Select "Repeater" in Radio Mode
- 4. Select your country code in Country Code
- 5. Set maximum transmit power in Transmit Power
- 6. Set the maximum number of users A2 serves in Maximum Clients
- 7. Check **Enable Inter-WLAN User Isolation** if necessary.
- 8. Set the desired SNR value in Signal Level (SNR) Indicators .
- 9. Click **Submit**
- 10. Click **Save&Apply** to apply

#### 5.4.1.3.2. WLAN Configuration

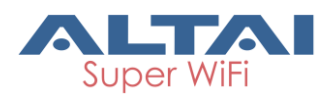

C1n Series AP/CPE radio0 supports maximum 15 WLANs (SSIDs) and associate 1 remote AP simultaneously. User may configure wireless network via **Configuration**→

| Wireless | $\rightarrow$ | Radio0 | $\rightarrow$ | WLAN |
|----------|---------------|--------|---------------|------|
|----------|---------------|--------|---------------|------|

| Stat   | us                                                           | Configuration                 | Ad     | ministration | Tools               | Abo         | but            |       |                 |      |                 |        |        |
|--------|--------------------------------------------------------------|-------------------------------|--------|--------------|---------------------|-------------|----------------|-------|-----------------|------|-----------------|--------|--------|
| system |                                                              | work wireless                 | Thin P | 42           |                     |             |                |       |                 |      |                 |        |        |
| Radiou | (2.4                                                         | <u>ici</u> )                  |        |              | Rad                 | io0(2.40    | G) Setting     |       |                 |      |                 |        |        |
| Gen    | eral                                                         | WLAN Adva                     | inced  | WEP          |                     |             |                |       |                 |      |                 |        |        |
| Stati  | ion (                                                        | Configuration                 |        |              |                     |             |                |       |                 |      |                 |        |        |
|        | WLAN ID         Remote SSID         Auth Mode         Detail |                               |        |              |                     |             |                |       |                 |      |                 |        |        |
|        |                                                              | 15                            |        | Network 0    |                     |             | <u>open</u>    |       |                 |      | More            |        |        |
| WLA    | N C                                                          | onfiguration                  |        |              |                     |             |                |       |                 |      |                 |        |        |
| Ena    | able                                                         |                               | Max    |              | VLAN Pass-          |             |                |       | WL              | AN   | Stat            | tion   |        |
| WL     | AN                                                           | SSID                          | Client | s Isolation  | Through/ID          | Auth Mode   | Access Fraffic | Right | Uplink/L<br>Con | trol | Uplink/D<br>Con | trol   | Detail |
|        | ] 0                                                          | ircao-local                   | 128    |              | Pass through        | <u>open</u> | Full Access    | ~     | 0               | 0    | 0               | 0      | More   |
|        | ] 1                                                          | jrcao-tunnel                  | 75     | ] 🗆          | 355<br>Pass through | <u>open</u> | Full Access    | ~     | 0               | 0    | 0               | 0      | More   |
|        | 2                                                            | ircao-tunnel2<br>Hide SSID    | 32     |              | 366<br>Pass through | <u>open</u> | Full Access    | ~     | 0               | 0    | 0               | 0      | More   |
|        | 3                                                            | ircao-tunnel3                 | 32     | ]            | 330<br>Pass through | <u>open</u> | Full Access    | ~     | 0               | 0    | 0               | 0      | More   |
|        | ]4                                                           | Superwifi Networ<br>Hide SSID | 256    |              | Pass through        | <u>open</u> | Full Access    | ~     | 0               | 0    | 0               | 0      | More   |
|        | ] 5                                                          | Superwifi Networ              | 256    |              | 1<br>Pass through   | open        | Full Access    | ~     | 0               | 0    | 0               | 0      | More   |
|        | 6                                                            | Superwifi Networ Hide SSID    | 256    | ]            | 1<br>Pass through   | open        | Full Access    | ~     | 0               | 0    | 0               | 0      | More   |
|        | ]7                                                           | Superwifi Networ<br>Hide SSID | 256    | ]            | 1<br>Pass through   | <u>open</u> | Full Access    | ~     | 0               | 0    | 0               | 0      | More   |
|        | 8 [                                                          | Superwifi Networ<br>Hide SSID | 256    | ]            | Pass through        | <u>open</u> | Full Access    | ~     | 0               | 0    | 0               | 0      | More   |
|        | 9                                                            | Superwifi Networ<br>Hide SSID | 256    | ]            | 1<br>Pass through   | <u>open</u> | Full Access    | ~     | 0               | 0    | 0               | 0      | More   |
|        | 10                                                           | Superwifi Networ<br>Hide SSID | 256    | ]            | Pass through        | <u>open</u> | Full Access    | ~     | 0               | 0    | 0               | 0      | More   |
|        | 11                                                           | Superwifi Networ<br>Hide SSID | 256    | ]            | 1<br>Pass through   | <u>open</u> | Full Access    | ~     | 0               | 0    | 0               | 0      | More   |
|        | 12                                                           | Superwifi Networ<br>Hide SSID | 256    | ]            | Pass through        | <u>open</u> | Full Access    | ~     | 0               | 0    | 0               | 0      | More   |
|        | 13                                                           | Superwifi Networ Hide SSID    | 256    | ]            | 1<br>Pass through   | <u>open</u> | Full Access    | ~     | 0               | 0    | 0               | 0      | More   |
|        | 14                                                           | Superwifi Networ<br>Hide SSID | 256    | ]            | Pass through        | open        | Full Access    | ~     | 0               | 0    | 0               | 0      | More   |
|        |                                                              |                               |        |              |                     |             |                |       |                 |      |                 | Submit | Help   |

Figure 5-47 Radio0 Repeater Mode WLAN Setting

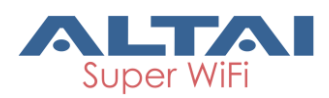

## 5.4.1.3.2.1. Repeater Configuration

User may provide the remote AP's information and configure the corresponding security setting via **Configuration**→**Wireless**→**Radio0**→**WLAN**, then click the "More…" behind the WLAN 15 to access repeater setting page. The detail of repeater configuration is as the same as that in "Station" mode. Please refer to section **5.4.1.2 Radio0 Configuration- Station Mode** for more details.

| Status Configuration Administration Tools | About                                       |
|-------------------------------------------|---------------------------------------------|
| System Network Wireless Thin AP           |                                             |
| Radio0(2.4G)                              |                                             |
| Radio0(2.4G)                              | :WLANO Setting                              |
| WLAN General WLAN Security QoS            |                                             |
| General Setting                           | Roaming Setting                             |
| WLAN Mode: Repeater                       | Enable Roaming:                             |
| Lock AP Mac:                              | Scan SNR threshold: 35                      |
| Remote \$\$ID: Network 0 [Scan]           | (0-100dB)                                   |
| Preferred AP0 Mac:                        | Roaming SNR threshold: 30<br>(0-100dB)      |
| Preferred AP1 Mac:                        | Max Scan Interval:                          |
| Preferred AP2 Mac:                        | @ (1-3600s)                                 |
| MAC Clone Setting                         | Min Scan Interval: 10                       |
|                                           | - (1-60s)                                   |
|                                           | Scan SNR Fluctuation 5                      |
|                                           | Threshold: 🧐 (0-10dB)                       |
|                                           | Wireless Mode Weighting:                    |
|                                           | Bgscan Channel: 2412MHz(Channel 1)          |
|                                           | 2417MHz(Channel 2)                          |
|                                           | 2427MHz(Channel 4)                          |
|                                           | 2432MHz(Channel 5)                          |
|                                           | Scan all channels if no channel is checked. |

Figure 5-48 Repeater Mode - WLAN15 Setting

### 5.4.1.3.2.2. WLAN Configuration

Maximum 15 WLAN can be configured as access point in "Repeater" mode, the detail of repeater configuration is as the same as that in "AP" mode. User may specify the WLAN setting via Configuration → Wireless → RadioO → WLAN to click the "More..." behind the WLANs. Please refer to section RadioO General configuration - AP Mode for more details.

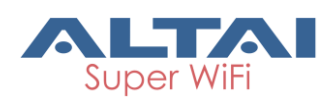

## TPS15-003 rev1.3

| Status       | Configuration     | Administration       | Tools             | About                 |                   |                 |             |
|--------------|-------------------|----------------------|-------------------|-----------------------|-------------------|-----------------|-------------|
| System Netwo | rk Wireless 1     | Thin AP              |                   |                       |                   |                 |             |
| Radio0(2.4G) |                   |                      |                   |                       |                   |                 |             |
|              |                   |                      | Radio0(2.4        | 4G):WLAN0             | Setting           |                 |             |
| WLAN Gene    | ral WLAN Sec      | urity Rogue Sta      | tion List QoS     | Bandwidth Co          | ntrol             |                 |             |
|              |                   | Enable               | e WLAN:           |                       |                   |                 |             |
|              |                   | VLAN Pass T          | hrough: 🗌         |                       |                   |                 |             |
|              |                   | VLA                  | N Tagld: 1        |                       |                   | (1-4094)        |             |
|              |                   | Hi                   | de SSID:          |                       |                   |                 |             |
|              |                   |                      | SSID: jrcao-lo    | ocal                  |                   | ]               |             |
|              | Enable            | Intra-WLAN User Is   | solation:         |                       |                   |                 |             |
|              | Allow DH          | ICP Snooping Trust   | ted Port:         |                       |                   |                 |             |
|              |                   | Access Traff         | ic Right: Full Ac | cess                  | ~                 | ]               |             |
|              |                   | Max                  | Clients: 128      |                       |                   | (1-256)         |             |
| Station Ass  | sociation Requi   | irement              |                   |                       |                   |                 |             |
|              | Reject Station A  | Association if SNR I | ess than 0        | d<br>00dB, 0:Disable) | IB.               |                 |             |
|              | Disassociate Stat | tion if SNR drops m  | ore than 0        | d.00dB)               | B for consecutive | 10<br>2 (1-256) | ] packets.  |
| Back to WLAN | I List            |                      |                   |                       |                   |                 | Submit Help |

Figure 5-49 Repeater Mode - WLAN0 Setting

# 5.4.1.4. Radio0 Configuration – Bridge Mode(for C1an and C1xan)

## 5.4.1.4.1. General Configuration

C1an and C1xan can work as wireless bridge under either 802.11a or 802.11na mode to build up a wireless backhaul link. User may configure Radio0 as bridge in Radio's general page via **Configuration**→**Wireless**→**Radio0**. This connection is a point-to-point connection. The setting of bridge devices MUST be the same in "Wireless Mode", "Radio Frequency", and "Security".

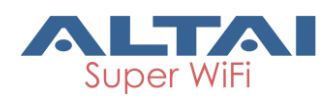

| TPS | 51 | 5- | -003 | rev1 | .3 |
|-----|----|----|------|------|----|
|     |    |    |      |      |    |

| Status Configuration Administration Too | ls About                    |
|-----------------------------------------|-----------------------------|
| System Network Wireless Thin AP         |                             |
| Radio0(5G)                              |                             |
|                                         | Radio0(5G) Setting          |
| General Static Bridge Advanced WEP      |                             |
| Enable Radio:                           | $\checkmark$                |
| Radio Mode:                             | Bridge 🗸                    |
| Country Code:                           | HONG KONG                   |
| Wireless Mode:                          | 5GHz 130Mbps(802.11na HT20) |
| Radio Frequency:                        | 5180MHz(Channel 36)         |
| Transmit Power:                         | 17 🗸                        |
|                                         | Submit Help                 |

Figure 5-50 Bridge Mode

Enable Radio: Enable or disable Radio0.

**Radio Mode**: Operation mode of Radio0; It can be configured as AP, Station, Repeater and Bridge.

**Country Code**: Specify country that C1an locates. This setting is related about radio regulatory domain, such as maximum transmission power, available operating frequency channel ... etc. Hong Kong is default setting.

Wireless Mode: Specify wireless mode of C1an; User may configure the WLAN standard and channel bandwidth via this option. By default, it is 5GHz 130Mbps (802.11na HT20).

**Radio Frequency:** Specify the operating frequency channel.

Transmit Power: Specify the maximum transmission power (dBm) of C1an radio0.

#### Configure C1an radio0 as "Bridge" Mode:

- 1 Select Configuration->Wireless->Radio0->General
- 2 Check **Enable Radio** to enable radio0 if necessary.
- 3 Select to "Bridge" in Radio Mode
- 4 Select your country code in Country Code
- 5 Select desire wireless mode in Wireless Mode
- 6 Select operating channel in Radio Frequency
- 7 Set maximum transmit power in Transmit Power
- 8 Click Submit
- 9 Click **Save&Apply** to apply

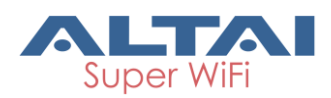

## 5.4.1.4.2. Static Bridge Setting

User may provide the remote AP's information and configure the corresponding security setting via **Configuration** -> Wireless -> Radio0 -> Static Bridge. For more detail setting, please click the "More..."under "Detail".

| Status Configuration A       | dministration Tools | About       |             |  |  |  |  |  |
|------------------------------|---------------------|-------------|-------------|--|--|--|--|--|
| System Network Wireless Thin | AP                  |             |             |  |  |  |  |  |
| Radio0(5G)                   |                     |             |             |  |  |  |  |  |
| Radio0(5G) Setting           |                     |             |             |  |  |  |  |  |
| General Static Bridge Adva   | anced WEP           |             |             |  |  |  |  |  |
| Bridge ID                    | Remote Mac Address  | Cipher Mode | Detail      |  |  |  |  |  |
| 0                            |                     | none        | More        |  |  |  |  |  |
|                              |                     |             | Submit Help |  |  |  |  |  |

Figure 5-51 5G bridge setting

Bridge ID: Bridge number.

Remote MAC Address: MAC address of the remote bridge peer.

**Cipher Mode**: Specify the data encryption mechanism; there are 3 options: "Disable", "WEP" and "AES". The default setting is "Disable".

## 5.4.1.4.2.1. Bridge General Setting

User may provide the details about remote bridge peer via Configuration→

Wireless → Radio0 → Static Bridge to click "More..."

| Status Configuration          | Administration Tools | About          |             |
|-------------------------------|----------------------|----------------|-------------|
| System Network Wireless Th    | iin AP               |                |             |
| Radio0(5G)                    |                      |                |             |
|                               | 5GHz                 | Bridge Setting |             |
| Bridge General Bridge Sect    | urity QoS            |                |             |
|                               | Remote Mac Address:  |                | ]           |
| Back to Static Bridge Setting |                      |                | Submit Help |

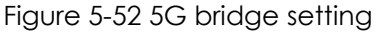

**Remote MAC Address**: Specify the MAC address of remote bridge peer.

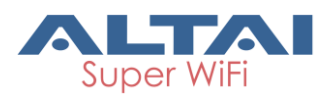

### 5.4.1.4.2.2. Bridge Security Setting

User may specify the cipher mode in bridge link via **Configuration** → **Wireless** → **Radio0** → **Static Bridge**, to click the "More..."then select **Bridge Security**. It provides "Disable", "WEP", and "AES" as cipher mode. "WEP" means all data is transmitted with WEP encryption. The type of WEP encryption and key settings are determined by the entries in the WEP Key Table. AES provide stronger data protection than WEP. User is required to provide a 128-bit HEX pass phrase for data encryption.

| Status         | Configuration        | Administration | Tools           | About      |      |             |
|----------------|----------------------|----------------|-----------------|------------|------|-------------|
| System Netwo   | rk <b>Wireless</b> T | 'hin AP        |                 |            |      |             |
| Radio0(5G)     |                      |                |                 |            |      |             |
|                |                      |                | 5GHz            | Bridge Set | ting |             |
| Bridge Gen     | eral Bridge Sec      | curity QoS     |                 |            |      |             |
|                |                      | Authenticatio  | on Mode: Open   |            |      |             |
|                |                      | Ciph           | er Mode: Disabl | ed         | ~    |             |
| Back to Static | Bridge Setting       |                |                 |            |      | Submit Help |

Figure 5-53 5G bridge security setting-Open & No security

| Status Configuration Administration To | iols About          |
|----------------------------------------|---------------------|
| System Network Wireless Thin AP        |                     |
| Radio0(5G)                             |                     |
|                                        | 5GHz Bridge Setting |
| Bridge General Bridge Security QoS     |                     |
| Authentication Mode:                   | Open                |
| Cipher Mode:                           | WEP                 |
| Default WEP Key:                       | 1 (1-4)             |
| Back to Static Bridge Setting          | Submit Help         |

#### Figure 5-54 5G bridge security setting-Open & WEP

| Status Configuration Administration To | ools About          |
|----------------------------------------|---------------------|
| System Network Wireless Thin AP        |                     |
| Radio0(5G)                             |                     |
|                                        | 5GHz Bridge Setting |
| Bridge General Bridge Security QoS     |                     |
| Authentication Mode:                   | Open                |
| Cipher Mode:                           | AES                 |
| Pass Phrase:                           | Show                |
|                                        | (128-Bits HEX Key)  |
| Back to Static Bridge Setting          | Submit Help         |

Figure 5-55 5G bridge security setting-Open & AES

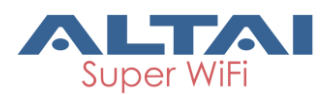

**Cipher Mode**: Specify the data encryption mechanism for bridge link. It provides 3 options: "Disable", "WEP" and "AES".

"Disable" - no encryption is used for data transmission over the bridge link.

"WEP" - WEP encryption is used for data transmission over the bridge link. The type of WEP encryption and key settings are determined by the entries in the WEP Key Table.

"AES" - AES encryption is used for packet encryption over the bridge link. A 128-bit HEX pass phrase is required.

**Default WEP Key**: Specify which WEP key is used; this option is available only if cipher mode is set as "WEP"

**Pass Phrase**: Specify a 128-Bits HEX key for AES; this option is available only if cipher mode is set as "AES"

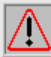

Warning: The configuration of bridge security MUST be the same in both bridge peers; otherwise the bridge link cannot be established.

### 5.4.1.4.2.3. QoS Setting

The QoS configuration in Bridge mode is as the same as that in AP mode. For the detail of QoS configuration in Station mode, please refer to section **WLAN X(0-15) QoS** for more details.

| Status         | Configuration   | Administration | Tools      | About      |      |                                    |   |
|----------------|-----------------|----------------|------------|------------|------|------------------------------------|---|
| System Netwo   | rk Wireless 1   | Thin AP        |            |            |      |                                    |   |
| Radio0(5G)     |                 |                |            |            |      |                                    |   |
|                |                 |                | 5GHz       | Bridge Set | ting |                                    |   |
| Bridge Gene    | eral Bridge Sec | curity QoS     |            |            |      |                                    | - |
|                | Enab            | le DSCP-to-WMM | Mapping: 🔽 |            |      |                                    |   |
|                |                 |                |            |            |      | DSCP                               |   |
|                |                 |                |            |            |      | (0-63,cannot be in the same value) |   |
| BestEffort     | (BE)            |                |            |            |      | 24                                 |   |
| Backgrour      | nd(BK)          |                |            |            |      | 16                                 |   |
| Video(VI)      |                 |                |            |            |      | 40                                 |   |
| Voice(VO)      |                 |                |            |            |      | 56                                 |   |
|                |                 |                |            |            |      |                                    |   |
|                |                 |                |            |            |      |                                    |   |
| Back to Static | Bridge Setting  |                |            |            |      | Submit Help                        |   |
|                |                 | Fig            | ure 5-56 5 | G bridge   | Qos  | setting                            |   |

# 5.5. Thin AP Configuration

C1n Series AP/CPE support thin AP mode. In thin AP mode user need an Access Controller (AC) to control and manage all the APs.

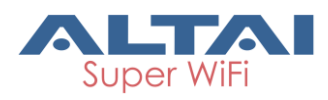

In Thin AP mode:

AP will accept the wireless access controller's management;

AP Execute 802.11 PHY and MAC layer function;

AP will complete encryption/decryption of 802.11 packets;

AP will complete Radio interface statistics ... etc.

AC controls AP and gives the configuration information to AP;

AC controls user's access to a wireless network, user's data forwarding and data statistics;

AC response for user's roaming management and security control...etc.

| User may configure Thin AP vic | Configuration → Thin AF | <b>&gt;</b> . |
|--------------------------------|-------------------------|---------------|
|--------------------------------|-------------------------|---------------|

| Status      | Configuration | Administration      | Tools          | About                       |       |          |        |
|-------------|---------------|---------------------|----------------|-----------------------------|-------|----------|--------|
| System Netv | vork Wireless | Thin AP             |                |                             |       |          |        |
|             |               |                     |                |                             |       |          |        |
|             |               |                     | Thin A         | P Configura                 | ition |          |        |
|             |               | Enable Th           | in AP: 🗹       |                             |       |          |        |
|             |               | Primary AC Add      | dress: 10.6.16 | 61.87                       |       |          |        |
|             |               | Secondary AC Add    | dress: 0.0.0.0 |                             |       |          |        |
|             |               | API                 | Name:          |                             |       |          |        |
|             |               | AP Loc              | ation:         |                             |       |          |        |
|             |               | AC debug            | level: ()      |                             |       | <b>~</b> |        |
|             |               | Managed F           | Radio: 🔽 Radi  | io0(2.4G)                   |       |          |        |
|             |               | Creat Manage Wian S | witch:         |                             |       |          |        |
|             |               | WLAN Change A       | ction: O Clos  | e All WLAN<br>e Tunnel WLAN |       |          |        |
|             |               |                     |                |                             |       |          | Submit |

Figure 5-57 Thin AP Configurations

Thin AP : Enable or disable Thin AP mode.

**Primary AC Address:** Specify the Primary AC's IP address or domain name. Thin AP can also acquire AC's IP address from DHCP Server by DHCP options (DHCP option60 or option 43) when it's configured to a DHCP client.

Secondary AC Address: Specify the Secondary AC's IP address.

**AP Name** : Specify the Thin AP's name if necessary.

**AP Location**: Specify the AP Location information if necessary.

**AC debug level**: Set AC debug level information (from 0-10).

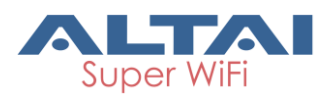

Managed Radio: Specify the Radio0 can managed by AC.

**Creat Manage Wlan Switch**: Specify whether create manage WLAN on thin AP. If create a manage WLAN, When thin AP is disconnected to AC, User can also manage this thin AP through manage WLAN.

WLAN Change Action: When the thin AP is disconnected to AC, It can close all WLAN or Tunnel WLAN.

#### Configure the thin AP Mode:

- 1 Enable VLAN via Configuration ->Network ->VLAN
- 2 Select Configuration->Thin AP
- 3 Check **Enable Thin AP** to enable C1n thin AP mode.
- 4 Specify the primary AC IP address in **Primary AC Address**
- 5 Specify the Secondary AC IP address in Secondary AC Address
- 6 Specify the **AP Name** when it's needed
- 7 Specify the **AP Location** when it's needed
- 8 Select **AC debug level** when it's needed
- 9 Specify the Managed Radio of C1n
- 10 Check the Create Manage Wlan Switch if necessary
- 11 Select Close All WLAN or Close Tunnel WLAN When the thin AP is disconnected to AC
- 12 Click Submit
- 13 Click **Save&Apply** to apply

Notice: When C1n enables DHCP client, it supports DHPC Option 60 in both IPv4 and IPv6. Administrator can specifies a DHCP Option 60 string up to 32 characters.

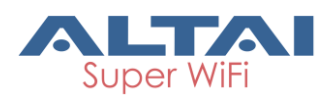

TPS15-003 rev1.3

| Status         | Configuration        | Administration | Tools        | About     |                  |                     |   |
|----------------|----------------------|----------------|--------------|-----------|------------------|---------------------|---|
| System   Netwo | <b>xk</b>   Wireless | Thin AP        |              |           |                  |                     |   |
| General -      | VLAN - DI            | HCP - Port Fo  | rward - Safe | e Mode    |                  |                     |   |
|                |                      |                | General      | Network S | etting           |                     |   |
| Network Se     | etting               |                |              | WAN/L     | AN Interface Ass | ignment             | _ |
| Ne             | twork Setting:       | Switch Mode    | ۲            |           | Ethernet:        | • WAN CLAN          |   |
|                | Enable IPv6: [       |                |              |           | Radio0(5G):      | WAN I LAN           |   |
|                |                      |                |              |           | Enable NAT Mode: | 2                   |   |
| WAN Settin     | ng(IPv4)             |                |              | LAN Se    | tting(IPv4)      |                     | _ |
| Internet Cor   | nection Type: [      | DHCP           | •            |           | LAN IP Address:  | 192 . 168 . 98 . 1  |   |
| Enable DH      | CP Option 60:        |                |              | LAN       | IP Address Mask: | 255 . 255 . 255 . 0 |   |
| DH             | CP Option 60:        | AltaiAP        |              |           |                  |                     |   |
|                | (                    | Iength(1-32)   |              |           |                  |                     |   |
| WAN Settin     | ng(IPv6)             |                |              | Etherne   | et Setting       |                     |   |
| Internet Con   | nection Type:        | Static         | •            |           | Ethernet Mode:   | auto 🔻              |   |
| STP Setting    | 9                    |                |              |           |                  |                     |   |
| Enal           | ble STP Mode: [      |                |              |           |                  |                     |   |
|                |                      |                |              |           |                  |                     |   |
|                |                      |                |              |           |                  | Submit Help         |   |

Figure 5-58 DHCP Option 60 setting

# 6. Administration Configuration

# 6.1. User Admin

C1n supports three authentication options (Local/RADIUS/RADIUS + Local) for logging in web GUI. When user use RADIUS/RADIUS + Local for logging in web GUI, C1n support maximum two RADIUS servers (one for backup).

User may modify the password of administrator account and select the mode of logging in web GUI via **Administration**→**User Admin**. The default username is "admin", and default password is "admin".

| Status<br>User Admin | Configura<br>Web Admin | ation<br>SNMP | Administration<br>Certificate | Too<br>Firmware Up                  | ls<br>odate           | About<br>Factory Default                              | Backup / Restore | Customization | License |        |
|----------------------|------------------------|---------------|-------------------------------|-------------------------------------|-----------------------|-------------------------------------------------------|------------------|---------------|---------|--------|
|                      |                        |               |                               |                                     |                       | User Admin                                            |                  |               |         |        |
|                      |                        |               | Confirm                       | UserName:<br>Password:<br>Password: | admii                 | n                                                     | <b>v</b>         |               |         |        |
| Login Au             | thentication           | Setting       |                               |                                     |                       |                                                       |                  |               |         | Submit |
|                      |                        |               | Authentic                     | ation Type:                         | Local<br>RADI<br>RADI | Authentication<br>US Authenticatio<br>US+Local Authen | n<br>ntication   |               |         | Submit |

Figure 6-1 User Admin

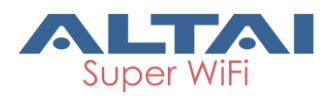

Authentication Type: Here can select Local Authentication, RADIUS Authentication or RADIUS + Local Authentication

Local Authentication: Support 3-level User Login (root/admin/guest)

**RADIUS Authentication**: Authenticate user through RADIUS; if no response returned from RADIUS server, AP fallbacks to local authentication

**RADIUS +Local Authentication**: Login AP with local user login or RADIUS user login

# 6.2. Web Admin

User may specify the refresh interval of C1n web page and enable or disable system log for diagnostic purpose via **Administration** -> **User Admin**.

| Status Configuration Administration Tools                          | About                                                 |
|--------------------------------------------------------------------|-------------------------------------------------------|
| User Admin   Web Admin   SNMP   Certificate   Firmware Update   Fa | actory Default Backup / Restore Customization License |
|                                                                    |                                                       |
| Web A                                                              | dministration                                         |
| WEB Setting                                                        | System Log Setting                                    |
| Auto Refresh Interval: 10 🗸 (s)                                    | Enable Syslog: 🗹                                      |
|                                                                    | Server IP Address: 0 . 0 . 0 . 0                      |
|                                                                    | Severity: Informational                               |
|                                                                    |                                                       |
|                                                                    | Submit Help                                           |

Figure 6-2 WEB Administration

**Auto Refresh Interval**: Specify the refresh interval that C1n refresh its web page automatically. The default setting is 10s.

**Enable Syslog**: Enable or Disabled syslog function; Administrator can classify system log by configuring digit of Kernel Log Level. The following table lists Severity log level which is presented by digits.

| Digit | Severity Level |
|-------|----------------|
| 0     | Emergency      |
| 1     | Alert          |
| 2     | Critical       |
| 3     | Error          |
| 4     | Warning        |
| 5     | Notice         |
| 6     | Information    |
| 7     | Debug          |

Table 6-1 Syslog severity

Server IP Address: Specify a remote syslog server that C1n sends the log messages; System Log allows C1n to send system log messages to a System Log server instantaneously. Administrator can choose either Local System Log Server or Remote System Log Server.

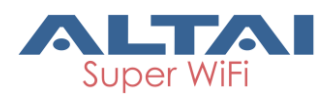

**Syslog severity**: Specify which severity level of log that C1n sends to remote syslog server. The severity options are listed in Table 6-1.

# 6.3. SNMP Setting

Simple Network Management Protocol (SNMP) is a Network management protocol used almost exclusively in TCP/IP networks. SNMP provides a means to monitor and control network devices, and to manage configurations, statistics collection, performance, and security. C1n supports SNMP protocol that user may use ALTAI Wireless Management System (AWMS) or a third party NMS to manage C1n Series AP/CPE. User may specify the SNMP setting via **Administration**→**SNMP**. Also user may click "<sup>IIII</sup>" to specify the SNMP manager if necessary.

| 1    | Status | Configura | ation | Administration | Tool        | ls      | About         |                  |               |         |             |
|------|--------|-----------|-------|----------------|-------------|---------|---------------|------------------|---------------|---------|-------------|
| User | Admin  | Web Admin | SNMP  | Certificate    | Firmware Up | date Fa | ctory Default | Backup / Restore | Customization | License |             |
|      |        |           |       |                |             |         |               |                  |               |         |             |
|      |        |           |       |                | 9           | SNMP (  | Configura     | tion             |               |         |             |
|      |        |           |       |                |             |         |               |                  |               |         |             |
|      |        |           |       | Ena            | ble SNMP:   | ✓       |               |                  |               |         |             |
|      |        |           |       | Read C         | ommunity:   | public  |               |                  |               |         |             |
|      |        |           |       | Write C        | ommunity:   | •••••   |               |                  | □ Show        |         |             |
|      |        |           |       |                |             |         |               |                  |               |         |             |
|      | Tra    | p Host ID |       | Trap Host      |             | Trap    | Port          | Trap Commu       | inity         | Enable  | Detail      |
|      |        | 1         |       | NA             |             | 10      | 52            | public           |               | No      |             |
|      |        | 2         |       | NA             |             | 10      | 52            | public           |               | No      |             |
|      |        | 3         |       | NA             |             | 10      | 52            | public           |               | No      |             |
|      |        | 4         |       | 10.6.161.70    |             | 10      | 52            | public           |               | Yes     |             |
|      |        |           |       |                |             |         |               |                  |               |         |             |
|      |        |           |       |                |             |         |               |                  |               |         | Submit Help |

Figure 6-3 SNMP Configuration

Enable SNMP: Enable or Disable SNMP in C1n; if enabled, C1n communicates with

AWMS or others NMS. By default, it is "Enabled".

**Read Community**: Specify read community of SNMP protocol; the string of **Read Community** between NMS and C1n must be identical. If the community string is correct, C1n responds with the requested information from NMS; otherwise, C1n simply discards the request and does not respond. The default setting is "public" **Write Community**: Specify write community of SNMP protocol; the string of **Write Community** between NMS and C1n must be identical. If the community string is correct, NMS can modify C1n configuration; C1n simply discards the request and does not respond. The default setting is "netman". Press **S**: To edit Trap Host

#### Enable SNMP function in C1n:

- 1. Select Administration → SNMP
- 2. Check **Enable SNMP** to enable SNMP protocol
- Specify the string in both **Read Community** and **Write Community** that are identical in the NMS's setting.

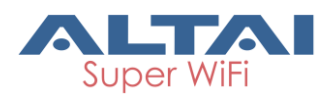

- 4. Click Submit
- 5. Click **Save&Apply** to apply

# 6.3.1. Trap Host Setting

User may click " $\blacksquare$ " to specify the SNMP manager if necessary.

| Status Config          | uration Administrat | on Tools         | About           |                  |               |         |
|------------------------|---------------------|------------------|-----------------|------------------|---------------|---------|
| User Admin Web Admin   | SNMP Certificate    | Firmware Update  | Factory Default | Backup / Restore | Customization | License |
|                        |                     |                  |                 |                  |               |         |
|                        |                     | Tra              | p Host Setti    | ing              |               |         |
|                        |                     | Enable Tran:     |                 |                  |               |         |
|                        |                     | Ellable Hap. 💌   |                 |                  |               |         |
|                        |                     | Trap Host ID: 1  |                 |                  |               |         |
|                        |                     | Trap Host: 0     | - 0 - 0         | . 0              |               |         |
|                        |                     | Trap Port: 162   |                 |                  |               |         |
|                        | Tra                 | Community: publi | c               |                  |               |         |
|                        |                     | 2 let            | ngth: 1-50      |                  |               |         |
|                        |                     |                  |                 |                  |               |         |
| Back to Trap Host List |                     |                  |                 |                  |               | Submit  |

Figure 6-4 SNMP Trap Host

**Enable Trap**: Enable or Disable a particular trap host.

**Trap Host ID**: SNMP Trap host ID; C1n supports maximum 4 Trap Host.

**Trap Host**: Specify IP address of SNMP manager.

Trap Port: Specify the service port of SMNP Trap service, by default it is 162

**Trap Community**: Specify the string of trap community information.

#### Configure a trap host in C1n:

- 1. Select Administration→SNMP, then click "<
- 2. Check Enable Trap
- 3. Specify the IP address in Trap Host
- 4. Specify the port number of Trap Port
- Specify the community string in Trap Community that is identical in the NMS's setting.
- 6. Click **Submit**
- 7. Click **Save&Apply** to apply

# 6.4. Certificate Management

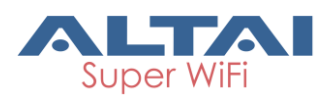

C1n support HTTPS for its web portal, user may upload his SSL certification file and key file to C1n. User may manage SSL certification file and key file via **Administration**→ **Certificate** to access Certification Management page.

| Status                                | Configuration  | Administration Tools      | About               |                  |               |         |  |  |
|---------------------------------------|----------------|---------------------------|---------------------|------------------|---------------|---------|--|--|
| User Admin                            | Web Admin SNMP | Certificate Firmware Upda | ate Factory Default | Backup / Restore | Customization | License |  |  |
|                                       |                |                           |                     |                  |               |         |  |  |
| Certificate Management                |                |                           |                     |                  |               |         |  |  |
|                                       |                | Http Cert File:           | Browse No fi        | le selected.     | Upload        |         |  |  |
|                                       |                | Http Key File:            | Browse No fi        | le selected.     | Upload        |         |  |  |
| Certificate Status: Valid certificate |                |                           |                     |                  |               |         |  |  |
|                                       |                |                           |                     |                  |               | Install |  |  |

Figure 6-5 Certificate Management

Http Cert File: Specify user's certification file for HTTPS connection

Http Key File: Specify user's key file for HTTPS connection.

Configure C1n with customized SSL certification file and key file:

- 1. Select Administration → Certificate
- 2. Specify certificate file by clicking Choose File in Http CertFile, then click Upload
- 3. Specify key file by clicking Choose File in Http Key File, then click Upload.
- 4. Click Submit
- 5. Click **Save&Apply** to apply

# 6.5. Firmware Update

User upgrades or downgrades the C1n firmware via **Administration**-> **Firmware Update** to access firmware update page. It is highly recommended that please reboot once BEFORE performing firmware update.

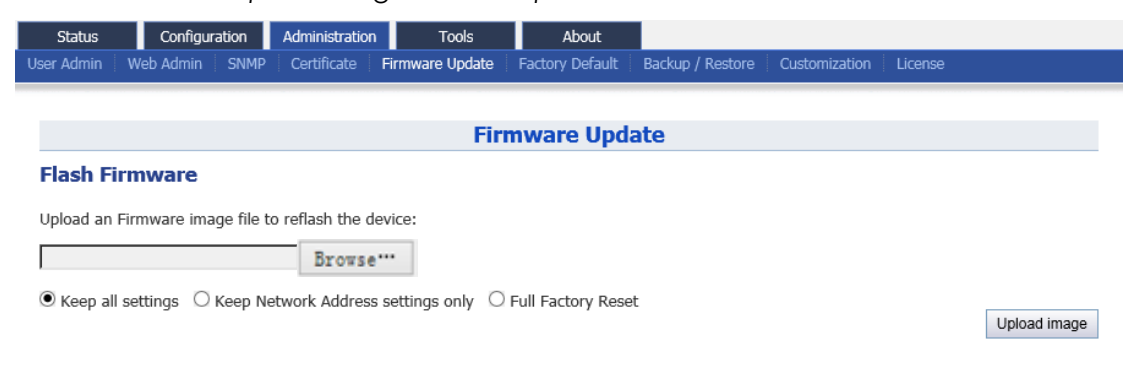

Figure 6-6 Firmware Upgrade

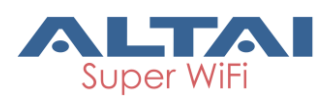

Caution: Do not interrupt the process of firmware update. Please maintain network connection and power supply. C1n Series AP/CPE will not function properly if interruption happened during firmware update.

#### Update the C1n firmware via web portal:

- 1. Select Administration -> Firmware Update
- 2. Specify the firmware image file (.bin)in local directory by clicking Browse...

| Status Configuration Administration<br>User Admin Web Admin SNMP Certificate Fi | Tools About<br>mware Update Factory Default                                                                                                    | Backup / Restore Customization License                                                               |                                                                                                    |                                                               |  |
|---------------------------------------------------------------------------------|----------------------------------------------------------------------------------------------------|----------------------------------------------------------------------------------------------------|----------------------------------------------------------------------------------------------------|---------------------------------------------------------------|--|
|                                                                                 | <ul> <li>⑦ 选择要加数的文件</li> <li>◎ ○ ● </li> <li>● </li> <li>● &lt;</li></ul> | product release 🔹 4 👔                                                                                | product release                                                                                                    | <b>2</b>                                                      |  |
| Flash Firmware                                                                  | · 编织 ◆ 新建文件夹 Ⅲ ◆ □                                                                                                    |                                                                                                    |                                                                                                    |                                                               |  |
| Upload an Firmware image file to reflash the dev                                | <ul> <li>☆ 故願央</li> <li>後 下戦</li> </ul>                                                                                                    | 名称<br>□ A2n_1.2.6.902_2014-10-21.bin                                                                 | 修改日期<br>2014/11/18 15:21                                                                                                    | 美型<br>BIN 3                                                   |  |
| Keep all settings     Keep Network Address settings                             | 桌面<br>包 最近访问的位置                                                                                                    | A8n_1.2.3.1258_2013-07-10.bin<br>A8n_1.2.4.1821.T16_3_2014-06-13.bin<br>A8n_1.2.6.902_2014-10-21.bin | 2013/7/31 18:55<br>2014/11/18 15:36<br>2014/11/18 15:20<br>2015/2/27 11:38<br>2014/11/18 15:21<br>2014/7/22 11:55<br>2014/7/22 11:53 | BIN 3<br>6 BIN 3<br>0 BIN 3<br>8IN 3<br>1 BIN 3<br>系統3<br>系統3 |  |
|                                                                                 | (i) #                                                                                                    | A8n_1.2.6.1203_2015-02-16.bin                                                                        |                                                                                                    |                                                               |  |
|                                                                                 | :悪 计算机                                                                                                    | <ul> <li>zte-2.2.3.206.sys</li> <li>zte-2.2.3.302.sys</li> </ul>                                     |                                                                                                    |                                                               |  |
|                                                                                 | Ca 本地磁盘 (D:)                                                                                                    |                                                                                                    |                                                                                                    |                                                               |  |
|                                                                                 | □→ 新加幣 (F.)<br>文件名(                                                                                                    | ・ ・ (                                                                                                | #0.0                                                                                                    |                                                               |  |

Figure 6-7 Select firmware file

3. Press **Upload image** to begin the update, the **keep all settings** allow user to keep the current configuration after update

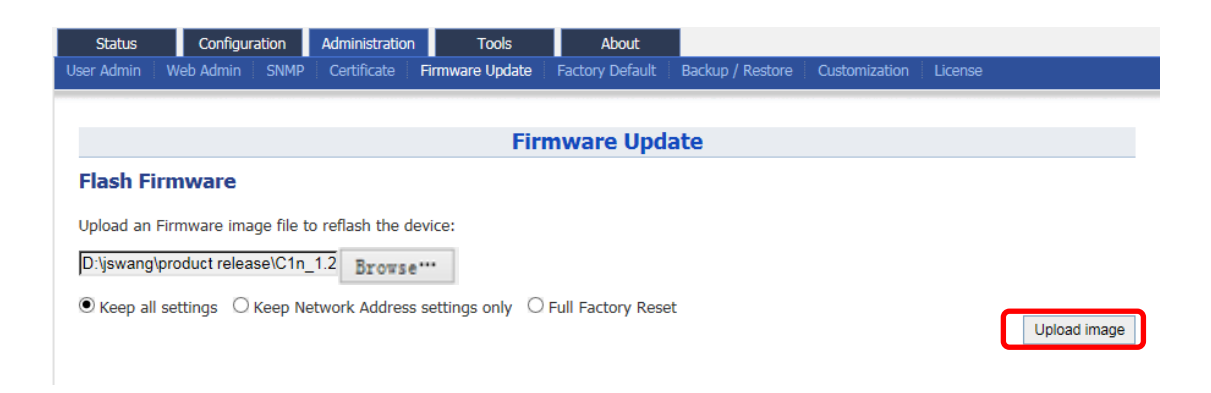

Figure 6-8 Press Upload Image to start firmware update

Keep all settings: All configuration will be kept after upgrading or downgrading.Keep Network Address settings only: The configuration about the network settingslike IP address and VLAN will be kept after upgrading or downgrading.

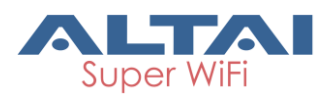

**Full Factory Reset** : All configuration will be lost and back to factory settings after upgrading or downgrading.

4. C1n will run the checksum on the firmware, once it validate the firmware, press **proceed** to continue.

| Status                                                                                                    | Configuration                 | Administration    | Tools | About |                |  |  |
|----------------------------------------------------------------------------------------------------|-------------------------------|-------------------|-------|-------|----------------|--|--|
| Firmware Update                                                                                                    |                               |                   |       |       |                |  |  |
|                                                                                                    |                               |                   |       |       |                |  |  |
|                                                                                                    | Firmware Update               |                   |       |       |                |  |  |
| Flash Firm                                                                                                    | ware                          |                   |       |       |                |  |  |
| The flash image was uploaded. Below is the checksum and file size listed, compare them with the original file to ensure data integrity.<br>Click "Proceed" below to start the flash procedure. |                               |                   |       |       |                |  |  |
| <ul><li>Checksi</li><li>Size: 6.</li></ul>                                                                                                    | um: 8a21cff358bc963;<br>56 MB | adc1a5d32d390638a |       |       |                |  |  |
|                                                                                                    |                               |                   |       |       | Proceed Cancel |  |  |
| Figure 6-9 Press "Proceed"                                                                                                    |                               |                   |       |       |                |  |  |

5. You will find following upgrading status bar:

| Firmware Update                                                                                                    |  |  |  |  |
|----------------------------------------------------------------------------------------------------|--|--|--|--|
| Flash Firmware                                                                                                    |  |  |  |  |
| The system is flashing now.<br>DO NOT POWER OFF THE DEVICE!<br>Wait a few minutes until you try to reconnect. It might be necessary to renew the address of your computer to reach the device again, depending<br>on your settings. |  |  |  |  |
|                                                                                                    |  |  |  |  |
| 4%                                                                                                    |  |  |  |  |

Figure 6-10 Progress of firmware update

- 6. C1n will reboot and load the Main page after firmware update.
- 7. Login with username and password, check the firmware version on the top right corner or go to the "About" page.

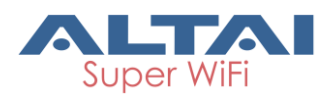

# TPS15-003\_rev1.3

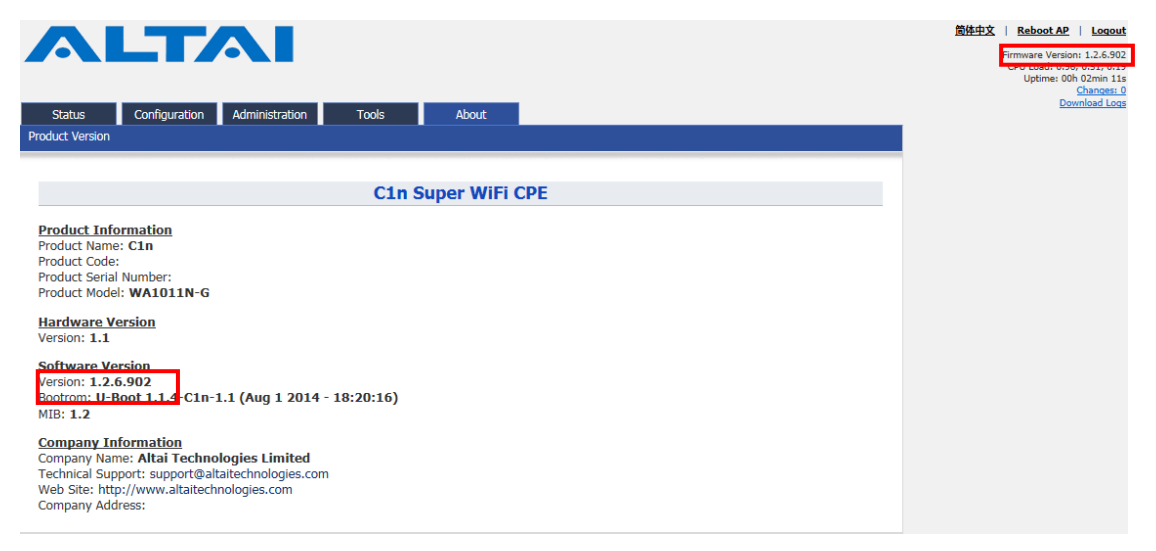

Figure 6-11 Information after firmware update

# 6.6. Restore Factory Default

There are 2 ways to reset the system back to factory default settings. User may reset the system via:

- Web portal;
- Hardware reset button

# 6.6.1. Reset back to factory default via web GUI

User can reset the C1n back to factory default settings via **Administration**→ **Factory Default** to access Restore to Factory Default page. User may clear all the setting with or without restoring the current IP address.

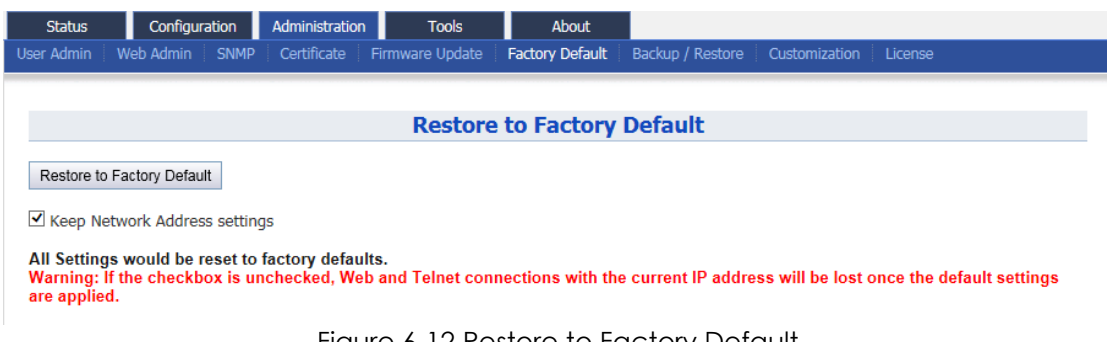

Figure 6-12 Restore to Factory Default

#### Restore C1n configuration to factory settings:

1. Select Administration → Factory Default

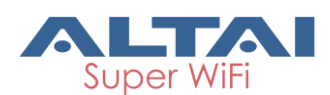

 Check the option in Keep Network Address Settings if user wishes to retain the current IP address.

#### 3. Press Reset to Factory Default

Once restore to factory default configuration, user can login to the C1n with the following information:

C1n Series default IP address: 192.168.1.222

Username: **admin** 

Password: admin

# 6.6.2. Reset back to factory default via reset button

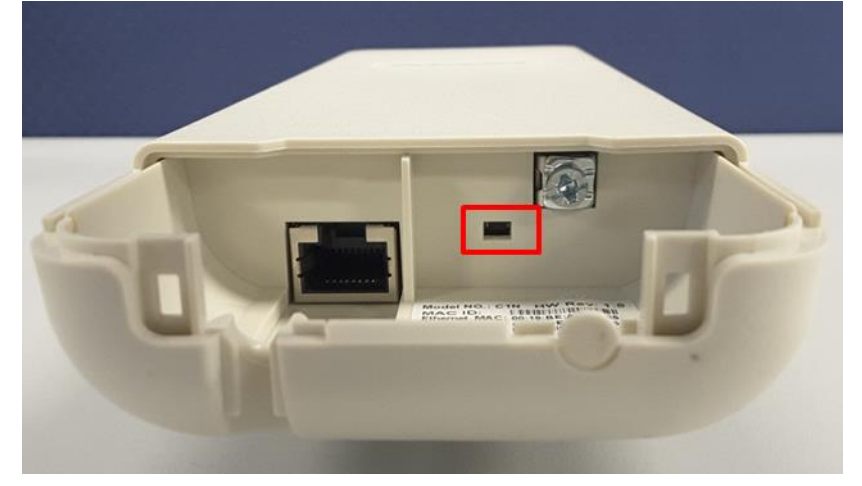

Figure 6-13 Reset Button

Hardware reset button have 2 functions:

- Soft-reboot [equivalent to UI: Reboot).
  - Press & Hold the reset button until you see four signal level LEDs blink once
  - Then release it immediately
- Reset to factory default [equivalent to UI: Reset factory (NOT retain network address)]
  - Press & Hold the reset button until you see four signal level LEDs blink once
  - Continue pressing the button until you see four signal level LEDs blink twice consecutively
  - Then release it immediately

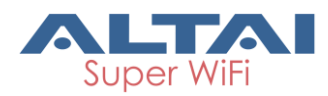

# 6.7. Backup/Restore

C1n provides a Backup / Restore function that user backup or restore the configuration easily and quickly. User may backup or restore the C1n configuration

via Administration → Backup/Restore.

| Status         Configuration         Administration         Tools         About           User Admin         Web Admin         SNMP         Certificate         Firmware Uodate         Factory Default         Backup / Restore. | Customization | License        |  |  |  |  |  |
|----------------------------------------------------------------------------------------------------|---------------|----------------|--|--|--|--|--|
|                                                                                                    |               |                |  |  |  |  |  |
| Admin Backup/Restore                                                                                                    |               |                |  |  |  |  |  |
| Backup Configuration File                                                                                                    |               |                |  |  |  |  |  |
| • Create backun                                                                                                    |               |                |  |  |  |  |  |
|                                                                                                    |               |                |  |  |  |  |  |
| Restore Configuration File                                                                                                    |               |                |  |  |  |  |  |
| Upload Backup Archive:     Browse····                                                                                                    |               |                |  |  |  |  |  |
| 520000                                                                                                    |               | Restore backup |  |  |  |  |  |
|                                                                                                    |               |                |  |  |  |  |  |
| Figure 6-14 Backup/Restore                                                                                                    |               |                |  |  |  |  |  |
| Backup C1n configuration:                                                                                                    |               |                |  |  |  |  |  |
| 1 Colort Administration > Deckup (Dectors                                                                                                    |               |                |  |  |  |  |  |
| 1. Select Administration->Backup/Restore                                                                                                    |               |                |  |  |  |  |  |
| 2. Press Create backup and save it.                                                                                                    |               |                |  |  |  |  |  |
|                                                                                                    |               |                |  |  |  |  |  |
| Status Configuration Administration Tools About                                                                                                    |               |                |  |  |  |  |  |
| User Admin   Web Admin   SNMP   Certificate   Firmware Update   Factory Default   Backup / Restore                                                                                                    | Customization | License        |  |  |  |  |  |
| Admin Backun / Postoro                                                                                                    |               |                |  |  |  |  |  |
| Authin Dackup/Restore                                                                                                    |               |                |  |  |  |  |  |
| Create backup                                                                                                    |               |                |  |  |  |  |  |
| Create Datkup                                                                                                    |               |                |  |  |  |  |  |
| Restore Configuration File                                                                                                    |               |                |  |  |  |  |  |
| Upload Backup Archive:                                                                                                    |               |                |  |  |  |  |  |
| Drowse                                                                                                    |               | Restore backup |  |  |  |  |  |
|                                                                                                    |               |                |  |  |  |  |  |

Figure 6-15 Backup

#### Restore C1n configuration from backup configuration file:

1. Select Administration->Backup/Restore
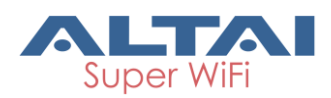

| Status       | Configuratio         | on Administration | n Tools           | About           |                  |               |                |  |  |  |  |
|--------------|----------------------|-------------------|-------------------|-----------------|------------------|---------------|----------------|--|--|--|--|
| User Admin   | Web Admin S          | NMP Certificate   | Firmware Update   | Factory Default | Backup / Restore | Customization | License        |  |  |  |  |
|              |                      |                   |                   |                 |                  |               |                |  |  |  |  |
|              |                      |                   | Admir             | n Backup/R      | estore           |               |                |  |  |  |  |
| Backup       | Configurati          | on File           |                   |                 |                  |               |                |  |  |  |  |
| • <u>Cre</u> | <u>Create backup</u> |                   |                   |                 |                  |               |                |  |  |  |  |
| Restore      | e Configurati        | ion File          |                   |                 |                  |               |                |  |  |  |  |
| • Upl        | oad Backup Archi     | Bro               | 创业  <br>OWSE ···· |                 |                  |               | Restore backup |  |  |  |  |

#### Figure 6-16 Restore Backup

2. Specify the configuration in local directory by clicking Browse...

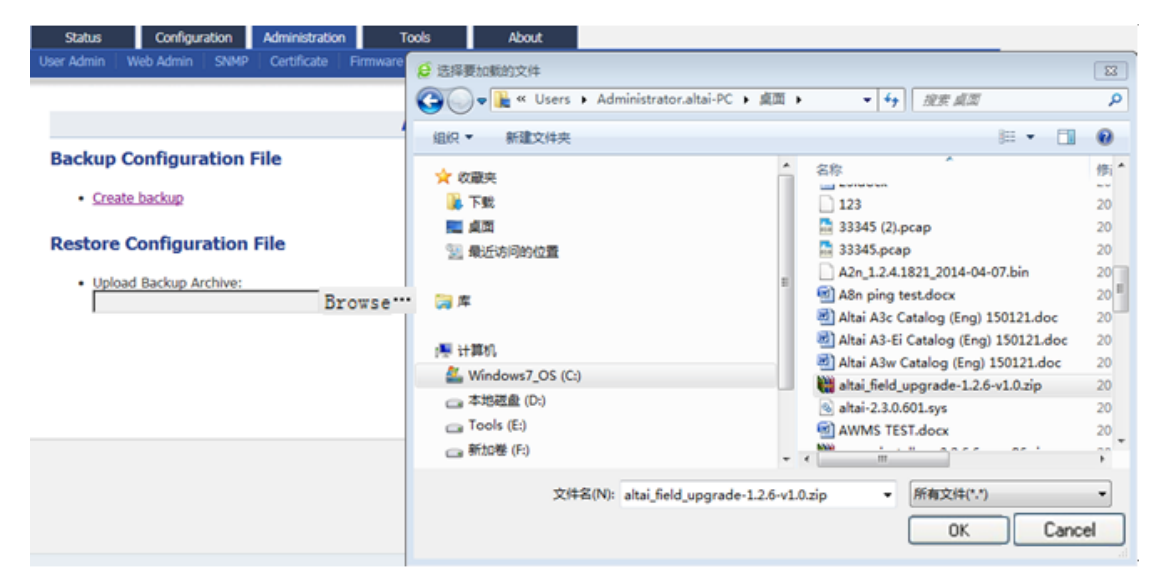

- Figure 6-17 Select the backup file
- 3. Click **Restore backup** to restore the configuration file.

| Status     | Configuration                          | n Administration         | Tools           | About           |                  |               |         |                |
|------------|----------------------------------------|--------------------------|-----------------|-----------------|------------------|---------------|---------|----------------|
| User Admin | Web Admin SN                           | IMP Certificate          | Firmware Update | Factory Default | Backup / Restore | Customization | License |                |
|            |                                        |                          |                 |                 |                  |               |         |                |
|            |                                        |                          | Admin           | Backup/Re       | estore           |               |         |                |
| Backup     | Configuratio                           | on File                  |                 |                 |                  |               |         |                |
| • Crea     | ate backup                             |                          |                 |                 |                  |               |         |                |
| Restore    | Configuratio                           | on File                  |                 |                 |                  |               |         |                |
| • Uplo     | oad Backup Archiv<br>Users\Administrat | e:<br>or.altai-PC\De Bro | owse            |                 |                  |               |         |                |
|            |                                        |                          |                 |                 |                  |               |         | Restore backup |

Figure 6-17 Press "Restore backup" to start restore

#### 6.8. Customization

C1n supports factory restore customization; user may specify the desired configuration as factory default settings. User may manage configuration

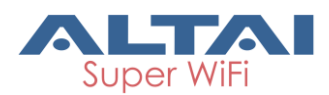

customization via **Administration** -> **Customization** to access Default Configuration Customization page. The important customize file are system, network, and wireless. They are used for customize the system, network, wireless default configuration information respectively.

| Status           | Configuration          | Administration    | Tools         | About           |                  |               |         |         |
|------------------|------------------------|-------------------|---------------|-----------------|------------------|---------------|---------|---------|
| User Admin       | Web Admin SNMP         | Certificate Fi    | rmware Update | Factory Default | Backup / Restore | Customization | License |         |
| <u>Default C</u> | onfiguration           |                   |               |                 |                  |               |         |         |
|                  |                        | De                | fault Confi   | guration Cu     | ustomization     | 1             |         |         |
| Defau            | t Configuration        | Customizati       | on            |                 |                  |               |         |         |
| Here you         | can upload a customiz  | ation profile and | install it.   |                 |                  |               |         |         |
| • <u>Pr</u>      | oduct Customization Te | emplate           |               |                 |                  |               |         |         |
| Product (        | Customization Profile: |                   |               |                 |                  |               |         |         |
|                  |                        | Browse            |               |                 |                  |               |         |         |
|                  |                        |                   |               |                 |                  |               |         | Install |
| I                |                        | browse            |               |                 |                  |               |         | Install |

Figure 6-18 Default Configuration Customization

#### Customize a configuration as desired default settings:

1. Download the template by clicking <u>Product Customization Template</u> and save it.

| Status                       | Configuration    | Administration         | Tools          | About               |                  |               |         |
|------------------------------|------------------|------------------------|----------------|---------------------|------------------|---------------|---------|
| User Admin   V               | Veb Admin   SNI  | 4P Certificate         | Firmware Updat | e   Factory Default | Backup / Restore | Customization | License |
| Default Config               | juration         |                        |                |                     |                  |               |         |
|                              |                  | Save As                |                |                     |                  | ?             |         |
| Default Co                   | onfiguratio      | Save in:               | 🗁 A2n          |                     | S Ø Ø Ø          | •             |         |
| Here you can                 | upload a custor  | Ò                      |                |                     |                  |               |         |
| Product                      | t Customization  | My Recent<br>Documents |                |                     |                  |               |         |
| Product Custo<br>Choose File | mization Profile |                        |                |                     |                  |               |         |
|                              |                  | Desktop                |                |                     |                  |               | Install |
|                              |                  |                        |                |                     |                  |               |         |
|                              |                  | My Documents           |                |                     |                  |               |         |
|                              |                  |                        |                |                     |                  |               |         |
|                              |                  | My Computer            | File name:     | actory default.zip  | ~                | Save          |         |
|                              |                  |                        | Save as type:  | WinRAR ZIP archive  | ~                | Cancel        | 5       |
|                              |                  | My Network             |                |                     |                  |               |         |
|                              |                  |                        |                |                     |                  |               |         |

Figure 6- 19 Save the products custom templates to the specified directory 2. Use 7-zip software to open the template file, and edit the files in the

#### factory\_default.zip.

Caution: Do not unzip the file during edit; otherwise, error may appear after uploading the customization file. 7-zip is recommended software to use in customization.

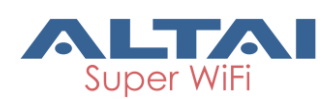

3. Edit the desired setting in system, network, and wireless files.

| 🛛 7-Zip F                 | File Ma    | ınager             |                        |             |             |                       |                   |          |            |             |         |          | ×  |
|---------------------------|------------|--------------------|------------------------|-------------|-------------|-----------------------|-------------------|----------|------------|-------------|---------|----------|----|
| <u>E</u> ile <u>E</u> dit | ⊻iew       | F <u>a</u> vorites | <u>T</u> ools <u>H</u> | lelp        |             |                       |                   |          |            |             |         |          |    |
| <u>~</u> –                | <b>_</b> 、 | v <b>7</b> •       | <u> </u>               | . *         | ñ           |                       |                   |          |            |             |         |          |    |
| Add Extr                  |            | est Cr             | ny Move                | Delete      | Info        |                       |                   |          |            |             |         |          |    |
|                           |            |                    |                        |             |             |                       |                   |          |            |             |         |          |    |
| 🕖 🗀 D                     | :\Altai_   | Configura          | ition\A2n\C            | ustomerizat | tion\factor | y_default.zip\factory | _default\default\ |          |            |             |         | <br>     | ~  |
| Name                      |            |                    | Size                   | Pa          | icked Size  | Modified              | Created           | Accessed | Attributes | s Encrypted | Comment | CRC      | Þ  |
| info                      |            |                    | 562                    |             | 226         | 2014-04-07 19:48      |                   |          | C          | ) -         |         | 13E0916D | SI |
| system 🖬                  |            |                    | 206                    |             | 78          | 2014-04-07 19:48      |                   |          |            | -           |         | D5FFF98A | D  |
| 🗾 thinap                  |            |                    | 1                      |             | 1           | 2014-04-07 19:48      |                   |          |            | -           |         | 32D70693 | SI |
| 🖬 blacklist               |            |                    | 28                     |             | 28          | 2014-04-07 19:48      |                   |          |            | -           |         | F7FC3FB1 | SI |
| 🗖 network                 |            |                    | 454                    |             | 189         | 2014-04-07 19:48      |                   |          |            | -           |         | 734F2FC2 | D  |
| 🖬 luci_stat               | istics     |                    | 1                      |             | 1           | 2014-04-07 19:48      |                   |          |            | -           |         | 32D70693 | SI |
| 🔟 snmpd                   |            |                    | 1                      |             | 1           | 2014-04-07 19:48      |                   |          |            | -           |         | 32D70693 | SI |
| 🖬 wireless                |            |                    | 898                    |             | 232         | 2014-04-07 19:48      |                   |          |            | -           |         | 56BB31C4 | D  |
| 🗖 passwor                 | ď          |                    | 0                      |             | 0           | 2014-04-07 19:48      |                   |          |            | -           |         | 00000000 | SI |
| tempsen 🔟                 | nsor       |                    | 1                      |             | 1           | 2014-04-07 19:48      |                   |          |            | -           |         | 32D70693 | SI |
| 🔟 alarm                   |            |                    | 26                     |             | 26          | 2014-04-07 19:48      |                   |          |            | -           |         | 1D97E121 | SI |
| 🔟 utilities               |            |                    | 29                     |             | 29          | 2014-04-07 19:48      |                   |          |            | -           |         | 2342B331 | SI |
| 🔟 cmd                     |            |                    | 1                      |             | 1           | 2014-04-07 19:48      |                   |          |            | -           |         | 32D70693 | SI |
| 🔟 event                   |            |                    | 25                     |             | 25          | 2014-04-07 19:48      |                   |          |            | -           |         | 8521E6CA | SI |
| 🔟 luci                    |            |                    | 1                      |             | 1           | 2014-04-07 19:48      |                   |          |            | -           |         | 32D70693 | SI |
|                           |            |                    |                        |             |             |                       |                   |          |            |             |         |          |    |
|                           |            |                    |                        |             |             |                       |                   |          |            |             |         |          |    |
|                           |            |                    |                        |             |             |                       |                   |          |            |             |         |          |    |
|                           |            |                    |                        |             |             |                       |                   |          |            |             |         |          |    |
| <                         |            |                    |                        |             |             |                       |                   |          | )          |             |         |          | >  |
| 1 object(s) se            | elected    |                    | 206                    |             | 206         | 2014-04-0             | 7 19:48           |          |            |             |         |          |    |

Figure 6-20 files under "default"

4. Right click on the file and select "Edit the file to customize (open with notepad),

click the "Save" and exit after edit

| 🗷 D: \Altai_Confi    | guration\A2n\C      | Customerization\factory_default.zip\factory_default\default\                                                   |    |
|----------------------|---------------------|----------------------------------------------------------------------------------------------------|----|
| File Edit View Fa    | avorites Tools H    | telp                                                                                                    |    |
| 4 <b>–</b> 🗸         | 7 🛶 📥               | 📕 network - Notepad                                                                                            |    |
| Add Extract Te:      | st Copy Move        | e File Edit Format View Help                                                                                   |    |
| 🎓 🛅 D:\Altai_Co      | onfiguration\A2n\Cu | usta config 'general' 'general'                                                                                | ~  |
| Name                 | Size                | option 'p_address 10.8.9.123<br>option 'subnet_mask' '255.255.0'                                               |    |
| info                 | 562                 | option 'default_gateway_address' '192.168.1.1'                                                                 |    |
| svstem               | 206                 | option 'vlar enable' '0'                                                                                       |    |
| 🖬 thinap             | 1                   | option 'vlan_management_id' '1'                                                                                |    |
| 🖬 blacklist          | 28                  | option 'vlan_native_id' '1'                                                                                    |    |
| 🗖 network            | 454                 | option 'internet connection type' 'static'                                                                     |    |
| 🔟 luci_statistics    | 1                   | config 'stp' 'stp'                                                                                             |    |
| 🗟 snmpd              | 1                   | option 'stp_enable' '0'                                                                                        |    |
| 🚾 wireless           | 898                 |                                                                                                    |    |
| 🔤 password           | 0                   |                                                                                                    |    |
| 🖬 tempsensor         | 1                   |                                                                                                    |    |
| 🖬 alarm              | 26                  | i di seconda di seconda di seconda di seconda di seconda di seconda di seconda di seconda di seconda di second |    |
| 🖬 utilities          | 29                  |                                                                                                    |    |
| 📼 cmd                | 1                   |                                                                                                    |    |
| 🔤 event              | 25                  |                                                                                                    |    |
| 📼 luci               | 1                   |                                                                                                    |    |
|                      |                     |                                                                                                    |    |
|                      |                     |                                                                                                    |    |
|                      |                     |                                                                                                    | ~  |
|                      |                     |                                                                                                    | ≥: |
| <                    |                     |                                                                                                    | >  |
| 1 object(s) selected | 454                 | 454 2014-04-07 19:48                                                                                           |    |

Figure 6-21 Customized network settings

5. Access the Default Configuration Customization page via Administration→

#### Customization.

- 6. Specify the customization file in local directory by clicking **Choose File**
- 7. Press Install button
- 8. Restore C1n to factory default after upload success.

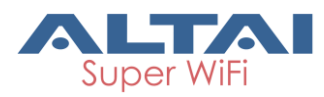

Warning: Customization will take effect after reboot. Since improper customization may cause malfunction of C1n, please contact Altai support team for any queries.

## 6.9. License

C1n supports license management functions for defining Radio module operating mode. User may manage the customized license file via **Administration** $\rightarrow$ **License**.

| Status     | Configu          | ration     | Administration | n Tools            | About               |                  |               |         |         |
|------------|------------------|------------|----------------|--------------------|---------------------|------------------|---------------|---------|---------|
| User Admin | Web Admin        | SNMP       | Certificate    | Firmware Update    | Factory Default     | Backup / Restore | Customization | License |         |
|            |                  |            |                |                    |                     |                  |               |         |         |
|            |                  |            |                | Licen              | se Manage           | ment             |               |         |         |
| License    | Installat        | ion        |                |                    |                     |                  |               |         |         |
| Here you   | can install a li | cense file | to enable/dis  | able corresponding | ı feature(e.g. wire | eless mode 11n). |               |         |         |
| License Fi | e:               |            | Browse         |                    |                     |                  |               |         |         |
|            |                  |            |                |                    |                     |                  |               |         | Install |
|            |                  |            | Figu           | ıre 6- 22 C1       | n license           | managem          | ient          |         |         |

#### Uploada license file to C1n:

- 1. Select Administration->License
- 2. Specify the license filein local directory by clicking Browse...
- 3. Press Install button

# 7. Tools

C1n provides useful tools for radio planning, diagnosis, and device's maintenance.

## 7.1. Channel Scan

C1n Series AP/CPE provides a channel scanning tool; user is able to know the status of 2.4GHz radio (C1n and C1xn) or 5GHz radio (C1an and C1xan) in the surrounding area. Throughout this tool, user may collect noise floor, percentage of channel busy, and the number of AP in particular radio channels. User may configure this Wi-Fi network based on such useful information. User may perform channel scan via **Tools→Channel Scan**.

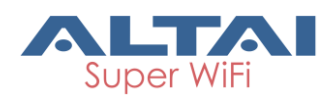

| Status       | Configuration   | Administration | Tools                  | About      |  |
|--------------|-----------------|----------------|------------------------|------------|--|
| Channel Scan | Diagnosis Watch | ndog           |                        |            |  |
| Radio0(2.4G) | 1               |                |                        |            |  |
|              |                 |                | Ch                     | annel Scan |  |
|              |                 | Start          | Scan: Start S          | Scan       |  |
|              |                 | Dura           | ation: 100<br>(100-100 | 00)ms      |  |
|              |                 | Scan S         | tatus: Ready           |            |  |

Figure 7-7-1 Channel Scan

Start Scan: Press Start Scan to start Radio0 channel scan.

**Duration**: Specify the channel scanning interval; the range is from 100ms to 1000ms. The default setting is 100ms.

**Scan Status**: Indicate the current status of 2.4GHz radio for channel scanning. It can be "Ready", "In Progress", and "Success".

"Ready" means that the radio can perform scanning.

"In Progress" means that the radio is scanning.

"Success" means the scanning is finished. User may review the result or scan the channel again.

#### Scan the channel status of radio0:

- 1. Select Tools → Channel Scan → Radio0
- 2. Specify the scanning duration in **Duration**
- 3. Press Start Scan
- 4. Wait until the scan status change to "Success". The scanning will take approximately 20 seconds

## 7.1.1. Overview Info

User may review the information about channel usage via  $\boxed{\text{Tools}} \rightarrow \boxed{\text{Channel Scan}} \rightarrow \boxed{\text{Radio0}} \rightarrow \boxed{\text{Overview}}$ . The information includes "Noise Floor", "Busy %", and "no. of AP".

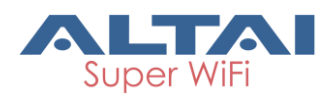

| hannel Game           |           |          | in inservice of the | 100        | JIS      | ADOU        | L I       |     |     |     |     |     |     |
|-----------------------|-----------|----------|---------------------|------------|----------|-------------|-----------|-----|-----|-----|-----|-----|-----|
| Inannei Scan          | Diagnosis | Watchdog |                     |            |          |             |           |     |     |     |     |     |     |
| Radio0(2.4G)          |           |          |                     |            |          |             |           |     |     |     |     |     |     |
|                       |           |          |                     |            | Ch       | annel s     | Scan      |     |     |     |     |     |     |
|                       |           |          |                     |            |          |             |           |     |     |     |     |     |     |
|                       |           |          | St                  | tart Scan: | Start S  | can         |           |     |     |     |     |     |     |
|                       |           |          |                     | Duration:  | 100      |             |           |     |     |     |     |     |     |
|                       |           |          |                     | burution.  | (100-10) | 00)ms       |           |     |     |     |     |     |     |
|                       |           |          | Sca                 | in Status: | Success  |             |           |     |     |     |     |     |     |
| Scall Status, SUCCESS |           |          |                     |            |          |             |           |     |     |     |     |     |     |
|                       |           |          | S                   | can Time:  | Wed Ap   | or 29 15:28 | 8:18 2015 |     |     |     |     |     |     |
|                       |           |          |                     |            |          |             |           |     |     |     |     |     |     |
|                       |           |          |                     |            | Chann    | el Sca      | n Resu    | lt  |     |     |     |     |     |
| Overview              | AP List   |          |                     |            |          |             |           |     |     |     |     |     |     |
| Sector0               |           |          |                     |            |          |             |           |     |     |     |     |     |     |
| Dectoro               |           |          |                     |            |          |             |           |     |     |     |     |     |     |
| Chann                 | el 1      | 2        | 3                   | 4          | 5        | 6           | 7         | 8   | 9   | 10  | 11  | 12  | 13  |
| Noise Fl              | oor -92   | -93      | -93                 | -93        | -93      | -92         | -93       | -93 | -93 | -93 | -92 | -93 | -96 |
| Busy %                | 6 55      | 35       | 17                  | 26         | 21       | 75          | 30        | 19  | 17  | 32  | 82  | 31  | 45  |
| No. of A              | AP 10     | 0        | 0                   | 1          | 1        | 13          | 0         | 0   | 1   | 0   | 6   | 0   | 0   |

Figure 7-2 2.4G Channel Scan

Noise Floor(dBm): Noise floor of 2.4GHz channels.

**Busy%**: Busy state percentage of 2.4GHz channels.

No. of AP: The number of APs that are operating in the particular channel.

### 7.1.2. AP List Info

User may review view 2.4G AP List Info around C1n via Tools-Channel Scan-Radio0

→ AP List. It includes SSID, BSSID, Authentication Mode, Cipher, Channel, Date Rate and SNR.

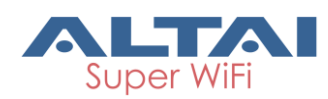

| 5    | Status       | Configuration | Administration    | Tools           | About            |         |            |         |  |  |  |  |  |  |
|------|--------------|---------------|-------------------|-----------------|------------------|---------|------------|---------|--|--|--|--|--|--|
| Chan | nel Scan Dia | agnosis Watch | ndog              |                 |                  |         |            |         |  |  |  |  |  |  |
| Rad  | io0(2.4G)    |               |                   |                 |                  |         |            |         |  |  |  |  |  |  |
|      |              |               |                   | Cha             | annel Scan       |         |            |         |  |  |  |  |  |  |
|      |              |               | Star              | t Scan: Start S | can              |         |            |         |  |  |  |  |  |  |
|      |              |               | Du                | ration: 100     |                  |         |            |         |  |  |  |  |  |  |
|      |              |               | Du                | (100-100        | 0)ms             |         |            |         |  |  |  |  |  |  |
|      |              |               | Scan              | Status: Success |                  |         |            |         |  |  |  |  |  |  |
|      |              |               | Scar              | Time: Wed Ap    | r 29 15:28:18 20 | 15      |            |         |  |  |  |  |  |  |
|      |              |               |                   |                 |                  |         |            |         |  |  |  |  |  |  |
|      |              |               |                   | Chann           | el Scan Res      | ult     |            |         |  |  |  |  |  |  |
|      | Overview A   | AP List       |                   |                 |                  |         |            |         |  |  |  |  |  |  |
|      | 11           | I             |                   |                 |                  |         |            |         |  |  |  |  |  |  |
|      | SSID         | )             | BSSID             | Auth Mode       | Cipher           | Channel | Rate(Kbps) | SNR(dB) |  |  |  |  |  |  |
|      | CITYUS       | RI (          | 00:23:89:34:8c:b0 | open            | none             | 11      | 54000      | 38      |  |  |  |  |  |  |
|      | CITYUSRI     | -WPA (        | 00:23:89:34:8c:b1 | wpa             | tkip             | 11      | 54000      | 38      |  |  |  |  |  |  |
|      | jason-test-  | -open (       | 00:19:be:80:b2:19 | open            | none             | 11      | 130000     | 46      |  |  |  |  |  |  |
|      | CITYUC       | CB            | 00:23:89:75:0a:f2 | open            | none             | 11      | 54000      | 20      |  |  |  |  |  |  |
|      | CITYUC       | CB (          | 00:23:89:34:8c:b2 | open            | none             | 11      | 54000      | 38      |  |  |  |  |  |  |
|      | CITYUS       | RI            | 00:23:89:75:0a:f0 | open            | none             | 11      | 54000      | 19      |  |  |  |  |  |  |
|      | Superwifi Ne | twork 0 (     | 00:19:be:80:b2:0d | open            | none             | 1       | 130000     | 48      |  |  |  |  |  |  |
|      | CITYUS       | RI (          | 00:23:89:34:8c:90 | open            | none             | 1       | 54000      | 20      |  |  |  |  |  |  |
|      | Superwifi Ne | twork 0 (     | 00:19:be:00:50:0c | open            | none             | 1       | 130000     | 34      |  |  |  |  |  |  |
|      | Superwifi Ne | twork 0 (     | 00:19:be:a3:06:8e | open            | none             | 1       | 216700     | 39      |  |  |  |  |  |  |

Figure 7-3 2.4G AP List Info

Caution: During the process of channel scan, all WiFi clients associated to C1n Series AP/CPE via 2.4G or 5G channel will be drop for approximately 15-20 seconds. The operation for 5G Radio of C1an/C1xan be the same to 2.4G Radio.

## 7.2. Diagnosis

Press Tools -> Diagnosis to start the diagnosis.

#### 12.1.1. Ping to Host

Press Tools -> Diagnosis -> Ping to start the ping.

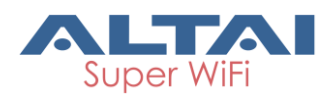

| Status                   | Configuration | Administration       | Tools       | About            |      |            |
|--------------------------|---------------|----------------------|-------------|------------------|------|------------|
| Channel Scan             | Diagnosis Wat | tchdog               |             |                  |      |            |
| <u>Ping</u> - <u>Tra</u> | aceroute      |                      |             | Ding Test        |      |            |
|                          |               | Ping IP Address/Host | t Name:     | ample www.domain | com) |            |
|                          |               | Packet               | Count: 4    | .0000)           |      |            |
|                          |               | Pack                 | et Size: 56 | 5500Bytes)       |      |            |
| Output                   |               |                      |             |                  |      | Start Stop |
| No results               | returned      |                      |             |                  |      |            |
|                          |               |                      |             |                  |      | ~          |

Figure 7-4 Ping to Host

**Ping IP Address/Host Name**: Type in the target IP address or target Host name.

**Packet Count**: The range for Packet count is 1-10000.

**Packet Size**: Type in the packet size for ping.

### 12.1.2. Traceroute to Host

Press Tools -> Diagnosis -> Traceroute to start the trace.

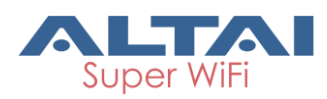

| Status       | Configuration   | Administration        | Tools             | About           |       |       |            |
|--------------|-----------------|-----------------------|-------------------|-----------------|-------|-------|------------|
| Channel Scan | Diagnosis Watch | ldog                  |                   |                 |       |       |            |
| Ping - Tra   | ceroute         |                       |                   |                 |       |       |            |
|              |                 |                       | Tra               | ceroute Tes     | st    |       |            |
|              | Destinati       | ion IP Address/Host I | Name: [<br>@ (exa | mple www.domain | .com) |       |            |
|              | Ena             | able Resolve IP addre | esses:            |                 |       |       |            |
|              |                 | Tin                   | neout: 3          |                 | (1-1  | 100s) |            |
|              |                 | Pings Pe              | r TTL: 3          |                 | (1-1  | 100)  |            |
|              |                 | Maximun               | n TTL: 30         |                 | (1-1  | 100)  |            |
| Output       |                 |                       |                   |                 |       |       | Start Stop |
| No results   | returned        |                       |                   |                 |       |       | ~          |
|              |                 |                       |                   |                 |       |       |            |
|              |                 |                       |                   |                 |       |       |            |
|              |                 |                       |                   |                 |       |       |            |
|              |                 |                       |                   |                 |       |       |            |
|              |                 |                       |                   |                 |       |       | ~          |
|              |                 |                       |                   |                 |       |       |            |

Figure 7-5 Traceroute

**Destination IP Address/Host Name**: Type in the target IP address or target Host name. **Enable Resolve IP Address**: Enable or disable IP address resolve.

**Timeout**: Type in the timeout value.

**Ping per TTL**: Type in the TTL value for ping.

Maximum TTL: Type in the maximum TTL value for ping.

## 7.3. Watchdog

## 7.3.1. Schedule Reboot

Schedule reboot Watchdog is an electronic timer that is used to detect and recover from system malfunctions. That is timer for periodic reboot and Periodic upload log. User may enable the watchdog via **Tools** ->**Watchdog**.

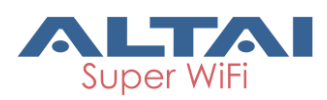

| Status Configuration Administration To | ols About                                 |
|----------------------------------------|-------------------------------------------|
| Channel Scan Diagnosis Watchdog        |                                           |
| Schedule Reboot - Ping Watchdog        |                                           |
|                                        | Schedule Reboot                           |
| Periodic Reboot:                       | $\checkmark$                              |
| Random Delay:                          |                                           |
| Schedule Mode:                         | □Sun □Mon □Tues □Wed □Thur                |
|                                        | □ Fri □ Sat 00:00 🔽                       |
| Periodic Mode:                         | 0 (Days)                                  |
|                                        | 0-30Days, 0 means Periodic mode disabled. |
|                                        |                                           |
| Periodic Upload Log:                   | <b>A</b>                                  |
| Random Delay:                          |                                           |
| FTP Server User Name:                  |                                           |
| FTP Server Password:                   | Show                                      |
| FTP Server IP Address:                 | 0 . 0 . 0 .                               |
| FTP Server Port:                       | 21                                        |
| Schedule Mode:                         | □Sun □Mon □Tues □Wed □Thur                |
|                                        | □ Fri □ Sat 00:00 🔽                       |
| Periodic Mode:                         | 0 (Days)                                  |
|                                        | 0-30Days, 0 means Periodic mode disabled. |
|                                        |                                           |
|                                        | Submit                                    |

Figure 7-6 Watchdog Setting

**Periodic Reboot**: Enable or Disable the periodic reboot function, by default, it is disable.

**Random Delay**: Enable or disable a random delay on scheduled rebooting time; it prevents all APs reboot at the same time. If all APs reboot at the same time, the service may be suspended completely. By default, it is disabled.

Schedule Mode: Specify the reboot time.

**Periodic Mode**: Set the periodic time for rebooting, the max period is 30days.

**Periodic Upload Log**: Enable or Disable the periodic upload log function, by default, it is disable.

**Random Delay:** Enable or disable a random delay on scheduled upload time; if all APs are upload log at same time, it may cause network very busy. By default, it is disabled.

FTP Server User Name: Type in the FTP account user name.

FTP Server Password: Type in the FTP account password.

FTP Server IP Address: Type in the IP address of FTP server.

FTP Server Port: Type in the port number of FTP server.

**Schedule Mode**: Specify the time for uploading log file.

**Periodic Mode**: Set the periodic time for uploading the log, the max period is 30days.

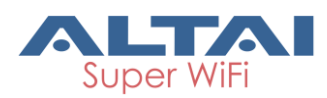

## 7.3.2. Ping Watchdog

This feature allows devices to ping the target host periodically.

| Status         | Configuration   | Administration     | Tools        | About        |     |  |  |        |
|----------------|-----------------|--------------------|--------------|--------------|-----|--|--|--------|
| Channel Scan   | Diagnosis Watch | ndog               |              |              |     |  |  |        |
| Schedule Reboo | ot - Ping Wa    | atchdog            |              |              |     |  |  |        |
| Ping Watchdog  |                 |                    |              |              |     |  |  |        |
|                |                 | Enable Ping Wa     | tchdog: 🗹    |              |     |  |  |        |
|                |                 | IP Address T       | o Ping: 0    | . 0 . 0      | . 0 |  |  |        |
|                |                 | Ping I             | nterval: 300 |              |     |  |  |        |
|                |                 | Startur            | Delay: 300   |              |     |  |  |        |
|                |                 |                    | <b>(60-</b>  | 300 Secends) |     |  |  |        |
|                |                 | Failure Count to I | Reboot: 3    |              |     |  |  |        |
|                |                 |                    |              |              |     |  |  | Submit |

Figure 7-7 Ping watchdog

Enable Ping Watchdog: Enable or disable ping watchdog.

**IP Address To Ping**: Set the target IP address to ping.

**Ping Interval**: The default ping interval (time between ICMP echo requests are sent) is 300 seconds.

**Startup Delay**: Startup Delay specifies the initial time delay (in seconds) until the first ICMP echo requests are sent by Ping Watchdog. The default value is 300 seconds. 60 seconds is recommended value for the Startup Delay as the network interface and wireless connection initialization takes a considerable amount of time if the device is rebooted.

**Failure Count to Reboot**: Failure Count to Reboot Specify the number of ICMP echo response replies. If the specified number of ICMP echo response packets is not received continuously, Ping Watchdog will reboot the device. The default value is 3.

# 8. C1n Series Information

The "About" in the web layout shows the hardware, software version and information of company.

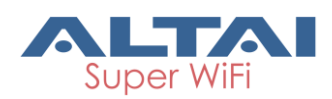

| Status                                                                          | Configuration                                                                     | Administration                                        | Tools       | About              |  |  |  |  |
|---------------------------------------------------------------------------------|-----------------------------------------------------------------------------------|-------------------------------------------------------|-------------|--------------------|--|--|--|--|
| Product Version                                                                 |                                                                                   |                                                       |             |                    |  |  |  |  |
|                                                                                 |                                                                                   |                                                       |             |                    |  |  |  |  |
| C1n Super WiFi CPE                                                              |                                                                                   |                                                       |             |                    |  |  |  |  |
| Product Info<br>Product Name<br>Product Code:<br>Product Serial<br>Product Mode | ormation<br>e: C1n<br>:<br>I Number:<br>I: WA1011N-G                              |                                                       |             |                    |  |  |  |  |
| Hardware Version: 1.1                                                           | <u>ersion</u>                                                                     |                                                       |             |                    |  |  |  |  |
| Software Ve<br>Version: 1.2.0<br>Bootrom: U-B<br>MIB: 1.2                       | e <u>rsion</u><br>6.902<br>Boot 1.1.4-C1n-1                                       | 1.1 (Aug 1 2014 - 1                                   | 18:20:16)   |                    |  |  |  |  |
| Company In<br>Company Nan<br>Technical Sup<br>Web Site: http<br>Company Add     | formation<br>ne: Altai Techno<br>port: support@alt<br>p://www.altaitech<br>lress: | logies Limited<br>caitechnologies.com<br>nologies.com |             |                    |  |  |  |  |
|                                                                                 |                                                                                   | Figu                                                  | ure 8-8-1 ( | C1n Series "About" |  |  |  |  |

Details of C1n Series AP/CPE Information:

Production Information: This shows the name, code, serial number, product mode

information of C1n.

Hardware Version: Display the hardware version of C1n.

**Software Version**: Display the software version of firmware and MIB.

Company Information: Display information of Altai.